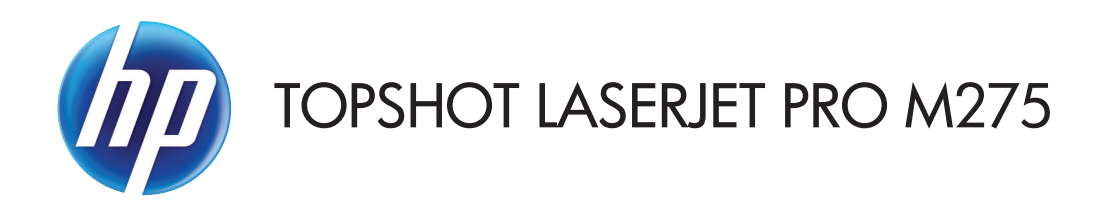

## Käyttöopas

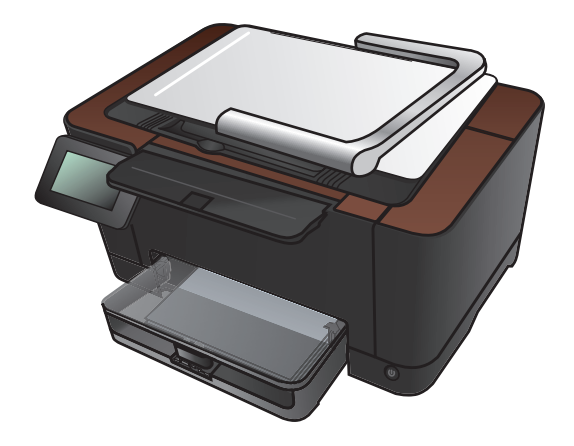

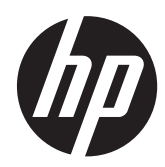

# HP TopShot LaserJet Pro M275

Käyttöopas

#### Tekijänoikeus- ja käyttöoikeustiedot

© 2011 Copyright Hewlett-Packard Development Company, L.P.

Tämän materiaalin kopioiminen, sovittaminen tai kääntäminen on kiellettyä, paitsi tekijänoikeuslain sallimilla tavoilla.

Tämän asiakirjan sisältämät tiedot voivat muuttua ilman ennakkoilmoitusta.

HP-tuotteiden ja palvelujen takuut rajoittuvat kyseisten tuotteiden ja palvelujen mukana toimitettavissa nimenomaisissa takuulausekkeissa esitettyihin takuisiin. Mitään tämän julkaisun sisältöä ei tule tulkita lisätakuuksi. HP ei ole vastuussa tämän julkaisun mahdollisesti sisältämistä teknisistä tai toimituksellisista virheistä tai puutteista.

Edition 1, 11/2011

Osanumero: CF040-90992

#### Tavaramerkkitietoja

Adobe<sup>®</sup>, Acrobat<sup>®</sup> ja PostScript<sup>®</sup> ovat Adobe Systems Incorporated -yhtiön tavaramerkkejä.

Microsoft®, Windows®, Windows® XP ja Windows Vista® ovat Microsoft Corporationin Yhdysvalloissa rekisteröimiä tavaramerkkejä.

#### Tärkeitä turvallisuustietoja

Varoitus: Tämä laite sisältää kameravarren, jolla kuvataan asiakirjoja. Kameravarsi ei ole kahva eikä kantokahva. Kanna laitetta sen alla oikealla ja vasemmalla olevista kahvoista.

# Sisällysluettelo

| 1 | Usein käytetyt aiheet 1                                                   |   |
|---|---------------------------------------------------------------------------|---|
|   | Pikahaku                                                                  | 2 |
|   | Päivittäiset työt (Windows)                                               | 3 |
|   | Päivittäiset työt (Mac OS X)                                              | 1 |
|   | Hallinta ja ylläpito                                                      | 5 |
|   | Ongelmien ratkaiseminen                                                   | 5 |
| 2 | Tuote-esittely                                                            | , |
|   | Laite edestä 8                                                            | 3 |
|   | Laite takaa                                                               | ? |
|   | Sarja- ja mallinumeron sijainti                                           | ) |
|   | Ohjauspaneeli                                                             | I |
|   | Ohjauspaneelin aloitusnäyttö 12                                           | 2 |
|   | Laiteraporttien tulostaminen14                                            | 1 |
| 3 | Paperilokero                                                              | 5 |
|   | Tuetut paperikoot                                                         | 5 |
|   | Tuetut paperityypit                                                       | 7 |
|   | Aseta tulostusmateriaali syöttölokeroon                                   | ? |
|   | Lokeron kapasiteetti ja paperin suunta 20                                 | ) |
| 4 | Tulosta                                                                   |   |
|   | Tuetut tulostinohjaimet (Windows)                                         | 3 |
|   | Tulostustyöasetusten muuttaminen (Windows)24                              | 1 |
|   | Tulostustyöasetusten muuttamisen prioriteetti                             | 1 |
|   | Kaikkien tulostustöiden asetusten muuttaminen ohjelman sulkemiseen saakka | 1 |
|   | Kaikkien tulostustöiden oletusasetusten muuttaminen                       | 5 |
|   | Laitteen kokoonpanoasetusten muuttaminen25                                | 5 |
|   | Tulostustyöasetusten muuttaminen (Mac OS X)                               | 5 |
|   | Tulostustyöasetusten muuttamisen prioriteetti                             | 5 |
|   | Kaikkien tulostustöiden asetusten muuttaminen ohjelman sulkemiseen saakka | 5 |
|   |                                                                           |   |

| Kaikkien tulostustöiden oletusasetusten muuttaminen                  | 26   |
|----------------------------------------------------------------------|------|
| Laitteen kokoonpanoasetusten muuttaminen                             | 26   |
| Tulostuksen pikavalinnan käyttäminen (Windows)                       | 28   |
| Tulostuksen pikavalinnan luominen (Windows)                          | 29   |
| Tulostuksen pikavalinnan käyttäminen (Mac OS X)                      | 31   |
| Tulostuksen pikavalinnan luominen (Mac OS X)                         | 32   |
| Manuaalinen molemmille puolille tulostaminen (Windows)               | 33   |
| Manuaalinen molemmille puolille tulostaminen (Mac OS X)              | 35   |
| Useiden sivujen tulostaminen arkille (Windows)                       | 36   |
| Useiden sivujen tulostaminen arkille (Mac OS X)                      | 38   |
| Sivun suunnan valitseminen (Windows)                                 | 39   |
| Sivun suunnan valitseminen (Mac OS X)                                | 40   |
| Paperityypin valitseminen (Windows)                                  | 41   |
| Paperityypin valitseminen (Mac OS X)                                 | 43   |
| Ensimmäisen tai viimeisen sivun tulostaminen eri paperille (Windows) | 44   |
| Kansilehden tulostaminen (Mac OS X)                                  | 45   |
| Asiakirjan skaalaaminen sivukokoa vastaavaksi (Windows)              | 46   |
| Asiakirjan skaalaaminen sivukokoa vastaavaksi (Mac OS X)             | 47   |
| Vihkon luominen (Windows)                                            | 48   |
| Vihkon luominen (Mac OS X)                                           | 50   |
| Väriasetusten muuttaminen (Windows)                                  | 51   |
| Väriasetusten muuttaminen (Mac OS X)                                 | 52   |
| HP EasyColor -asetuksen käyttäminen                                  | 53   |
| Tulostustyön väriteeman muuttaminen (Windows)                        | 54   |
| Manuaaliset väriasetukset                                            | 55   |
| Värientäsmäys                                                        | 56   |
| Tulostuksen lisätehtävät                                             | . 57 |
| Tulostustyön peruuttaminen (Windows)                                 | 57   |
| Tulostustyön peruuttaminen (Mac OS X)                                | 57   |
| Paperikoon valitseminen (Windows)                                    | 58   |
| Paperikoon valitseminen (Mac OS X)                                   | 58   |
| Mukautetun paperikoon valitseminen (Windows)                         | 58   |
| Mukautetun paperikoon valitseminen (Mac)                             | 58   |
| Värillisen tekstin tulostaminen mustana (Windows)                    | 59   |
| Vesileimojen tulostaminen (Windows)                                  | 59   |
| Vesileimojen tulostaminen (Mac)                                      | 59   |
| Arkistolaatuisten tulosteiden luominen                               | 59   |
| HP ePrint -työkalun käyttäminen                                      | 60   |
| AirPrintin käyttäminen                                               | 61   |

| 5 | Kopioiminen                                                            |     |
|---|------------------------------------------------------------------------|-----|
|   | Yksittäisen kopion tekeminen                                           | 64  |
|   | Useiden kopioiden tekeminen                                            | 66  |
|   | Monisivuisen asiakirjan kopioiminen                                    | 69  |
|   | Kopiointityön lajitteleminen                                           | 73  |
|   | Kopioiminen molemmille puolille (kaksipuolisesti)                      |     |
|   | Kopion pienentäminen tai suurentaminen                                 | 82  |
|   | Väri- tai mustavalkokopiointi                                          | 85  |
|   | Henkilökorttien kopioiminen                                            | 87  |
|   | Kopiolaadun optimointi                                                 |     |
|   | Kopioiden vaaleuden tai tummuuden säätäminen                           | 93  |
|   | Kopion kuvan muuttaminen                                               | 96  |
|   | Kopiointi vedostilassa                                                 |     |
|   | Paperikoon ja -tyypin määrittäminen erikoispaperille kopiointia varten |     |
|   | Kopioinnin uusien oletusasetusten määrittäminen                        | 108 |
|   | Kopioinnin oletusasetusten palauttaminen                               | 110 |
| 6 | Skannaaminen                                                           | 113 |
|   | Skannaaminen HP Scan -ohjelmalla (Windows)                             |     |
|   | Skannaaminen HP Scan -ohjelmalla (Mac OS X)                            | 115 |
|   | Skannaaminen muusta ohjelmasta                                         |     |
|   | Skannaaminen TWAIN-yhteensopivan ohjelman avulla                       |     |
|   | Skannaaminen WIA-yhteensopivan ohjelman avulla                         |     |
|   | Skannaus optisen tekstintunnistusohjelmiston (OCR) avulla              |     |
|   | Verkkokansioon skannaamisen ja sähköpostiin skannaamisen määrittäminen | 117 |
|   | Skannaa verkkokansioon                                                 |     |
|   | Skannaa sähköpostiin                                                   |     |
| 7 | Hallinta ja huolto                                                     | 121 |
|   | Laitteen yhteyden muuttaminen HP:n uudelleenmääritysapuohjelmalla      | 122 |
|   | HP:n Web-palvelusovellukset                                            | 123 |
|   | IP-verkkoasetusten määrittäminen                                       |     |
|   | Tulostimen jakamista koskeva vastuunvapautus                           |     |
|   | Verkkoasetusten tarkasteleminen tai muuttaminen                        |     |
|   | TCP/IP-parametrien määrittäminen manuaalisesti ohjauspaneelista        | 124 |
|   | Laitteen nimen vaihtaminen verkossa                                    |     |
|   | Yhteyden nopeus- ja kaksisuuntaisuusasetukset                          | 125 |
|   | HP Device Toolbox (Windows)                                            | 126 |
|   | HP-apuohjelma (Mac OS X)                                               | 128 |
|   | HP-apuohjelman avaaminen                                               |     |

| HP-apuohjelman ominaisuudet                                                | 128 |
|----------------------------------------------------------------------------|-----|
| Tuotteen suojausominaisuudet                                               | 129 |
| Laitteen lukitseminen                                                      | 129 |
| Verkkosalasanan asettaminen tai vaihtaminen                                | 129 |
| Säästöasetukset                                                            | 130 |
| Tulostaminen EconoMode-tilassa                                             | 130 |
| Lepotilaan siirtymisajan määrittäminen                                     | 130 |
| Automaattinen sammutus -viiveen määrittäminen                              | 130 |
| Tulostus, kun tulostuskasetin tai kuvarummun arvioitu käyttöikä on lopussa | 132 |
| Tulostuskasettien vaihtaminen                                              | 134 |
| Kuvarummun vaihtaminen                                                     | 139 |
| Laiteohjelmiston päivittäminen                                             | 146 |
| Laiteohjelmiston manuaalinen päivittäminen                                 |     |
| Laitteen määrittäminen laiteohjelmiston automaattista päivitystä varten    | 146 |
| almanyatkaiau                                                              | 147 |

| 8 | Ongelmanratkaisu                                                 | 147 |
|---|------------------------------------------------------------------|-----|
|   | Ongelmanratkaisun tarkistusluettelo                              | 148 |
|   | Vaihe 1: Varmista, että laite on asennettu oikein                |     |
|   | Vaihe 2: Kaapeliyhteyden tai langattoman yhteyden tarkistaminen  | 148 |
|   | Vaihe 3: Tarkista, onko ohjauspaneelin näytössä virheilmoituksia | 149 |
|   | Vaihe 4: Tarkista paperi                                         |     |
|   | Vaihe 5: Tarkista ohjelmisto                                     | 149 |
|   | Vaihe 6: Testaa tulostustoiminto                                 |     |
|   | Vaihe 7: Testaa kopiotoiminto                                    |     |
|   | Vaihe 8: Tarkista tarvikkeet                                     |     |
|   | Vaihe 9: Lähetä tulostustyö tietokoneesta                        | 149 |
|   | Alkuperäisten oletusasetusten palauttaminen                      | 150 |
|   | Ohjauspaneelin ohjejärjestelmä                                   | 151 |
|   | Laite ottaa paperit sisäänsä virheellisesti tai tukkeutuu        | 152 |
|   | Laite ei poimi paperia                                           | 152 |
|   | Laite poimii useita paperiarkkeja                                | 152 |
|   | Paperitukosten estäminen                                         | 152 |
|   | Tukosten poistaminen                                             | 154 |
|   | Tukoksen sijainti                                                | 154 |
|   | Tukosten poistaminen syöttölokerosta                             | 154 |
|   | Paperitukosten poistaminen tulostelokerosta                      | 157 |
|   | Tukosten poistaminen takaluukusta                                | 158 |
|   | Tulostuslaadun parantaminen                                      |     |
|   | Paperityyppiasetuksen tarkistaminen (Windows)                    |     |
|   | Paperityyppiasetuksen tarkistaminen (Mac OS X)                   |     |
|   | Käytä paperia, joka täyttää HP:n asettamat vaatimukset           |     |

| Puhdistussivun tulostaminen                                                       | 161 |
|-----------------------------------------------------------------------------------|-----|
| Kohdista värit kalibroimalla laite                                                | 162 |
| Tulostuskasettien ja kuvarummun arvioidun jäljellä olevan käyttöiän tarkistaminen | 162 |
| Tulostuslaatu-sivun tulkinta                                                      | 162 |
| Tulostuskasettien ja kuvarummun tarkistaminen vikojen varalta                     | 163 |
| Sivulla toistuvien vikojen korjaaminen                                            | 164 |
| Kopiolaadun parantaminen                                                          | 165 |
| Kameran linssinsuojuksen puhdistaminen                                            | 165 |
| Kuvausalustan puhdistaminen                                                       | 165 |
| Rajautuneiden kopioiden ongelmien ratkaiseminen                                   | 165 |
| Kopioiden heijastusongelmien ratkaiseminen                                        | 165 |
| Sähköpostiin skannaamiseen liittyvien ongelmien ratkaisu                          | 168 |
| Verkkokansioon skannaamiseen liittyvien ongelmien ratkaisu                        | 169 |
| Laite tulostaa hitaasti                                                           | 170 |
| USB-liitäntäongelmien ratkaiseminen                                               | 171 |
| Kiinteän verkon ongelmien ratkaiseminen                                           | 172 |
| Heikko fyysinen yhteys                                                            | 172 |
| Tietokone käyttää virheellistä IP-osoitetta laitteelle                            | 172 |
| Tietokone ei saa yhteyttä laitteeseen                                             | 173 |
| Laite käyttää verkolle virheellisiä yhteys- ja kaksisuuntaisuusasetuksia          | 173 |
| Uudet ohjelmat saattavat aiheuttaa yhteensopivuusongelmia                         | 173 |
| Tietokone tai työasema saattaa olla väärin määritetty                             | 173 |
| Laite on poistettu käytöstä, tai muut verkkoasetukset ovat virheellisiä           | 173 |
| Langattoman verkon ongelmien ratkaiseminen                                        | 174 |
| Langattoman yhteyden tarkistusluettelo                                            | 174 |
| Laite ei tulosta langattoman määrityksen suorittamisen jälkeen                    | 174 |
| Laite ei tulosta, ja tietokoneeseen on asennettu kolmannen osapuolen palomuuri    | 175 |
| Langaton verkko ei toimi langattoman reitittimen tai laitteen siirtämisen jälkeen | 175 |
| Langattomaan laitteeseen ei voi yhdistää enempää tietokoneita                     | 175 |
| Langattoman laitteen yhteys katkeaa VPN-verkossa                                  | 175 |
| Verkko ei näy langattomien verkkojen luettelossa                                  | 175 |
| Langaton verkko ei toimi                                                          | 176 |
| Langattoman verkon vianmääritystestin suorittaminen                               | 176 |
| Langattoman verkon häiriöiden vähentäminen                                        | 176 |
| Laitteen ohjelmiston ongelmien ratkaiseminen Windowsissa                          | 177 |
| Laitteen tulostinohjain ei näy Tulostin-kansiossa                                 | 177 |
| Ohjelmiston asennuksen aikana näytettiin virhesanoma                              | 177 |
| Laite on Valmis-tilassa, mutta mitään ei tulostu                                  | 177 |
| Laitteen ohjelmiston ongelmien ratkaiseminen Mac OS X:ssä                         | 179 |
| Tulostinohjainta ei näy Tulosta ja faksaa -luettelossa                            | 179 |
| Laitteen nimi ei näy Tulosta ja faksaa -luettelon laiteluettelossa                | 179 |

| Laiteohjain ei määritä automaattisesti Tulosta ja faksaa -luettelossa valittua laitetta 17                   | '9 |
|----------------------------------------------------------------------------------------------------|----|
| Tulostustyötä ei lähetetty haluamaasi laitteeseen                                                            | 30 |
| USB-kaapelilla tietokoneeseen kytketty laite ei näy Tulosta ja faksaa -luettelossa, kun<br>ohjain on valittu | 80 |
| Käytät yleistä tulostinohjainta USB-yhteyden kanssa                                                          | 0  |
| Ohjelmiston poistaminen (Windows)                                                                            | 31 |
| Ohjelmiston poistaminen (Mac OS X)18                                                                         | 2  |
| 9 Tarvikkeet ja lisävarusteet                                                                                | 3  |
| Osien, lisävarusteiden ja tarvikkeiden tilaaminen18                                                          | 4  |
| HP ja muut kuin HP-tarvikkeet                                                                                | }4 |
| HP:n väärennösten vastainen Web-sivusto                                                                      | 4  |
|                                                                                                    |    |
| Hakemisto                                                                                                    | 7  |

# 1 Usein käytetyt aiheet

#### Pikahaku

- <u>Yksittäisen kopion tekeminen</u>
- <u>HP ePrint -työkalun käyttäminen</u>
- <u>HP:n Web-palvelusovellukset</u>
- <u>Ohjauspaneeli</u>
- <u>Ohjauspaneelin aloitusnäyttö</u>
- <u>Tulostuskasettien vaihtaminen</u>
- <u>Tulostuslaadun parantaminen</u>
- Laitteen yhteyden muuttaminen HP:n uudelleenmääritysapuohjelmalla
- Langattoman verkon ongelmien ratkaiseminen

### Päivittäiset työt (Windows)

- <u>Manuaalinen molemmille puolille tulostaminen (Windows)</u>
- Useiden sivujen tulostaminen arkille (Windows)
- <u>Sivun suunnan valitseminen (Windows)</u>
- <u>Paperityypin valitseminen (Windows)</u>
- <u>Vihkon luominen (Windows)</u>
- Asiakirjan skaalaaminen sivukokoa vastaavaksi (Windows)
- Ensimmäisen tai viimeisen sivun tulostaminen eri paperille (Windows)
- <u>Yksittäisen kopion tekeminen</u>
- Monisivuisen asiakirjan kopioiminen
- <u>HP ePrint -työkalun käyttäminen</u>
- <u>HP:n Web-palvelusovellukset</u>
- Aseta tulostusmateriaali syöttölokeroon.

### Päivittäiset työt (Mac OS X)

- Manuaalinen molemmille puolille tulostaminen (Mac OS X)
- <u>Useiden sivujen tulostaminen arkille (Mac OS X)</u>
- <u>Sivun suunnan valitseminen (Mac OS X)</u>
- Paperityypin valitseminen (Mac OS X)
- Vihkon luominen (Mac OS X)
- Asiakirjan skaalaaminen sivukokoa vastaavaksi (Mac OS X)
- Kansilehden tulostaminen (Mac OS X)
- <u>Yksittäisen kopion tekeminen</u>
- Monisivuisen asiakirjan kopioiminen
- <u>HP ePrint -työkalun käyttäminen</u>
- HP:n Web-palvelusovellukset
- Aseta tulostusmateriaali syöttölokeroon.

## Hallinta ja ylläpito

- Laiteraporttien tulostaminen
- <u>Ohjauspaneeli</u>
- Ohjauspaneelin aloitusnäyttö
- <u>Tulostuskasettien vaihtaminen</u>
- <u>Kuvarummun vaihtaminen</u>
- <u>Tulostuslaadun parantaminen</u>
- Laitteen yhteyden muuttaminen HP:n uudelleenmääritysapuohjelmalla

### Ongelmien ratkaiseminen

- <u>Tukosten poistaminen</u>
- <u>Tulostuslaadun parantaminen</u>
- Kopiolaadun parantaminen
- <u>Puhdistussivun tulostaminen</u>
- Langattoman verkon ongelmien ratkaiseminen

# 2 **Tuote-esittely**

- Laite edestä
- Laite takaa
- <u>Sarja- ja mallinumeron sijainti</u>
- Ohjauspaneeli
- Ohjauspaneelin aloitusnäyttö
- Laiteraporttien tulostaminen

#### Laite edestä

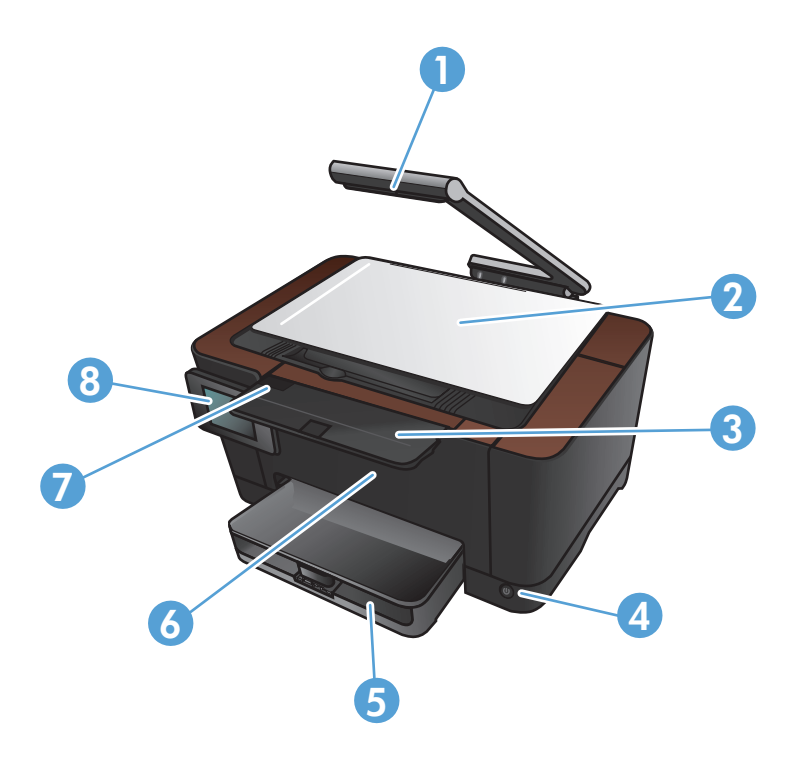

| 1 | Kamera                           |
|---|----------------------------------|
| 2 | Kuvausalusta                     |
| 3 | Tulostelokeron jatke             |
| 4 | Virtapainike                     |
| 5 | Syöttölokero                     |
| 6 | Etukansi                         |
| 7 | Tulostuskasetin luukku           |
| 8 | Värikosketusnäytön ohjauspaneeli |

▲ VAARA Tämä laite sisältää kameravarren, jolla kuvataan asiakirjoja. Kameravarsi ei ole kahva eikä kantokahva. Kanna laitetta sen alla oikealla ja vasemmalla olevista kahvoista.

### Laite takaa

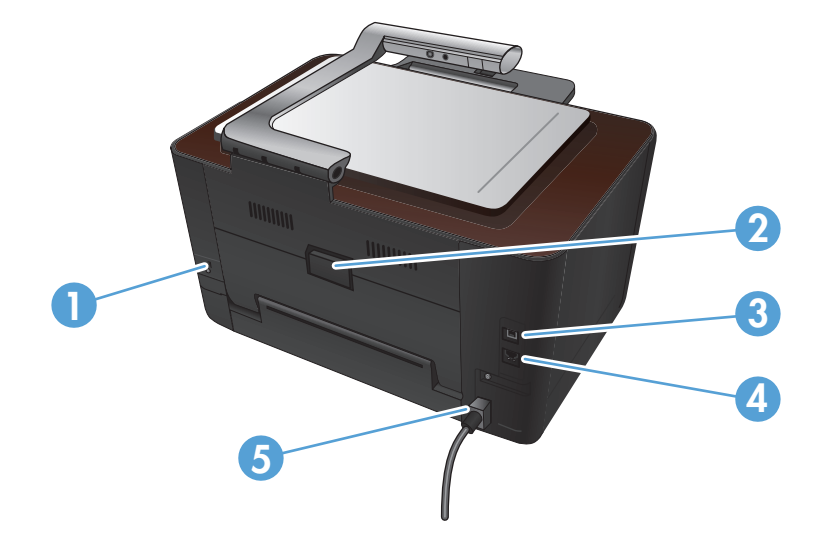

| 1 | Paikka vaijerityyppiselle turvalukolle |
|---|----------------------------------------|
| 2 | Takaluukku tukosten poistamiseen       |
| 3 | Hi-Speed USB 2.0 -portti               |
| 4 | Verkkoportti                           |
| 5 | Virtaliitäntä                          |

▲ VAARA Tämä laite sisältää kameravarren, jolla kuvataan asiakirjoja. Kameravarsi ei ole kahva eikä kantokahva. Kanna laitetta sen alla oikealla ja vasemmalla olevista kahvoista.

## Sarja- ja mallinumeron sijainti

Sarja- ja mallinumerotarra sijaitsee tulostuskasetin luukun sisäpuolella.

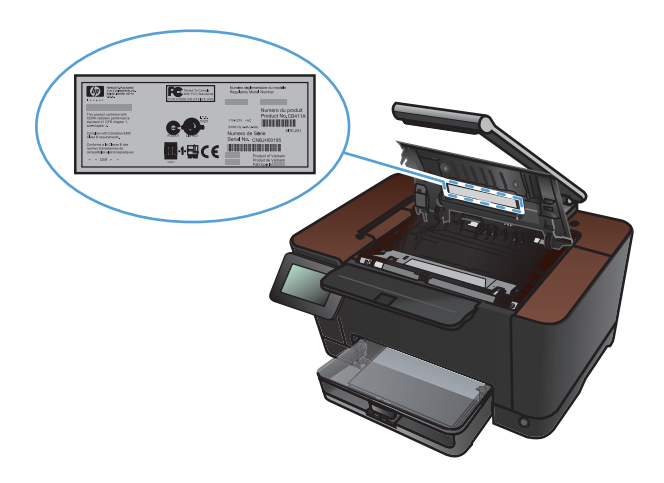

# Ohjauspaneeli

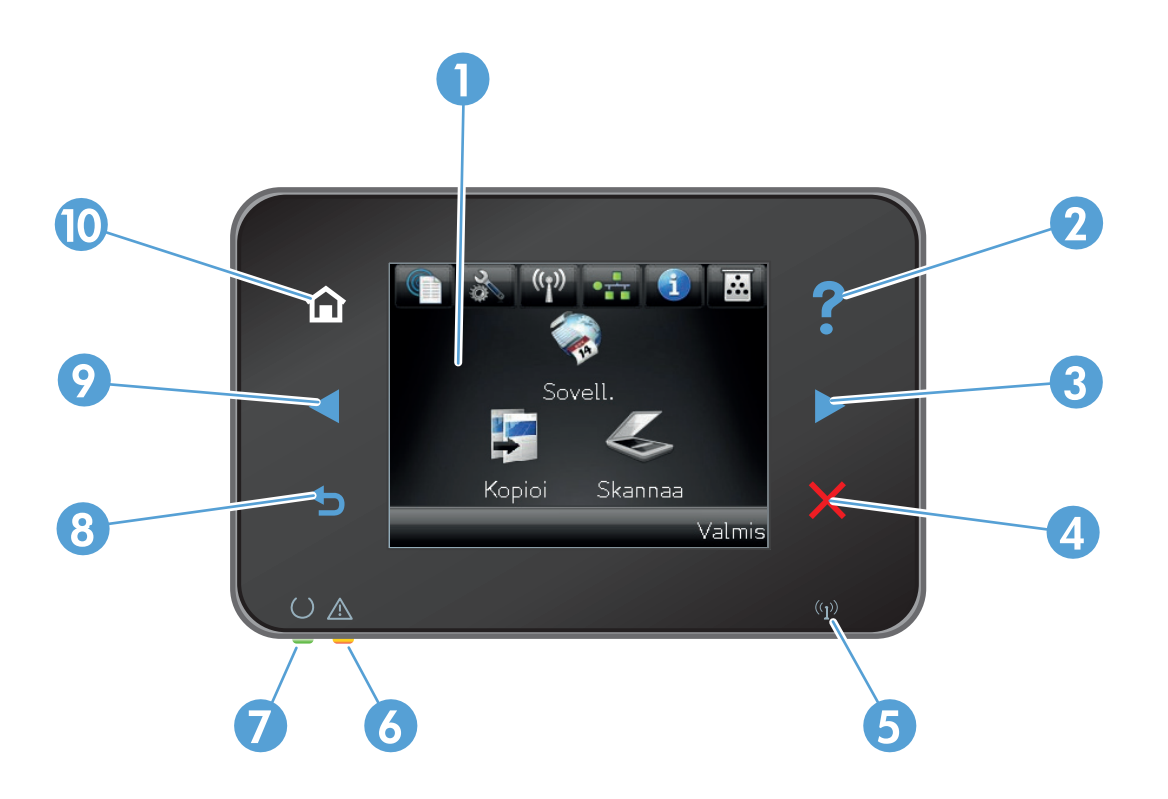

| 1  | Kosketusnäyttö                                                                                                    |
|----|----------------------------------------------------------------------------------------------------|
| 2  | Ohjepainike ja -valo: helpottaa ohjauspaneelin ohjeen käyttämistä                                                                          |
| 3  | Oikea nuolipainike ja valo: siirtää kohdistinta oikealle tai näyttökuvan seuraavaan näyttöön                                               |
|    | HUOMAUTUS: tämä painike syttyy vain, kun tätä ominaisuutta voi käyttää nykyisessä näytössä.                                                |
| 4  | Peruutuspainike ja -valo: tyhjentää asetuksia, peruuttaa nykyisen työn tai poistuu nykyisestä näytöstä                                     |
|    | HUOMAUTUS: tämä painike syttyy vain, kun tätä ominaisuutta voi käyttää nykyisessä näytössä.                                                |
| 5  | Langattoman verkon merkkivalo: osoittaa, että langaton verkko on käytössä. Valo vilkkuu, kun laite muodostaa langatonta<br>verkkoyhteyttä. |
| 6  | Huomio-merkkivalo: ilmoittaa laitteen virhetilanteesta                                                                                     |
| 7  | Valmis-merkkivalo: osoittaa, että laite on valmis                                                                                          |
| 8  | Paluupainike ja -valo: palaa edelliseen näyttöön                                                                                           |
|    | HUOMAUTUS: tämä painike syttyy vain, kun tätä ominaisuutta voi käyttää nykyisessä näytössä.                                                |
| 9  | Vasen nuolipainike ja valo: siirtää kohdistinta vasemmalle                                                                                 |
|    | HUOMAUTUS: tämä painike syttyy vain, kun tätä ominaisuutta voi käyttää nykyisessä näytössä.                                                |
| 10 | Kotipainike ja -valo: siirtyy aloitusnäyttöön                                                                                              |

## Ohjauspaneelin aloitusnäyttö

Aloitusnäytöstä voidaan käynnistää laitteen toimintoja, ja se ilmaisee laitteen tilan.

**HUOMAUTUS:** Aloitusnäytön ominaisuudet voivat vaihdella laitteen määritysten mukaan. Myös asettelu saattaa olla käänteinen joidenkin kielten yhteydessä.

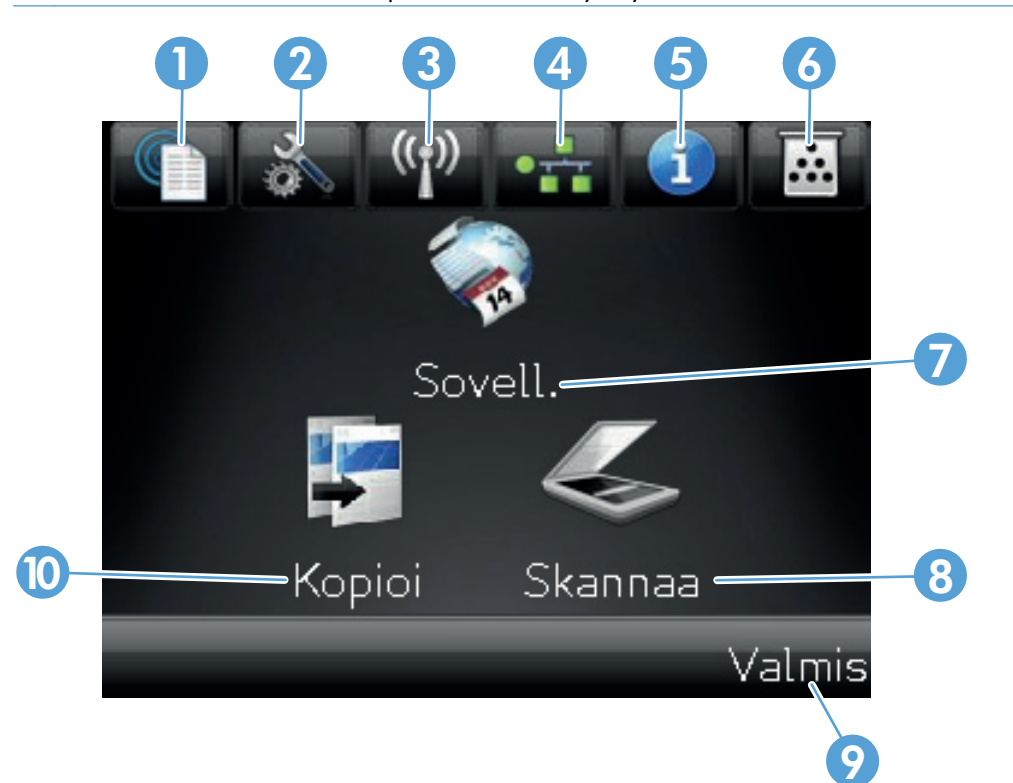

| 1 | Web-palvelut 🌐 painike: voit käyttää nopeasti HP:n Web-palveluja, kuten HP ePrint                                                                                                    |
|---|----------------------------------------------------------------------------------------------------|
|   | HP ePrint on työkalu, joka tulostaa asiakirjoja minkä tahansa sähköpostia tukevan laitteen avulla, joka lähettää ne<br>tulostuslaitteen sähköpostiosoitteeseen.                        |
| 2 | Asetukset 🔊 painike: päävalikkojen käyttäminen                                                                                                    |
| 3 | Langaton ${ m I}_{ m I}^{ m I}$ painike: Langaton-valikon ja langattoman yhteyden tietojen avaaminen                                                                                   |
|   | HUOMAUTUS: Kun langaton verkkoyhteys on käytössä, tämä kuvake muuttuu signaalin voimakkuuspalkeiksi.                                                                                   |
| 4 | Verkko and painike: verkkoasetusten ja -tietojen käyttäminen. Verkkoasetusnäytöstä voi tulostaa Verkon yhteenveto<br>-sivun.                                                           |
| 5 | Tiedot 🕕 painike: laitteen tilatietojen näyttäminen. Tilan yhteenvetonäytöstä voi tulostaa Määritysraportti-sivun.                                                                     |
| 6 | Tarvikkeet 🗃 painike: tarvikkeiden tilan tarkasteleminen. Tarvikkeiden yhteenvetonäytöstä voi tulostaa Tarvikk. tila -<br>sivun.                                                       |
| 7 | Sovellukset-painike: voit avata Sovellukset-valikon ja tulostaa suoraan Web-sovelluksista, joita olet ladannut<br>HPePrintCenter -sivustosta osoitteesta <u>www.hpeprintcenter.com</u> |
| 8 | Skannaa-painike: skannaustoiminnon käyttäminen                                                                                                    |

| 9  | Laitteen tila                                  |
|----|------------------------------------------------|
| 10 | Kopioi-painike: kopiointitoiminnon käyttäminen |

## Laiteraporttien tulostaminen

Raportit-valikosta voit tulostaa laitteen tietosivuja.

- 1. Valitse aloitusnäytössä Asetukset 🗞-painike.
- 2. Kosketa Raportit-painiketta.
- 3. Valitse tulostettavan työn nimi.

| Valikon kohta       | Kuvaus                                                                                                    |  |  |
|---------------------|----------------------------------------------------------------------------------------------------|--|--|
| Esittelysivu        | Tulostaa tulostuslaatua havainnollistavan sivun                                                                                               |  |  |
| Valikkorakenne      | Tulostaa kartan ohjauspaneelin valikkorakenteesta. Kartassa näkyvät kunkin valikon<br>aktiiviset asetukset.                                   |  |  |
| Määritysraportti    | Tulostaa kaikki laitteen asetukset sisältävän luettelon. Jos laite on kytketty verkkoon,<br>luettelo sisältää myös verkon tiedot.             |  |  |
| Tarvikk. tila       | Tulostaa kunkin tulostuskasetin seuraavat tilatiedot:                                                                                         |  |  |
|                     | • Kasetin jäljellä olevan käyttöiän arvioitu pituus prosentteina                                                                              |  |  |
|                     | <ul> <li>sivuja jäljellä (arvio)</li> </ul>                                                                                                   |  |  |
|                     | HP:n tulostuskasettien tuotenumerot                                                                                                    |  |  |
|                     | • tulostettujen sivujen määrä.                                                                                                    |  |  |
|                     | <ul> <li>Tietoja HP:n uusien tulostuskasettien tilaamisesta ja käytettyjen tulostuskasettien<br/>kierrätyksestä</li> </ul>                    |  |  |
| Verkon yhteenveto   | Tulostaa laitteen verkkoasetukset sisältävän luettelon.                                                                                       |  |  |
| Käyttösivu          | Luettelossa ovat PCL-sivut, PCL 6 -sivut, PS-sivut, juuttuneet tai väärin syöttyneet sivut, mustavalkoiset tai värilliset sivut ja sivumäärä. |  |  |
| PCL-fonttiluettelo  | Tulostaa asennettujen PCL-fonttien luettelon                                                                                                  |  |  |
| PS-fonttiluettelo   | Tulostaa asennettujen PostScript (PS) -fonttien luettelon                                                                                     |  |  |
| PCL6-fonttiluettelo | Tulostaa asennettujen PCL6-fonttien luettelon                                                                                                 |  |  |
| Värinkäyttöloki     | Tulostaa raportin, jossa näkyvät työkohtaiset käyttäjätunnus-, sovelluksen nimi- ja<br>värinkäyttötiedot                                      |  |  |
| Huoltosivu          | Tulostaa huoltoraportin                                                                                                    |  |  |
| Diagnostiikkasivu   | tulostaa kalibrointi- ja väridiagnostiikkasivut                                                                                               |  |  |
| Tulostuslaatu-sivu  | Tulostaa sivun, jonka avulla voidaan ratkaista tulostuslaatuongelmia                                                                          |  |  |

# 3 Paperilokero

- <u>Tuetut paperikoot</u>
- <u>Tuetut paperityypit</u>
- Aseta tulostusmateriaali syöttölokeroon.
- Lokeron kapasiteetti ja paperin suunta

# Tuetut paperikoot

**HUOMAUTUS:** saat parhaat tulokset valitsemalla oikean paperikoon ja -tyypin tulostinohjaimessa ennen tulostusta.

| Koko                              | Mitat                                                                                                    |
|-----------------------------------|----------------------------------------------------------------------------------------------------|
| Letter                            | 216 x 279 mm                                                                                                    |
| Legal                             | 216 x 356 mm                                                                                                    |
| A4                                | 210 x 297 mm                                                                                                    |
| Executive                         | 184 x 267 mm                                                                                                    |
| 8,5 x 13                          | 216 x 330 mm                                                                                                    |
| 4 x 6                             | 101,6 x 152,4 mm                                                                                                    |
| 10 x 15 cm                        | 101,6 x 152,4 mm                                                                                                    |
| 5 x 8                             | 127 x 203 mm                                                                                                    |
| RA4                               | 215 x 305 mm                                                                                                    |
| A5                                | 148 x 210 mm                                                                                                    |
| A6                                | 105 x 148 mm                                                                                                    |
| B5 (JIS)                          | 182 x 257 mm                                                                                                    |
| 16k                               | 184 x 260 mm                                                                                                    |
|                                   | 195 x 270 mm                                                                                                    |
|                                   | 197 x 273 mm                                                                                                    |
| Mukaut.                           | Vähintään: 76 x 127 mm                                                                                                    |
|                                   | Enintään: 216 x 356 mm                                                                                                    |
|                                   | HUOMAUTUS: Kun määrität mukautettuja kokoja tulostinohjaimessa, määritä aina sivun lyhyt reuna leveydeksi ja pitkä reuna pituudeksi. |
| Kirjekuori numero 10              | 105 x 241 mm                                                                                                    |
| DL-kirjekuori                     | 110 x 220 mm                                                                                                    |
| C5-kirjekuori                     | 162 x 229 mm                                                                                                    |
| B5-kirjekuori                     | 176 x 250 mm                                                                                                    |
| Monarch-kirjekuori                | 98 x 191 mm                                                                                                    |
| Japanilainen postikortti          | 100 x 148 mm                                                                                                    |
| Postikortti (JIS)                 |                                                                                                    |
| 2 x japanilainen kierretty kortti | 148 x 200 mm                                                                                                    |
| Kaksiosainen postikortti (JIS)    |                                                                                                    |

#### Tuetut paperityypit

Täydellinen luettelo HP:n papereista, joita tämä laite tukee, on saatavissa osoitteesta <u>www.hp.com/</u> <u>support/LJColorMFPM275nw</u>.

▲ VAROITUS: Muun kuin Hewlett-Packardin määritykset täyttävän paperin käyttö saattaa aiheuttaa tulostimessa ongelmia, jotka vaativat korjauksia. Hewlett-Packardin takuut tai huoltosopimukset eivät kata tällaisia korjauksia.

**VAROITUS:** HP LaserJet -laitteiden kiinnitysyksiköt sitovat kuivat väriainehiukkaset tarkasti paperille. HP:n laserpaperi on suunniteltu kestämään tämä kova kuumuus. Mustesuihkupaperi voi vahingoittaa laitetta.

- Päivittäinen
  - Tavallinen
  - Kevyt
  - Kovapaperi
  - Uusiopaperi
- Esitys
  - Mattapaperi
  - Kiiltävä paperi
  - Paksu paperi
  - Paksu kiiltopaperi
- Esite
  - Mattapaperi
  - Kiiltävä paperi
  - Kolminkertainen paperi
  - Erittäin paksu paperi
  - Erittäin paksu kiiltävä paperi
- Valokuva/kansi
  - Matta kansipaperi
  - Matta valokuvapaperi

- Kiiltävä valokuvapaperi
- Kiiltävät kortit
- Μυυ
  - Värilaserkalvo
  - Tarrat
  - Kirjelomake
  - Kirjekuori
  - Paksu kirjekuori
  - Esipainettu
  - Rei'itetty paperi
  - Värillinen
  - Karkea
  - Paksu karkea
  - HP Tough -paperi

## Aseta tulostusmateriaali syöttölokeroon.

1. Lisää paperia syöttölokeroon.

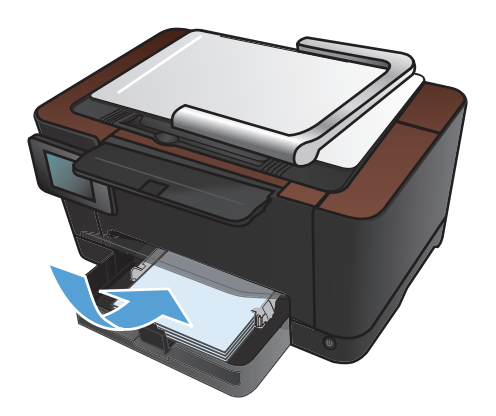

2. Säädä ohjaimet napakasti paperia vasten.

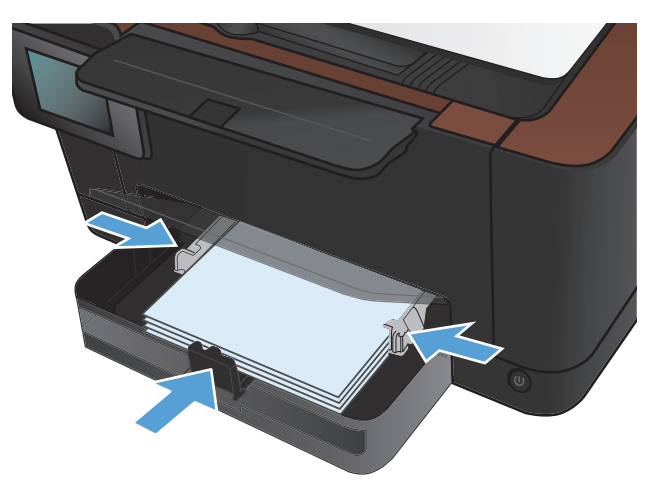

## Lokeron kapasiteetti ja paperin suunta

| Paperin tyyppi     | Teknisiä tietoja         | Kapasiteetti                                  | Paperin lisäyssuunta |                                                    |
|--------------------|--------------------------|-----------------------------------------------|----------------------|----------------------------------------------------|
| Tulostusmateriaali | 60-220 g/m²              | 150 arkkia paperia, jonka paino<br>on 75 g/m² | •                    | Tulostuspuoli ylöspäin                             |
|                    |                          |                                               | •                    | Lyhyt reuna edellä                                 |
|                    |                          |                                               | •                    | Rei'itetyn paperin reikien on<br>oltava vasemmalla |
| Kirjekuoret        | 60-90 g/m <sup>2</sup>   | Enintään 10 kirjekuorta                       | •                    | Tulostuspuoli ylöspäin                             |
|                    |                          |                                               | •                    | Oikea lyhyt reuna edellä                           |
| Kalvot             | 0,12-0,13 mm             | Enintään 50 kalvoa                            | •                    | Tulostuspuoli ylöspäin                             |
|                    |                          |                                               | •                    | Lyhyt reuna edellä                                 |
| Postikortit        | 135-176 g/m²             |                                               | •                    | Tulostuspuoli ylöspäin                             |
|                    |                          |                                               | •                    | Lyhyt reuna edellä                                 |
| Kiiltävä paperi    | 130-220 g/m <sup>2</sup> |                                               | •                    | Tulostuspuoli ylöspäin                             |
|                    |                          |                                               | •                    | Lyhyt reuna edellä                                 |

# 4 **Tulosta**

- <u>Tuetut tulostinohjaimet (Windows)</u>
- <u>Tulostustyöasetusten muuttaminen (Windows)</u>
- Tulostustyöasetusten muuttaminen (Mac OS X)
- <u>Tulostuksen pikavalinnan käyttäminen (Windows)</u>
- <u>Tulostuksen pikavalinnan luominen (Windows)</u>
- Tulostuksen pikavalinnan käyttäminen (Mac OS X)
- Tulostuksen pikavalinnan luominen (Mac OS X)
- <u>Manuaalinen molemmille puolille tulostaminen (Windows)</u>
- <u>Manuaalinen molemmille puolille tulostaminen (Mac OS X)</u>
- Useiden sivujen tulostaminen arkille (Windows)
- Useiden sivujen tulostaminen arkille (Mac OS X)
- Sivun suunnan valitseminen (Windows)
- <u>Sivun suunnan valitseminen (Mac OS X)</u>
- Paperityypin valitseminen (Windows)
- <u>Paperityypin valitseminen (Mac OS X)</u>
- Ensimmäisen tai viimeisen sivun tulostaminen eri paperille (Windows)
- <u>Kansilehden tulostaminen (Mac OS X)</u>
- Asiakirjan skaalaaminen sivukokoa vastaavaksi (Windows)
- Asiakirjan skaalaaminen sivukokoa vastaavaksi (Mac OS X)
- <u>Vihkon luominen (Windows)</u>
- Vihkon luominen (Mac OS X)
- Väriasetusten muuttaminen (Windows)
- Väriasetusten muuttaminen (Mac OS X)

- <u>HP EasyColor -asetuksen käyttäminen</u>
- <u>Tulostustyön väriteeman muuttaminen (Windows)</u>
- <u>Manuaaliset väriasetukset</u>
- <u>Värientäsmäys</u>
- <u>Tulostuksen lisätehtävät</u>
- <u>HP ePrint -työkalun käyttäminen</u>
- <u>AirPrintin käyttäminen</u>

### **Tuetut tulostinohjaimet (Windows)**

Tulostinohjainten avulla voidaan käyttää laitteen toimintoja. Lisäksi ne luovat yhteyden laitteeseen (tulostinkielen avulla). Lisätietoja lisäohjelmista ja -kielistä on laitteen CD-ROM-levyllä olevissa asennustiedoissa ja Readme-tiedostoissa.

#### HP PCL 6 -ohjaimen kuvaus

- Asennetaan ohjatulla tulostimen asennustoiminnolla
- Toimitetaan oletusohjaimena
- Suositellaan tulostukseen kaikissa tuetuissa Windows-ympäristöissä
- Tarjoaa parhaan mahdollisen nopeuden, tulostuslaadun ja laitteen toimintojen tuen useimmille käyttäjille
- Kehitetty yhteensopivaksi Windows Graphic Device Interface (GDI) -liitäntää varten, jotta saadaan paras mahdollinen nopeus Windows-ympäristöissä
- Ei ehkä ole täysin yhteensopiva kolmansien osapuolten toimittamien ja mukautettujen ohjelmistojen kanssa, joiden perustana on PCL 5

#### HP UPD PS -ohjaimen kuvaus

- Ladattavissa internetistä osoitteesta <u>www.hp.com/support/LJColorMFPM275nw\_software</u>
- Suositellaan tulostukseen Adobe<sup>®</sup> -ohjelmistoista tai muista ohjelmistoista, joissa käytetään paljon grafiikkaa
- Tukee postscript-emulointitulostusta ja postscript flash -fontteja

#### Tulostustyöasetusten muuttaminen (Windows)

#### Tulostustyöasetusten muuttamisen prioriteetti

Tulostusasetusten arvojärjestys määräytyy sen mukaan, missä muutokset on tehty:

**HUOMAUTUS:** Komentojen ja valintaikkunoiden nimet saattavat vaihdella käytössä olevan ohjelman mukaan.

- Sivun asetukset -valintaikkuna: Tämä valintaikkuna avataan valitsemalla käytettävän ohjelman Tiedosto-valikosta Sivun asetukset tai vastaava komento. Siinä määritetyt asetukset kumoavat kaikkialla muualla määritetyt asetukset.
- Tulosta-valintaikkuna: Tämä valintaikkuna avataan valitsemalla käytettävän ohjelman Tiedosto-valikosta Tulosta, Tulostimen asetukset tai vastaava komento. Tulostavalintaikkunassa määritetyt asetukset ovat toissijaisia, ja ne eivät tavallisesti kumoa Sivun asetukset -valintaikkunassa määritettyjä asetuksia.
- Tulostimen asetukset -valintaikkuna (tulostinohjain). Avaa tulostinohjain napsauttamalla Tulosta-valintaikkunan Ominaisuudet-painiketta. Tulostimen ominaisuudet -valintaikkunassa määritetyt asetukset eivät tavallisesti kumoa muualla tulostusohjelmassa määritettyjä asetuksia. Useimpia tulostusasetuksia voi muuttaa tässä.
- Tulostinohjaimen oletusasetukset: Tulostinohjaimen oletusasetukset määräävät kaikissa tulostustöissä käytettävät asetukset, *paitsi* jos asetuksia muutetaan Sivun asetukset-, Tulosta-tai Tulostimen ominaisuudet -valintaikkunassa.
- **Tulostimen ohjauspaneelin asetukset**. Tulostimen ohjauspaneelin avulla määritetyt asetukset ovat toissijaisia muualla määritettyihin asetuksiin verrattuna.

#### Kaikkien tulostustöiden asetusten muuttaminen ohjelman sulkemiseen saakka

- 1. Valitse ohjelmistossa **Tulosta**.
- 2. Valitse ohjain ja valitse Ominaisuudet tai Määritykset.

#### Kaikkien tulostustöiden oletusasetusten muuttaminen

1. Windows XP, Windows Server 2003 ja Windows Server 2008 (käytössä oletusarvoinen Käynnistä-valikkonäkymä): Valitse Käynnistä ja valitse Tulostimet ja faksit.

Windows XP, Windows Server 2003 ja Windows Server 2008 (käytössä perinteinen Käynnistä-valikkonäkymä): Valitse Käynnistä, Asetukset ja sitten Tulostimet.

Windows Vista: Valitse Käynnistä, Ohjauspaneeli ja sitten Laitteisto ja äänet -luokasta Tulostin.

Windows 7: Valitse Käynnistä ja Tulostimet ja muut laitteet.

2. Napsauta hiiren kakkospainikkeella ohjaimen kuvaketta ja valitse sitten Tulostusmääritykset.

#### Laitteen kokoonpanoasetusten muuttaminen

 Windows XP, Windows Server 2003 ja Windows Server 2008 (käytössä oletusarvoinen Käynnistä-valikkonäkymä): Valitse Käynnistä ja valitse Tulostimet ja faksit.

Windows XP, Windows Server 2003 ja Windows Server 2008 (käytössä perinteinen Käynnistä-valikkonäkymä): Valitse Käynnistä, Asetukset ja sitten Tulostimet.

Windows Vista: Valitse Käynnistä, Ohjauspaneeli ja sitten Laitteisto ja äänet -luokasta Tulostin.

Windows 7: Valitse Käynnistä ja Tulostimet ja muut laitteet.

- 2. Napsauta tulostinkuvaketta hiiren kakkospainikkeella ja valitse Ominaisuudet tai Tulostimen ominaisuudet.
- 3. Napsauta Laitteen asetukset -välilehteä.

#### Tulostustyöasetusten muuttaminen (Mac OS X)

#### Tulostustyöasetusten muuttamisen prioriteetti

Tulostusasetusten arvojärjestys määräytyy sen mukaan, missä muutokset on tehty:

**HUOMAUTUS:** Komentojen ja valintaikkunoiden nimet saattavat vaihdella käytössä olevan ohjelman mukaan.

- Arkin määrittely -valintataulu: Tämä valintataulu avataan valitsemalla käytettävän ohjelman Arkisto-valikosta Arkin määrittely tai vastaava komento. Siinä määritetyt asetukset saattavat kumota kaikkialla muualla määritetyt asetukset.
- Tulosta-valintaikkuna: Tämä valintaikkuna avataan valitsemalla käytettävän ohjelman Tiedosto-valikosta Tulosta, Tulostimen asetukset tai vastaava komento. Tulostavalintaikkunassa määritetyt asetukset ovat toissijaisia, ja ne eivät kumoa Sivun asetukset -valintaikkunassa määritettyjä asetuksia.
- Tulostinohjaimen oletusasetukset: Tulostinohjaimen oletusasetukset määräävät kaikissa tulostustöissä käytettävät asetukset, *paitsi* jos asetuksia muutetaan Sivun asetukset-, Tulostatai Tulostimen ominaisuudet -valintaikkunassa.
- **Tulostimen ohjauspaneelin asetukset**. Tulostimen ohjauspaneelin avulla määritetyt asetukset ovat toissijaisia muualla määritettyihin asetuksiin verrattuna.

#### Kaikkien tulostustöiden asetusten muuttaminen ohjelman sulkemiseen saakka

- 1. Osoita Tiedosto-valikossa Tulostaminen-painiketta.
- 2. Muuta haluamiasi asetuksia valikoissa.

#### Kaikkien tulostustöiden oletusasetusten muuttaminen

- 1. Osoita Tiedosto-valikossa Tulostaminen-painiketta.
- 2. Muuta haluamiasi asetuksia valikoissa.
- 3. Valitse Esiasetukset-valikosta Tallenna nimellä... ja kirjoita esiasetuksen nimi.

Nämä asetukset tallennetaan **Esiasetukset**-valikkoon. Jos haluat käyttää uusia asetuksia, valitse tallennettu esiasetusvaihtoehto aina, kun käynnistät ohjelman ja tulostat.

#### Laitteen kokoonpanoasetusten muuttaminen

- Osoita Apple-valikossa  **<sup>®</sup> Järjestelmäasetukset**-valikkoa ja sitten Tulosta ja faksaasymbolia.
- 2. Valitse ikkunassa vasemmalla oleva laite.
- 3. Osoita Lisävarusteet ja tarvikkeet-painiketta.
- 4. Valitse Ohjain-välilehti.
- 5. Tee asennettujen lisävarusteiden määritykset.

## Tulostuksen pikavalinnan käyttäminen (Windows)

- 1. Valitse ohjelmistossa **Tulosta**.
- 2. Valitse laite ja paina Ominaisuudet- tai Määritykset painiketta.

Valitse **Pikavalinnat**-välilehti. 3.

4. Valitse jokin pikavalinta ja paina OKpainiketta.

> HUOMAUTUS: Kun valitset pikavalinnan, tulostinohjaimen muiden välilehtien vastaavat asetukset muuttuvat.

| ulotta                              |                                             |                                        |                 |                              |              |                   | ?                  |
|-------------------------------------|---------------------------------------------|----------------------------------------|-----------------|------------------------------|--------------|-------------------|--------------------|
| Tulostin<br>Ni <u>m</u> i:          | 👼 нро                                       | olor LaserJet CP4520 PCL6              |                 | •                            | Qmir         | naisuudet         |                    |
| Tila:<br>Tyyppi:<br>Micsä:          | 🥪 HP C                                      | lor LaserJet CP4520 PCL6               |                 | ^                            | Ets          | i tulostin        |                    |
| Kommentti:                          | 🥪 нр са                                     | lor LaserJet Family Driver PC          | CL5             |                              | C Kak        | sipuolinen manuaa | linen tulostus     |
| <u>K</u> aikki                      | HP La                                       | serJet 8100 Series PCL 5               |                 | =                            | ärä:         | 1                 | ×                  |
| Nykyinen s           Sivut:         | HP La                                       | serJet M1319f MFP                      |                 |                              |              |                   | Laji <u>t</u> tele |
| Erota sivunum                       | Micro                                       | soft XPS Document Writer               |                 | -                            | 1            |                   |                    |
| ulostusvali <u>n</u> ta:<br>ulosta: | Asiakirja<br>Alueen kai                     | di sivut                               | •               | Sivua a <u>r</u> killa:      |              | 1 sivu            | •                  |
|                                     |                                             |                                        |                 | Skaalaa gap                  | erin kokoon: | Ei skaalausta     | -                  |
| Asetukset                           | ]                                           |                                        |                 |                              |              | OK                | Peruuta            |
|                                     |                                             |                                        |                 |                              |              |                   |                    |
|                                     | -                                           | THE Second St. P. Saladian             | -               |                              |              | ×                 | )                  |
| Lisäasetukse                        | Pikavalinnat                                | aperi/laatu Tehosteet Viim             | eistely Väri    | Huolto                       |              |                   |                    |
| Tulostuksen pi                      | kavalinta on ta                             | lennettujen tulostusasetusten ko       | okoelma, jota   | a voit                       |              |                   |                    |
| käyttää yhdellä                     | i napsautuksell                             | 3.                                     |                 | E                            |              |                   |                    |
| Tulostuspikava                      | alinta:                                     |                                        | _               |                              |              |                   |                    |
| Та                                  |                                             |                                        | Î               | 1                            |              |                   |                    |
| Sä                                  | iästötulostus (k                            | sksipuolinen tulostus)                 | Pape            | rikoot:<br>er                | 8,5 × 11     | tuumaa<br>•       |                    |
| Te                                  | hdasasetukset                               |                                        | ≡ Pape<br>Valit | rilähde:<br>se automaattises | t            | •                 |                    |
| En                                  | velopes                                     |                                        | Tulos<br>Ei     | sta molemmat pur             | olet         | •                 |                    |
| Ka                                  | rtonki/Paksu                                |                                        | Mää             | inttamation                  |              | •                 |                    |
| Glo                                 | ossy/Presentati                             | on                                     |                 |                              |              |                   |                    |
| T allenna r                         | nimellä                                     | Poista Palauta                         | -               |                              |              |                   |                    |
| Ø                                   |                                             |                                        |                 | Tie                          | toja         | Ohie              |                    |
| Invent                              |                                             |                                        |                 |                              | Peruuta      | Kävtä             |                    |
|                                     |                                             |                                        |                 |                              |              |                   |                    |
|                                     |                                             |                                        |                 |                              |              |                   |                    |
| ÷                                   | Advanced 1                                  | PER Sea P. Philippe                    | -               |                              |              | <b>—</b>          |                    |
| Lisäasetukset                       | Pikavalinnat                                | Paperi/laatu Tehosteet Viim            | eistely Väri    | Huolto                       |              |                   |                    |
| Tulostuksen pi<br>käyttää uhdellä   | kavalinta on ta<br>i napsautuk <i>se</i> ll | lennettujen tulostusasetusten ko<br>a. | okoelma, jota   | s voit                       |              |                   |                    |
| Tulostuspikava                      | alinta:                                     | ~                                      |                 | E                            |              |                   |                    |
| Та                                  | wallinen tulostu                            | spaperi yleiskäyttöön                  | -               |                              | 15           |                   |                    |
|                                     | Set of deats of the                         | keinudinen tuloetue)                   | Pape            | nikoot:                      | 8,5 × 11     | tuumaa            |                    |
|                                     | iastotulostus (K                            | scapacimen auosias)                    | Lett            | a                            |              | •                 |                    |

in

4

Tehdasasetukset

Kartonki/Paksu

Poista

Palauta

Envelopes

Tallenna nimellä...

•

-

Tietoja... Ohje OK Peruuta Käytä

Paperilähde: Valitse autom

Paperityyppi:

Maarittamati

Tulosta molemmat puole Kyllä, käännä

## **Tulostuksen pikavalinnan luominen (Windows)**

- Valitse ohjelmistossa Tulosta. 1.
- Valitse laite ja paina Ominaisuudet- tai 2. Määritykset-painiketta.

Valitse **Pikavalinnat**-välilehti. 3.

Tulostir HP Color LaserJet CP4520 PCL6 Nimi: Ominaisuudet... -Tila: Etsi tulostin... Тууррі Missä: Tulosta tiedostoor HP Color LaserJet Family Driver PCL5 Kom Kaksipuolinen many Sivualue HP Laser Jet 8100 Series PCL 5 • Kaikk 1 HP LaserJet M1319f MFP O Sivut: ✓ Lajittele Erota sivunu Microsoft XPS Document Writer Asiakirja -Sivua arkilla 1 sivu • Tulosta: Alueen kaikki sivut Skaalaa paperin kokoon: Ei skaalausta OK Peruuta Asetukset... X Lisäasetukse Pikavalinnat aperi/laatu Tehosteet Viimeistely Väri Huolto Tulostuksen pikavalinta on tall käyttää yhdellä napsautuksella nettuien tulostusasetusten kokoelma, jota voit Tulostuspikavalinta: 8,5 × 11 tuuma Säästötulostus (kaksipuolinen tulostus Letter Paperilähde Tehdasasetuksei Valitse autom Tulosta molemmat puolet Ei Envelopes Paperityyppi Maarittamat Kartonki/Paksu ulu = Glossy/Presentation Tallenna nimellä... Poista Palauta  $(\phi)$ Tietoja... Ohje

? ×

-

•

4. Valitse valmis pikavalinta perustaksi.

HUOMAUTUS: Valitse pikavalinta aina, ennen kuin muutat asetuksia ruudun oikeassa reunassa. Jos muutat asetuksia ja valitset sitten pikavalinnan tai jos valitset toisen pikavalinnan, kaikki asetukset menetetään.

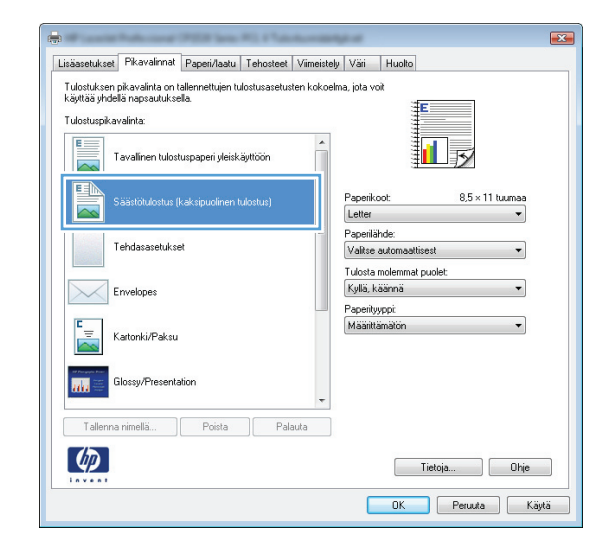

OK Peruuta

Käytä

5. Valitse uuden pikavalinnan tulostusasetukset.

**HUOMAUTUS:** Voit valita tulostusasetukset tässä välilehdessä tai missä tahansa muussa tulostinohjaimen välilehdessä. Kun olet valinnut asetusvaihtoehtoja muissa välilehdissä, palaa **Pikavalinnat**-välilehteen ennen seuraavaan vaiheeseen siirtymistä.

6. Napsauta Tallenna nimellä-painiketta.

7. Anna pikavalinnan nimi ja paina **OK**painiketta.

|                                                                                                    | engeleer 🛛                                                                               |
|----------------------------------------------------------------------------------------------------|------------------------------------------------------------------------------------------|
| Lisäasetukset Pikavalinnat Paperi/laatu Tehosteet Viimeist                                                                                                    | tely Väri Huolto                                                                         |
| Tulostuksen pikavalinta on tallennettujen tulostusasetusten koko<br>Käyttää yhdelä napaautuksella.<br>Tulostuspikavalinta:<br>Tavalinen tulostuspaperi yleiskäyttöön | elna, jota voit                                                                          |
| Säästötulostus (kaksipuolinen tulostus)                                                                                                    | Paperikoot: 8,5 × 11 tuumaa<br>Letter                                                    |
| Tehdasasetukset                                                                                                    | Letter<br>Local<br>Executive<br>8,5X13<br>4 x 6                                          |
| Envelopes                                                                                                    | 5×8<br>A4<br>A5<br>A6                                                                    |
| Kartonki/Paksu                                                                                                    | RA4<br>85 (JIS)<br>10 × 15 cm<br>16K 195 × 270 mm                                        |
| Glossy/Presentation                                                                                                    | 16K 184 x 260 mm<br>16K 197x273 mm<br>Japanese Postcard<br>Double Japan Postcard Rotated |
|                                                                                                    | Tietoja Ohje OK Peruuta Käytä                                                            |
|                                                                                                    |                                                                                          |
| Provide Public Long (PEEP land, PEEP land, and                                                                                                    |                                                                                          |
| _isäasetukset Pikavalinnat Paperi/laatu Tehosteet Viimeist                                                                                                    | ely Vari Huolto                                                                          |
| Tuostuksen pikavainta on taiennettujen tuiostusasetusten koko<br>käyttää yhdellä napsautuksella.                                                                     | eima, jota voit                                                                          |
| Tulostuspikavalinta:                                                                                                    |                                                                                          |
| Tavalinen tulostuspaperi yleiskäyttöön                                                                                                    |                                                                                          |
| Säästötulostus (kaksipuolinen tulostus)                                                                                                    | Paperikoot: 8,5 × 14 tuumaa<br>Legal •                                                   |
| Tehdasasetukset                                                                                                    | Vaitse automaattisest  Tulosta molemmat puolet:                                          |
| Envelopes                                                                                                    | Kyllä, käännä 👻                                                                          |

| Pikavalinnat                              | X          |
|-------------------------------------------|------------|
| Nimi<br>Kirjoita uuden tulostuspikavalini | nan nimi.  |
| Legal Size                                |            |
|                                           | OK Peruuta |

Paperityyppi:

Tietoja... Ohje
OK Peruuta Käytä

Palauta

Kartonki/Paksu

Tallenna nimellä...

a de la

Ø

## Tulostuksen pikavalinnan käyttäminen (Mac OS X)

- 1. Valitse Tiedosto-valikosta Tulostaminen.
- 2. Valitse tämä laite Tulostin-valikosta.
- 3. Valitse Esiasetukset-valikosta tulostuksen esiasetus.

**HUOMAUTUS:** Voit käyttää tulostinohjaimen oletusasetuksia valitsemalla **Vakio**.

## Tulostuksen pikavalinnan luominen (Mac OS X)

Tallenna voimassa olevat tulostinohjainasetukset tulostuksen esiasetusten avulla myöhempää käyttöä varten.

- 1. Valitse Tiedosto-valikosta Tulostaminen.
- 2. Valitse tämä laite Tulostin-valikosta.
- 3. Valitse tulostusasetukset, jotka haluat tallentaa tai ottaa käyttöön.
- 4. Valitse Esiasetukset-valikosta Tallenna nimellä... ja kirjoita esiasetuksen nimi.
- 5. Osoita **OK**-painiketta.

# Manuaalinen molemmille puolille tulostaminen (Windows)

- 1. Valitse ohjelmistossa Tulosta.
- 2. Valitse sovelluksen Tiedosto-valikosta Tulosta.
- 3. Valitse laite ja paina Ominaisuudet- tai Määritykset-painiketta.

|   | Tied | osto <u>M</u>    | uokkaa           | <u>N</u> äytä | Lis <u>ä</u> ä | Muotoil <u>e</u> | Ty <u>ö</u> kalut | Taulu <u>k</u> ko |
|---|------|------------------|------------------|---------------|----------------|------------------|-------------------|-------------------|
| 1 |      | <u>S</u> ulje    |                  |               | 鼢              | 1200             | 2 / 10            | - (2 - 6          |
|   |      | Tallenna         | ni <u>m</u> ellä |               | s Ne           | w Roman          | - 12              | -                 |
| Ē | 3    | Tu <u>l</u> osta |                  | Ctrl + P      | t • `          |                  |                   | ? 8 A             |

| Tulotta                    |                                      |           |       |           | ? 💌                                                                |
|----------------------------|--------------------------------------|-----------|-------|-----------|--------------------------------------------------------------------|
| Tulostin                   |                                      |           |       |           |                                                                    |
| Ni <u>m</u> i:             | HP Color LaserJet CP4520 PCL6        |           | -     | Omina     | aisuudet                                                           |
| Tila:<br>Tyyppi:           | HP Color LaserJet CP4520 PCL6        |           |       | Etsi      | tulostin                                                           |
| Missä:<br>Kommentti:       | HP Color LaserJet Family Driver PCL5 |           |       | C Tulo:   | sta tie <u>d</u> ostoon<br>ipuolinen man <u>u</u> aalinen tulostus |
| Sivualue<br><u>K</u> aikki | HP LaserJet 8100 Series PCL 5        |           | ä     | ä:        | 1                                                                  |
| © N⊻kyinen s<br>© Sivut:   | HP LaserJet M1319f MFP               |           | Ē     | P         | 🔽 Lajittele                                                        |
| Erota sivunum              | Microsoft XPS Document Writer        |           | +     | 1         |                                                                    |
| Tulostusvali <u>n</u> ta:  | Asiakirja                            | 2001188   |       |           |                                                                    |
| Tulosta:                   | Alueen kaikki sivut                  | Sivua ark | illa: |           | I sivu                                                             |
|                            |                                      | Skaalaa g | aperi | n kokoon: | Ei skaalausta 💌                                                    |
| Asetukset                  |                                      |           |       |           | OK Peruuta                                                         |

4. Valitse Viimeistely-välilehti.

| Asiakirjan        | asetukset               |                     |   |          | E       | 1 |
|-------------------|-------------------------|---------------------|---|----------|---------|---|
| 📃 Tulosta         | molemmat puo            | let (manuaalisesti) |   |          |         |   |
| Käär              | inä sivut               |                     |   |          |         |   |
| Vihkoa            | ettelu:                 |                     |   |          |         |   |
| Ei käyti          | issä                    | ~                   |   |          |         | = |
| Sivuja/arkk       | i:                      |                     |   |          |         |   |
| 1 sivu arki       | le                      | -                   |   |          |         |   |
| Tulo<br>Sivujärje | sta sivukehyks<br>stys: | et                  |   |          |         |   |
| Oikeall           | e ja alas               | ~                   |   |          |         |   |
|                   |                         |                     | 3 | Suunta   |         |   |
|                   |                         |                     |   | Pustu    |         |   |
|                   |                         |                     |   | O Vaaka  |         |   |
|                   |                         |                     |   | View 100 |         |   |
|                   |                         |                     |   |          | dstetta |   |
|                   |                         |                     |   |          |         |   |
|                   |                         |                     |   |          |         |   |
|                   |                         |                     |   |          |         |   |
|                   |                         |                     |   |          |         |   |
|                   |                         |                     |   |          |         |   |

5. Valitse Tulosta molemmat puolet (manuaalisesti)-valintaruutu. Tulosta työn ensimmäinen sivu valitsemalla OK.

| · · · · · · · · · · · · · · · · · · · |
|---------------------------------------|
| · · · ·                               |
| •                                     |
|                                       |
|                                       |
| w                                     |
| Suunta                                |
| Pysty                                 |
|                                       |
| 🔘 Vaaka                               |
| O Vaaka                               |
| ⊘ Vaaka                               |
| Suunta<br>Pysty                       |

6. Ota tulostettu paperipino tulostelokerosta, säilytä paperin suunta samana ja aseta pino tulostettu puoli alaspäin syöttölokeroon.

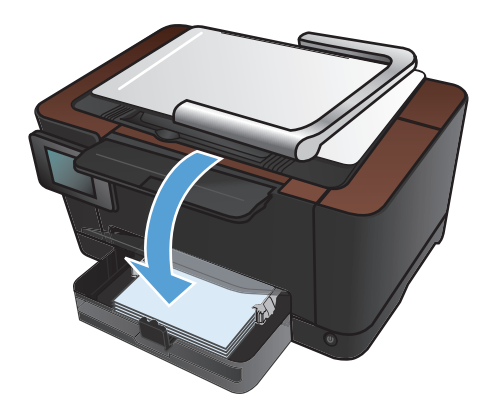

7. Kosketa laitteen ohjauspaneelissa OKpainiketta.

# Manuaalinen molemmille puolille tulostaminen (Mac OS X)

- 1. Valitse Tiedosto-valikosta Tulostaminen.
- 2. Valitse tämä laite Tulostin-valikosta.
- 3. Avaa Kaksipuolinen tulostus manuaalisesti -valikko.
- 4. Valitse Kaksipuolinen tulostus manuaalisesti -valintaruutu ja valitse sidontavaihtoehto.
- 5. Osoita Tulostaminen-painiketta.
- 6. Mene tulostimen luo ja poista kaikki tyhjät paperit lokerosta 1.
- 7. Ota tulostettu paperipino tulostelokerosta, käännä pinoa 180 astetta ja aseta pino tulostettu puoli alaspäin syöttölokeroon.
- 8. Jatka valitsemalla tarvittaessa asianmukainen ohjauspaneelin painike.

## Useiden sivujen tulostaminen arkille (Windows)

-

1. Valitse ohjelmistossa Tulosta.

Valitse Viimeistely-välilehti.

3.

- Valitse laite ja paina Ominaisuudet- tai Määritykset-painiketta.
- ? Tulostin Nimi: HP Color LaserJet CP4520 PCL6 -Ominaisuudet... -Tila: Etsi tulostin... -Tyyppi: Missä: Tulosta tiedostoon HP Color LaserJet Family Driver PCL5 Komm Kaksipuolinen manuaalinen tulostus Sivualue HP Laser Jet 8100 Series PCL 5 <u>K</u>aikki 1 ×. Nykyine
   Sivut: HP LaserJet M1319f MFP ✓ Laji<u>t</u>tele Erota sivunum Microsoft XPS Document Writer Tulostus Asiakirja • -Sivua arkilla: 1 sivu • Alueen kaikki sivut Tulosta: • Skaalaa paperin kokoon: Ei skaalausta OK Peruuta Asetukset...

×

Lisäasetukset Pikavalinnat Paperi/laatu Tehostee Viimeistely äii Huolto Asiakirjan asetukset 🔲 Tulosta molemmat puolet (manuaalisesti) Käännä sivut Vihkoasettelu Ei käytössä Sivuja/arkki: • 1 sivu arkile Tulosta sivukehykset Oikealle ja alas Suunta Pysty 🔘 Vaaka 🔲 Kierrä 180 astetta  $\langle p \rangle$ Tietoja... Ohje OK Peruuta Käytä

- Valitse arkille tulevien sivujen määrä avattavasta Sivua/arkki-luettelosta.
- × Lisäasetukset Pikavalinnat Paperi/laatu Tehosteet Viimeistely Väri Huolto Asiakirjan asetukset 👿 Tulosta molemmat puolet (manuaalisesti) 🔲 Käännä sivut Vihkoasettelu Ei käytössä Sivuja/arkki: 1 sivu arkile 1 sivu arkille 2 sivua arkille 4 eivrua arkilla 6 sivua arkille 9 sivua arkille 16 sivua arkille Suunta ● Pysty © Vaaka 🔲 Kierrä 180 astetta (Ø) Tietoja... Ohje OK Peruuta Käytä

| isäasetukset Pikavalinnat Paperi/laatu Tehosteet V                                                                                                    | imeistely Vari Huolto                    |
|----------------------------------------------------------------------------------------------------|------------------------------------------|
| - Asiakijan asetukset<br>V tukata molemma puolet (manuaalisesti)<br>Käärnä sivut<br>Virkoasetteku<br>Ei käyössä<br>Sinuja/arkki<br>2 atuua akate<br>V Tukata sivuketykket<br>Sinujäjestys:<br>Dikeale ja ales | Suma<br>Pyty<br>Vala<br>Keini 180 atetta |
| ( <b>p</b> )                                                                                                    | Tietoja Dhje                             |

 Valitse oikeat Tulosta sivukehykset-, Sivujärjestys- ja Suunta-asetukset.

## Useiden sivujen tulostaminen arkille (Mac OS X)

- 1. Valitse Tiedosto-valikosta Tulostaminen.
- 2. Valitse tämä laite Tulostin-valikosta.
- 3. Avaa Asettelu -valikko.
- 4. Valitse Sivuja arkille -valikosta kullekin arkille tulostettavien sivujen määrä (1, 2, 4, 6, 9 tai 16).
- 5. Valitsemalla **Asemointisuunta** voit valita sivujen järjestyksen ja sijoittelun arkilla.
- 6. Valitse **Reunat**-kohdasta, millainen reunus sivujen ympärille tulostetaan.

## Sivun suunnan valitseminen (Windows)

- 1. Valitse ohjelmistossa Tulosta.
- 2. Valitse laite ja paina Ominaisuudet- tai Määritykset-painiketta.

3. Valitse Viimeistely-välilehti.

4. Valitse Suunta-alueella Pysty- tai Vaakaasetus.

Voit tulostaa sivun ylösalaisin valitsemalla **Kierrä 180 astetta** -asetuksen.

|                   | 0                                      |
|-------------------|----------------------------------------|
|                   |                                        |
| <u>O</u> mir      | naisuudet                              |
| A Ets             | i tulostin                             |
|                   |                                        |
| Tul               | osta tie <u>d</u> ostoon               |
| E Kar             | sipuolinen man <u>u</u> aalinen tulost |
|                   |                                        |
| arä:              | 1                                      |
|                   |                                        |
| B                 | ✓ Lajittele                            |
| 1                 |                                        |
| -                 |                                        |
|                   | [                                      |
| a <u>r</u> kila:  | 1 SIVU                                 |
| a paperin kokoon: | Ei skaalausta                          |
|                   |                                        |
| -                 |                                        |
| to                |                                        |
|                   |                                        |
| E                 |                                        |
|                   |                                        |
|                   |                                        |
|                   |                                        |
|                   |                                        |
|                   |                                        |
|                   |                                        |
|                   |                                        |
|                   |                                        |
|                   |                                        |
|                   |                                        |
|                   |                                        |

🔲 Kierrä 180 astetta

Tietoja... Ohje
OK Peruuta Käytä

| Asiakirjan asetukset<br>🔲 Tulosta molemmat puolet (manuaalisesti) |                    |
|-------------------------------------------------------------------|--------------------|
| Käännä sivut                                                      |                    |
| Vihkoasettelu:                                                    |                    |
| Ei käytössä 👻                                                     |                    |
| Sivuja/arkki:                                                     |                    |
| 1 sivu arkile 🔹                                                   |                    |
| Tulosta sivukehykset                                              |                    |
| Sivujärjestys:                                                    |                    |
| Oikealle ja alas 👻                                                |                    |
|                                                                   | Suunta             |
|                                                                   | Pustu              |
|                                                                   | O Vaaka            |
|                                                                   | Kierra 100 actetta |
|                                                                   |                    |
|                                                                   |                    |
|                                                                   |                    |
|                                                                   |                    |
|                                                                   |                    |
| <b>(p</b> )                                                       | Tietoja Ohje       |

 $\langle p \rangle$ 

## Sivun suunnan valitseminen (Mac OS X)

- 1. Valitse Tiedosto-valikosta Tulostaminen.
- 2. Valitse tämä laite Tulostin-valikosta.
- 3. Osoita Kopiot ja sivut-valikossa Sivun asetukset &nbhy;valintaikkuna-painiketta.
- 4. Valitse käytettävää sivun suuntaa vastaava kuvake ja OK-painike.

## **Paperityypin valitseminen (Windows)**

- 1. Valitse ohjelmistossa Tulosta.
- 2. Valitse laite ja paina Ominaisuudet- tai Määritykset-painiketta.

3. Valitse Paperi/laatu-välilehti.

4. Valitse avattavasta **Paperityyppi**-luettelosta Lisää...-asetus.

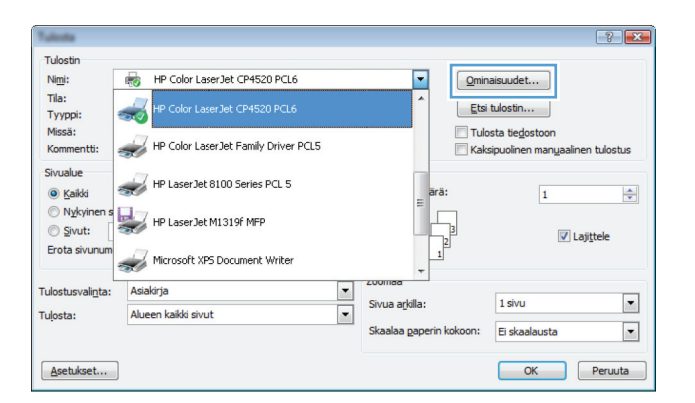

| Lisäasetukset Pikavalin        | n Paperi/laatu eho: | teet Viimeistely | Väri     | Huolto        |      |
|--------------------------------|---------------------|------------------|----------|---------------|------|
|                                | · · · · ·           |                  |          |               |      |
| Paperiasetukset<br>Paperikoot: | 8,5 × 14 t          | iumaa            |          | E             |      |
| Legal                          |                     | -                |          |               |      |
|                                | Mukautettu          |                  |          |               |      |
| Paperilähde:                   |                     |                  |          |               |      |
| Valitse automa                 | attisest            |                  |          |               |      |
| Paperityyppi                   |                     |                  |          |               |      |
| Maanttamator                   |                     | -                |          |               |      |
|                                |                     | T                | ulostusl | aatu          |      |
| Erikoissivut:                  |                     |                  |          |               |      |
| Tulosta sivut eri              | paperile            |                  | mageR    | Et 3600 💌     |      |
|                                |                     |                  |          |               |      |
|                                |                     | =                |          |               |      |
|                                | Asetukset           |                  |          |               |      |
|                                |                     |                  |          |               |      |
|                                |                     |                  |          |               |      |
|                                |                     |                  |          |               |      |
|                                |                     |                  |          |               |      |
| <u>up</u>                      |                     |                  |          | Tietoja Ohje  |      |
| 0.000.000                      |                     |                  |          |               |      |
|                                |                     |                  |          | UK Peruuta Ka | iyta |

| Lisääsetukset Pikavaiinnat Topeinidoku Tenosteet | Viimeistely   Vari   Huolto |
|--------------------------------------------------|-----------------------------|
| Paperiasetukset<br>Paperikoot: 8,5 × 14 tuuma:   |                             |
| Legal 👻                                          |                             |
| Mukautettu                                       |                             |
| Valitse automaattisest 👻                         |                             |
| Paperityyppi                                     |                             |
| Maarittamaton                                    |                             |
| Lisää                                            | Tulostuslaatu               |
| Kannet<br>Tulosta sivut eri paperille            | ImageREt 3600 💌             |
| Asetukset                                        |                             |
|                                                  |                             |
|                                                  |                             |
| <b>(p)</b>                                       | Tietoja Ohje                |

- 5. Valitse paperityyppiluokka, joka parhaiten vastaa käyttämääsi paperia.
- ? 💌 Tyyppi on: ⊡ Tyyppi on: . Esitys 96-130g 🗄 Esite 131-175 g Valokuva/kansi 176-220 g 🗄 Muu Ξ Värilaserkalvo Tarra Kirjelomake - Kirjekuori Esipainettu Reilitetty Värillinen ÷ Karkaa OK Peruuta

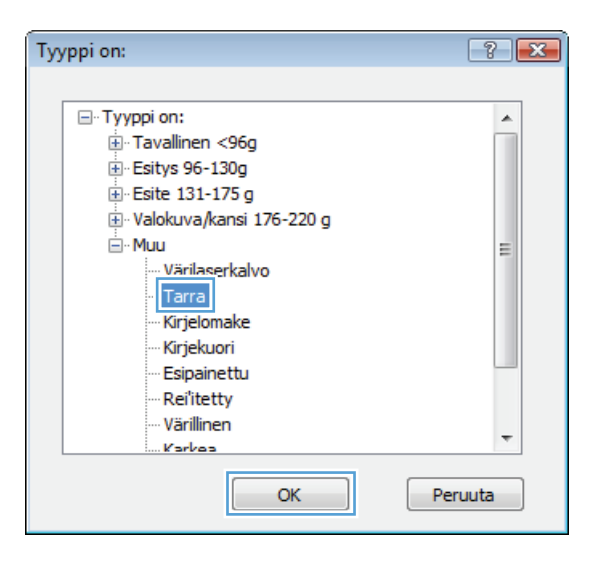

 Valitse käyttämäsi paperityypin asetus ja paina **OK**-painiketta.

# Paperityypin valitseminen (Mac OS X)

- 1. Valitse Tiedosto-valikosta Tulostaminen.
- 2. Valitse tämä laite Tulostin-valikosta.
- 3. Avaa Viimeistely -valikko.
- 4. Valitse tyyppi avattavasta Materiaalityyppi-luettelosta.
- 5. Napsauta Tulostaminen-painiketta.

## Ensimmäisen tai viimeisen sivun tulostaminen eri paperille (Windows)

- 1. Valitse ohjelmistossa Tulosta.
- 2. Valitse laite ja paina Ominaisuudet- tai Määritykset-painiketta.

3. Valitse Paperi/laatu-välilehti.

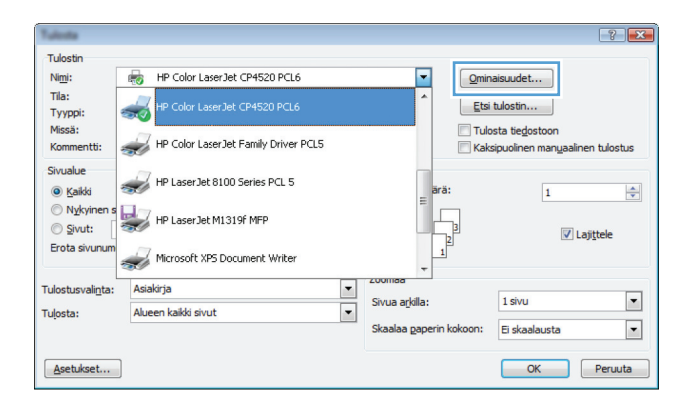

| 'apenasetukset<br>Paperikoot:                       | 8,5 × 14 tuumaa | E             |     |
|-----------------------------------------------------|-----------------|---------------|-----|
| Legal                                               | -               |               |     |
|                                                     | Mukautettu      |               |     |
| Paperilähde:                                        |                 | 4 1/          |     |
| Valitse automaattises                               |                 |               |     |
| <sup>p</sup> aperityyppi:                           |                 |               |     |
| Maarittamaton                                       | -               |               |     |
| Enkolessivut:<br>Kannet<br>Tulosta sivut eri paperi | e<br>Asetukset  | ImsgeREt 3600 | •   |
| (D)                                                 |                 | Tistria       | his |

4. Valitse **Tulosta sivut eri paperille** valintaruutu ja valitse sitten tarvittavat asetukset etukantta, muita sivuja ja takakantta varten.

| isäasetukset Pikavalinnat Paperi/laatu Tehosteet Vi   | imeistely Väri Huolto |
|-------------------------------------------------------|-----------------------|
| Paperiasetukset<br>Paperikoot: 8,5 × 14 tuumaa        |                       |
| Legal 👻                                               |                       |
| Mukautettu                                            |                       |
| Paperilande:                                          |                       |
| Paneituunni                                           |                       |
| Määrittämätön                                         |                       |
| Eikkoisivut<br>Tuloita sivut en paperile<br>Asetukoet | ImageREt 3600 V       |
| Ø                                                     | Tietoja Ohje          |

## Kansilehden tulostaminen (Mac OS X)

- 1. Valitse Tiedosto-valikosta Tulostaminen.
- 2. Valitse tämä laite Tulostin-valikosta.
- 3. Avaa Kansilehti-valikko ja valitse, mihin haluat tulostaa kansilehden. Valitse joko Ennen asiakirjaa tai Asiakirjan jälkeen.
- 4. Valitse Kansilehden tyyppi -valikosta viesti, jonka haluat tulostaa kansilehdelle.

**HUOMAUTUS:** Voit tulostaa tyhjän kansilehden valitsemalla **Kansilehden tyyppi** -valikosta **Vakio**.

# Asiakirjan skaalaaminen sivukokoa vastaavaksi (Windows)

- 1. Valitse ohjelmistossa Tulosta.
- Valitse laite ja paina Ominaisuudet- tai Määritykset-painiketta.

3. Valitse **Tehosteet**-välilehti.

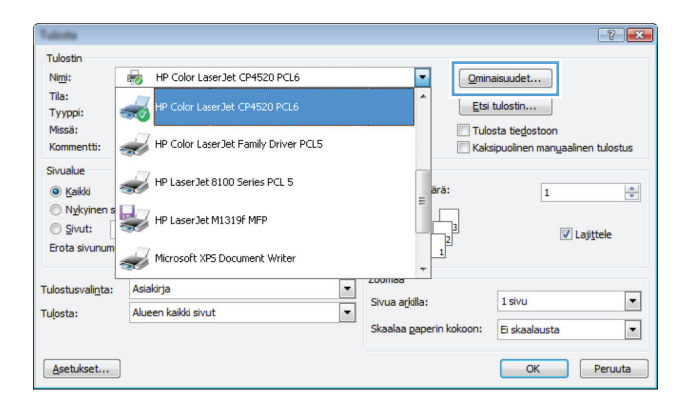

| esileimat<br>(ei mitään) 🔹   |
|------------------------------|
| Vain ensimm. sivu<br>Muokkaa |
| Tietoja Ohje                 |
|                              |

 Valitse Tulosta asiakirja-asetus ja sen jälkeen koko avattavasta luettelosta.

| isäasetukset Pikavalinnat Paperi/laatu Tehosteet V | îimeistely Väri Huolto |
|----------------------------------------------------|------------------------|
| Koon muuttamisen asetukset                         | E                      |
| 💿 Todellinen koko                                  |                        |
| Tulosta asiakirja:                                 |                        |
| Legal 🔻                                            |                        |
|                                                    | 1-12                   |
| 🔿 🛪 todellisesta koosta:                           |                        |
| [100]                                              |                        |
| 100                                                |                        |
| ۲. F                                               |                        |
|                                                    |                        |
|                                                    | Vesileimat             |
|                                                    | [ei mitään] 🔻          |
|                                                    | Vain ensimm, sivu      |
|                                                    | Mushbas                |
|                                                    | MUUKNdd                |
|                                                    |                        |
|                                                    |                        |
|                                                    |                        |
| Ø                                                  | Tietoja Ohje           |

# Asiakirjan skaalaaminen sivukokoa vastaavaksi (Mac OS X)

- 1. Valitse Tiedosto-valikosta Tulostaminen.
- 2. Valitse tämä laite **Tulostin**-valikosta.
- 3. Avaa Paperinkäsittely -valikko.
- 4. Valitse Kohteen paperikoko -alueelta Sovittaminen paperikokoon -valinta ja valitse sitten avautuvasta luettelosta koko.

## Vihkon luominen (Windows)

- 1. Valitse ohjelmistossa Tulosta.
- Valitse laite ja paina Ominaisuudet- tai Määritykset-painiketta.

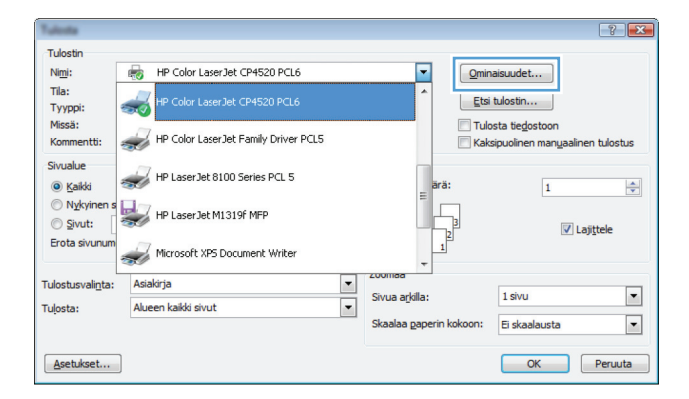

3. Valitse Viimeistely-välilehti.

|             | 1 ING YOM ING   | r apoil/iddiu  | Tenustee | an an  | Huoko          |      |
|-------------|-----------------|----------------|----------|--------|----------------|------|
| Asiakirjan  | asetukset       |                |          |        | E              |      |
| 📃 Tulosta   | molemmat puol   | et (manuaalise | sti)     |        |                |      |
| Käär        | inä sivut       |                |          |        |                |      |
| Vihkoa      | ettelu:         |                |          |        |                |      |
| Ei käyti    | issä            |                | -        |        |                |      |
| Sivuja/arkk | i:              |                |          |        |                |      |
| 1 sivu arki | le              |                | •        |        |                |      |
| 🗌 Tulo      | sta sivukehykse | et.            |          |        |                |      |
| Sivujärje   | stys:           |                |          |        |                |      |
| Oikeall     | e ja alas       |                | T        |        |                |      |
|             |                 |                |          | Suunta |                |      |
|             |                 |                |          | Pysl   | ty .           |      |
|             |                 |                |          | 🔘 Vaa  | ika            |      |
|             |                 |                |          | E Kier | rä 180 astetta |      |
|             |                 |                |          |        |                |      |
|             |                 |                |          |        |                |      |
|             |                 |                |          |        |                |      |
|             |                 |                |          |        |                |      |
|             |                 |                |          |        |                |      |
|             |                 |                |          |        | Tietoia        | Ohie |

- 4. Valitse Tulosta molemmat puolet (manuaalisesti) -valintaruutu.
- × Lisäasetukset Pikavalinnat Paperi/laatu Tehosteet Viimeistely Väri Huolto Asiakirjan asetukset 📝 Tulosta molemmat puolet (manuaalisesti) 📃 Käännä sivut 15 Vihkoasettelu: Ei käytössä uja/arkki: Sin 1 sivu arkile • 📃 Tulosta sivukehykse Oikealle ja alas Suunta ● Pysty © Vaaka 🔲 Kierrä 180 astetta Ø Tietoja... Ohje OK Peruuta Käytä

| Käänä sivut Vihkoasetteki: Viakoasetteki: |                                                        |
|-------------------------------------------|--------------------------------------------------------|
| Vasen suurka                              |                                                        |
| Sivusinjestys:<br>Oikealle ja alas 🔹      | – Suunta<br>● Pysty<br>● Vaska<br>■ Kierrä 180 astetta |
|                                           |                                                        |

 Valitse sidonta-asetus avattavasta Vihkoasettelu:-luettelosta. Sivua/arkkiasetus muuttuu automaattisesti asetukseksi 2 sivua arkille.

## Vihkon luominen (Mac OS X)

- 1. Valitse Tiedosto-valikosta Tulostaminen.
- 2. Valitse tämä laite Tulostin-valikosta.
- 3. Avaa Kaksipuolinen tulostus manuaalisesti -valikko.
- 4. Valitse Kaksipuolinen tulostus manuaalisesti -valintaneliö.
- 5. Avaa Vihkotulostus -valikko.
- 6. Valitse Muotoile tuloste vihkoksi -valintaneliö ja valitse sidontavaihtoehto.
- 7. Valitse paperikoko.

#### Väriasetusten muuttaminen (Windows)

- 1. Valitse ohjelmistossa Tulosta.
- 2. Valitse laite ja paina Ominaisuudet- tai Määritykset-painiketta.

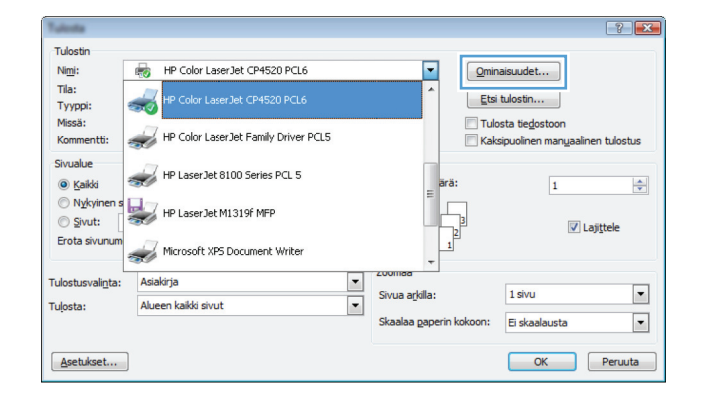

- 3. Valitse Väri-välilehti.
- 4. Valitse Automaattinen- tai Manuaalinenasetus.
  - Automaattinen-asetus: Tätä asetusta käytetään useimmissa väritulostustöissä.
  - Manuaalinen-asetus: Tämän asetuksen avulla voit säätää väriasetuksia muista asetuksista huolimatta.

HUOMAUTUS: Väriasetusten manuaalinen muuttaminen saattaa vaikuttaa tulosteen laatuun. HP suosittelee näiden asetusten muuttamista ainoastaan värigrafiikan asiantuntijoille.

- 5. Tulosta värillinen asiakirja harmaasävyinä valitsemalla Tulosta harmaasävyinä asetus. Käytä tätä asetusta, kun tulostat värillisiä asiakirjoja kopiointia tai faksaamista varten. Voit käyttää asetusta myös silloin, kun haluat tulostaa vedoksen tai säästää väriä.
- 6. Osoita **OK**-painiketta.

| isäasetukset Pikavalinnat Paperi/laatu Tehosteet Viimeistely V    | Väri Huolto  |
|-------------------------------------------------------------------|--------------|
| Väisetukset<br>Automaatinen<br>Manuaainen<br>Tulosta hamaasävyinä |              |
| Väriteemat<br>RG8-väri                                            |              |
| Oletus (sRGB)                                                     |              |
| $\langle q \rangle$                                               | Tietoja Ohje |

### Väriasetusten muuttaminen (Mac OS X)

- 1. Valitse Tiedosto-valikosta Tulostaminen.
- 2. Valitse tämä laite Tulostin-valikosta.
- 3. Avaa Väri-/laatuasetukset -valikko.
- 4. Avaa Lisäasetukset -valikko.
- 5. Säädä tekstin, kuvien ja valokuvien asetukset erikseen.

### HP EasyColor -asetuksen käyttäminen

Jos käytät HP PCL 6 -tulostinohjainta Windowsissa, **HP EasyColor** -tekniikka parantaa Microsoft Office -ohjelmistosta tulostettujen yhdistelmäsisältöisten asiakirjojen tulostuslaatua automaattisesti. Tekniikka tutkii asiakirjat ja säätää .JPEG- ja .PNG-muotoiset valokuvat automaattisesti. **HP EasyColor** -tekniikka parantaa koko kuvan tulostuslaadun kerralla eikä jaa sitä pienempiin osiin, mikä parantaa värien yhtenäisyyttä, terävöittää yksityiskohtia ja nopeuttaa tulostamista.

Jos käytät HP Postscript -tulostinohjainta Mac-koneessa, **HP EasyColor** -tekniikka skannaa kaikki asiakirjat ja säätää automaattisesti kaikki valokuvat saman parannetun valokuvatuloksen mukaisiksi.

Seuraavassa esimerkissä vasemmalla olevat kuvat on luotu ilman **HP EasyColor** -asetusta. Oikealla olevien kuvien tulostamiseen on käytetty **HP EasyColor** -asetusta.

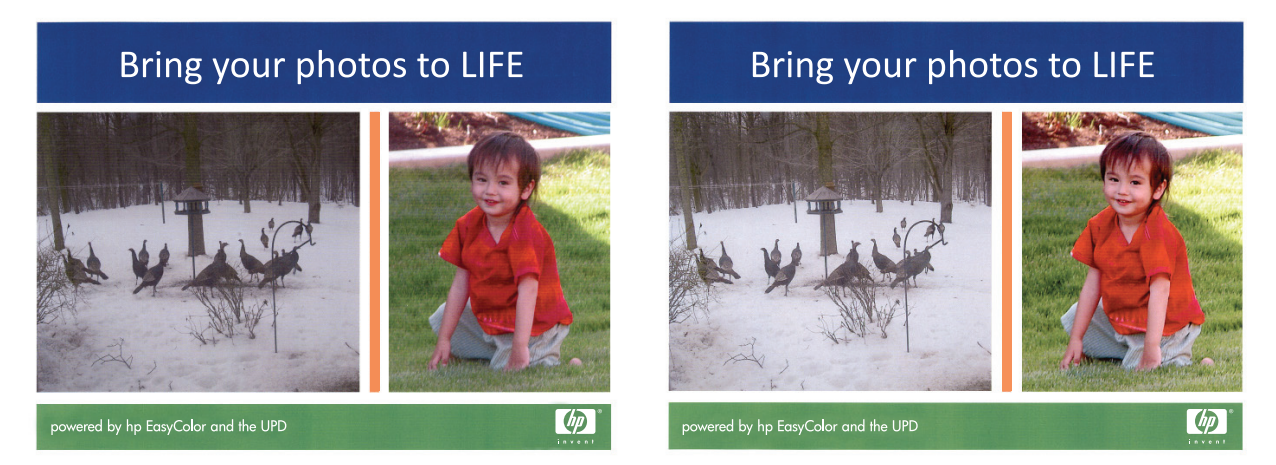

HP EasyColor -asetus on oletusarvoisesti käytössä sekä HP PCL 6 -tulostinohjaimessa että HP Mac Postscript -tulostinohjaimessa, jotta värejä ei tarvitse säätää manuaalisesti. Voit poistaa asetuksen käytöstä, jotta voit säätää värejä manuaalisesti, avaamalla Väri -välilehden Windows-ohjaimessa tai Väri-/laatuasetukset -välilehden Mac-ohjaimessa ja poistamalla sitten HP EasyColor -valintaruudun valinnan.

| äasetukset Pikavalinnat Paperi/laatu Tehosteet Viimeistely V                    | 'äri Huolto  |
|---------------------------------------------------------------------------------|--------------|
| Väissetukset<br>Automaatiinen<br>Maruualinen Asetukset<br>Tulosta harmaasävyinä | E<br>II      |
|                                                                                 | HP EasyColor |
| Väitteemat<br>RG8-väit<br>Oletus (IRGB)                                         |              |
| <i>ф</i>                                                                        | Tietoja Ohje |
|                                                                                 |              |

### Tulostustyön väriteeman muuttaminen (Windows)

- 1. Valitse ohjelmistossa Tulosta.
- Valitse laite ja paina Ominaisuudet- tai Määritykset-painiketta.

| Tulota                     |                                      |                         | ? 🔀                                                                      |
|----------------------------|--------------------------------------|-------------------------|--------------------------------------------------------------------------|
| Tulostin                   |                                      |                         |                                                                          |
| Ni <u>m</u> i:             | HP Color LaserJet CP4520 PCL6        | <u>O</u> m              | inaisuudet                                                               |
| Tila:<br>Tyyppi:           | HP Color LaserJet CP4520 PCL6        |                         | si tulostin                                                              |
| Missä:<br>Kommentti:       | HP Color LaserJet Family Driver PCL5 | Tu<br>Ka                | ılosta tie <u>d</u> ostoon<br>aksipuolinen man <u>u</u> aalinen tulostus |
| Sivualue<br><u>K</u> aikki | HP LaserJet 8100 Series PCL 5        | arä:                    | 1                                                                        |
| Nykyinen s Sivut:          | HP LaserJet M1319f MFP               |                         | ☑ Laji <u>t</u> tele                                                     |
| Erota sivunum              | Microsoft XPS Document Writer        | +                       |                                                                          |
| Tulostusvalinta:           | Asiakirja 💌                          | 2001188                 |                                                                          |
| Tulosta:                   | Alueen kaikki sivut 💌                | Sivua a <u>r</u> kila:  | 1 sivu                                                                   |
|                            |                                      | Skaalaa gaperin kokoon: | Ei skaalausta                                                            |
| Asetukset                  | ]                                    |                         | OK Peruuta                                                               |

- 3. Valitse Väri-välilehti.
- 4. Valitse väriteema avattavasta Väriteematluettelosta.
  - Oletus (sRGB): Tämä teema määrittää tulostimen tulostamaan RGB-datan rawlaitetilassa. Kun käytät tätä teemaa, hallitse värienkäyttöä sovelluksessa tai käyttöjärjestelmässä, jotta värit tulostuisivat oikein.
  - **Kirkas**: Laite lisää keskisävyjen värikylläisyyttä. Käytä tätä teemaa yritysgrafiikan tulostamiseen.
  - Valokuva: Laite tulkitsee RGB-värin ikään kuin se olisi tulostettu valokuvana digitaalisessa minivalokuvalaboratoriossa. Se toistaa syvemmät, täydemmät värit eri tavalla kuin Oletus (sRBG) -teema. Käytä tätä teemaa valokuvien tulostamiseen.
  - Valokuva (Adobe RGB 1998): Käytä tätä teemaa, kun tulostat digitaalivalokuvia, joissa on käytetty AdobeRGB-väritilaa sRGB:n sijaan. Poista sovelluksen värienhallinta käytöstä, kun käytät tätä teemaa.
  - Ei mitään: Väriteemaa ei käytetä.

| isäasetukset Pikavalinnat Paperi/laatu                                                                                                    | Tehosteet Viimeis | tely Väri | Huolto |       |      |  |
|----------------------------------------------------------------------------------------------------|-------------------|-----------|--------|-------|------|--|
| Väriasetukset                                                                                                    |                   |           |        |       |      |  |
| Automaattinen                                                                                                    |                   |           | E      |       |      |  |
| Manuaalinen Ösetukset                                                                                                    |                   |           |        |       |      |  |
|                                                                                                    | <u> </u>          |           |        |       |      |  |
| 🔲 Tulosta harmaasävyinä                                                                                                    |                   |           |        |       |      |  |
|                                                                                                    |                   |           |        |       |      |  |
|                                                                                                    |                   |           |        |       |      |  |
|                                                                                                    |                   |           |        |       |      |  |
|                                                                                                    |                   |           |        |       |      |  |
|                                                                                                    |                   |           |        |       |      |  |
|                                                                                                    |                   |           |        |       |      |  |
|                                                                                                    |                   |           |        |       |      |  |
|                                                                                                    |                   |           |        |       |      |  |
|                                                                                                    |                   |           |        |       |      |  |
|                                                                                                    |                   |           |        |       |      |  |
| Väriteemat                                                                                                    |                   | 1         |        |       |      |  |
| ⊂Väriteemat<br>RGB-väri:                                                                                                    |                   | ]         |        |       |      |  |
| - Väriteemat<br>RGB-väri                                                                                                    |                   | ]         |        |       |      |  |
| Väriteemat<br>RGB-väri<br>Dietus (sRGB)                                                                                                    | •                 | ]         |        |       |      |  |
| - Väriteemat<br>RG8-väri<br>Dietus (sRG8)<br>Oletus (sRG8)                                                                                                    | •                 |           |        |       |      |  |
| Väriteemat<br>RGB-väri<br>Oleter (RGB)<br>Oleter (RGB)<br>Valekurva (RGB)<br>Valekurva (RGB)<br>Valekurva (RGB)                                                                          | •                 | ]         |        |       |      |  |
| Väiteemat<br>RGB-väit<br>Otekus (RGB)<br>Otekus (RGB)<br>Väikkus (RGB)<br>Väikkus (RGB)<br>Kirkus (RGB)                                                                                  |                   |           |        |       |      |  |
| Väiteemat<br>RG8-väit<br>Olekur (RG8)<br>Olekur (RG8)<br>Valckura (RG8)<br>Valckura (RG8)<br>Kirka (RG8)<br>Eimääan                                                                      | •                 |           |        |       |      |  |
| Väriteemat<br>RGB-väri<br>Otetus (RGB)<br>Otetus (RGB)<br>Värites (RGB)<br>Värites (RGB)<br>Einnään<br>Mukaudetus potiii                                                                 | •                 |           |        |       |      |  |
| Väriteemat<br>RG8-väri<br>Oletur (RG8)<br>Oletur (RG8)<br>Valokura (RG8)<br>Valokura (Adbe RG8 1938)<br>Kirka (RG8)<br>Ermään<br>Mukautettu profili                                      | -                 |           |        |       |      |  |
| Väriteemat<br>RGB-väri:<br>Olekus (RGGB)<br>Olekus (RGGB)<br>Valktuva (RGGB)<br>Valktuva (RGGB)<br>Valktuva (RGGB)<br>Valktuva (RGGB)<br>Kinkas (RGGB)<br>Ei määän<br>Mukasitetu protiii |                   |           |        |       |      |  |
| Väriteemat<br>RGB-vari:<br>Oletus (RGB)<br>Oletus (RGB)<br>Valokus (RGB)<br>Valokus (RGB)<br>Ei määän<br>Mukautettu potiii                                                               | •                 |           |        |       |      |  |
| Väriteemat<br>RGB-väri<br>Olekus (RGGB)<br>Olekus (RGGB)<br>Valokus (RGGB)<br>Valokus (RGGB)<br>Valokus (RGGB)<br>Ei määän<br>Mukaaletu profili                                          |                   |           | Tii    | stoja | Ohje |  |

### Manuaaliset väriasetukset

Manuaalisilla väriasetuksilla voit säätää **Neutraali harmaa**-, **Rasteri**- ja **Reunojen hallinta** - asetuksia tekstiä, grafiikkaa ja valokuvia varten.

| Asetuksen kuvaus                                                                                                    | Asetuksen vaihtoehdot |                                                                                                    |  |
|----------------------------------------------------------------------------------------------------|-----------------------|----------------------------------------------------------------------------------------------------|--|
| Reunojen hallinta                                                                                                    | •                     | Pois poistaa lihotuksen ja mukautuvan rasteroinnin käytöstä.                                                                                                    |  |
| <b>Reunojen hallinta</b> -asetus määrittää, miten reuno<br>luodaan. Reunojen hallinnassa on kaksi osaa:<br>mukautuva rasterointi ja lihotus. Mukautuva      |                       | <b>Kevyt</b> asettaa lihotuksen minimitasolle. Mukautuva rasterointi on käytössä.                                                                                                    |  |
| mukautuva rasterointi ja linotus. Mukautuva<br>rasterointi lisää reunaviivojen terävyyttä. Lihotus<br>puolestaan lieventää värilaattojen kohdistusvirheiden | •                     | <b>Normaali</b> asettaa lihotuksen keskitasolle. Mukautuva rasterointi<br>on käytössä.                                                                                                    |  |
| vaikutusta asettamalla viereisten objektien reunat<br>hieman limittäin.                                                                                     | •                     | <b>Maksimi</b> on tehokkain lihotusasetus. Mukautuva rasterointi on<br>käytössä.                                                                                                    |  |
| Rasteri<br>Puolisävyasetukset vaikuttavat väritulostuksen<br>tarkkuuteen ja terävyyteen.                                                                    |                       | <b>Tasainen</b> -asetus parantaa suurten, tasaisella värillä täytettyjen<br>alueiden laatua ja parantaa valokuvien ulkoasua tasoittamalla<br>liukuvärejä. Valitse tämä asetus, kun yhtenäinen ja tasainen<br>alueiden täyttö on tärkeää.                                                           |  |
|                                                                                                    | •                     | Yksityiskohtainen-asetus on hyödyllinen teksteissä ja<br>grafiikassa, joissa tarvitaan rivien ja värien terävää erottelua, tai<br>kuvissa, jotka sisältävät kuvioita tai paljon tarkkuutta vaativia<br>yksityiskohtia. Valitse tämä asetus, kun terävät reunat ja<br>yksityiskohdat ovat tärkeitä. |  |
| Neutraali harmaa<br>Neutraali harmaa -asetus määrää, miten<br>tekstissä, grafiikassa ja valokuvissa tarvittavat<br>harmaasäyyt tuotetaan.                   | •                     | Vain musta tuottaa neutraaleja värejä (harmaita ja mustaa)<br>vain mustalla väriaineella. Tämä takaa neutraalien värien<br>tulostumisen ilman värivirheitä. Tämä asetus toimii parhaiten<br>tulostettaessa asiakirjoja ja harmaasävyisiä näyttökaavioita.                                          |  |
| ,                                                                                                    | •                     | <b>4-väri</b> tuottaa neutraaleja värejä (harmaita ja mustaa)<br>yhdistelemällä kaikkia neljää väriainetta. Tämä menetelmä<br>mahdollistaa tasaisemmat liukuvärit ja siirtymät muihin väreihin<br>sekä tuottaa tummimman mustan jäljen.                                                            |  |

Taulukko 4-1 Manuaaliset väriasetukset

#### Värientäsmäys

Useimmiten paras tapa saada aikaan oikeat värit on tulostaa sRGB-värejä.

Tulosteen ja tietokoneen näytön värien täsmäyttäminen on monimutkaista, koska tulostimissa ja tietokoneiden näytöissä käytetään eri värinmuodostusmenetelmiä. Näytöt *esittävät* värit kirkkaina pikseleinä RGB-väriprosessia (punainen, vihreä, sininen) käyttäen, mutta tulostimet *tulostavat* värit käyttäen CMYK-prosessia (syaani, magenta, keltainen ja musta).

Tulostettujen värien vastaavuus näytön värien kanssa voi määräytyä eri seikkojen mukaan:

- tulostusmateriaali
- tulostimen pigmentit (esimerkiksi musteet tai väriaineet)
- tulostusmenetelmä (esimerkiksi mustesuihku-, paino- tai lasertekniikka)
- huoneen valaistus
- henkilöiden väliset värinhavaitsemiserot
- sovellusohjelmat
- tulostinohjaimet
- käyttöjärjestelmät
- näytöt
- näyttökortit ja -ohjaimet
- käyttöympäristö (esimerkiksi kosteus).

Pidä yllä mainitut tekijät mielessä, jos näytössä olevat värit eivät täysin vastaa tulostuneita värejä.

## Tulostuksen lisätehtävät

#### Tulostustyön peruuttaminen (Windows)

 Jos tulostustyö on kesken, voit pysäyttää sen painamalla laitteen ohjauspaneelin Peruuta painiketta.

**HUOMAUTUS:** Voit poistaa käsiteltävät työt painamalla Peruuta X-painiketta. Jos käynnissä on useita prosesseja, voit peruuttaa ohjauspaneelissa näkyvän työn painamalla Peruuta X-painiketta.

- 2. Voit myös peruuttaa tulostustyön ohjelmasta tai tulostusjonosta.
  - **Ohjelma:** Yleensä näkyviin tulee hetken ajaksi valintaikkuna, jonka avulla tulostustyön voi peruuttaa.
  - **Windowsin tulostusjono:** Jos tulostustyö on odottamassa tulostusjonossa (tietokoneen muistissa) tai taustatulostuksessa, poista työ sieltä.
    - Windows XP, Windows Server 2003 ja Windows Server 2008 Valitse Käynnistä, valitse Asetukset ja valitse sitten Tulostimet ja faksit. Avaa ikkuna kaksoisnapsauttamalla laitteen kuvaketta, napsauta peruutettavaa tulostustyötä hiiren kakkospainikkeella ja valitse sitten Peruuta.
    - Windows Vista: Valitse Käynnistä, Ohjauspaneeli ja sitten kohdasta Laitteisto ja äänet Tulostin. Avaa ikkuna kaksoisnapsauttamalla laitteen kuvaketta, napsauta peruutettavaa tulostustyötä hiiren kakkospainikkeella ja valitse sitten Peruuta.
    - Windows 7: Valitse Käynnistä ja Tulostimet ja muut laitteet. Avaa ikkuna kaksoisnapsauttamalla laitteen kuvaketta, napsauta peruutettavaa tulostustyötä hiiren kakkospainikkeella ja valitse Peruuta.

#### **Tulostustyön peruuttaminen (Mac OS X)**

- Jos tulostustyö on kesken, voit pysäyttää sen painamalla laitteen ohjauspaneelin Peruuta painiketta.
- **HUOMAUTUS:** Voit poistaa käsiteltävät työt painamalla Peruuta ×-painiketta. Jos useita tulostustöitä on odottamassa, Peruuta ×-painikkeen painaminen poistaa tulostustyön, joka näkyy laitteen ohjauspaneelissa.
- 2. Voit myös peruuttaa tulostustyön ohjelmasta tai tulostusjonosta.
  - **Ohjelma:** Yleensä näkyviin tulee hetken ajaksi valintaikkuna, jonka avulla tulostustyön voi peruuttaa.
  - **Mac-tulostusjonosta:** Avaa tulostusjono kaksoisnapsauttamalla Dock-palkissa olevaa laitteen kuvaketta. Korosta tulostustyö ja valitse **Poista**.

#### **Paperikoon valitseminen (Windows)**

- 1. Valitse ohjelmistossa **Tulosta**.
- 2. Valitse laite ja paina Ominaisuudet- tai Määritykset-painiketta.
- 3. Valitse Paperi/laatu-välilehti.
- 4. Valitse koko avattavasta Koko-luettelosta.

#### Paperikoon valitseminen (Mac OS X)

- 1. Valitse Tiedosto-valikosta Tulostaminen.
- 2. Valitse tämä laite Tulostin-valikosta.
- 3. Osoita Kopiot ja sivut-valikossa Sivun asetukset &nbhy;valintaikkuna-painiketta.
- 4. Valitse koko avattavasta Paperikoko-luettelosta ja osoita sitten OK-painiketta.

#### Mukautetun paperikoon valitseminen (Windows)

- 1. Valitse ohjelmistossa Tulosta.
- 2. Valitse laite ja paina Ominaisuudet- tai Määritykset-painiketta.
- 3. Valitse Paperi/laatu-välilehti.
- 4. Napsauta Mukautettu-painiketta.
- 5. Kirjoita mukautetun koon nimi ja määritä mitat.
  - Leveys on paperin lyhyt reuna.
  - Pituus on paperin pitkä reuna.

HUOMAUTUS: Lisää paperi lokeroihin aina lyhyt reuna edellä.

6. Valitse Tallenna ja sen jälkeen Sulje.

#### Mukautetun paperikoon valitseminen (Mac)

- 1. Valitse Tiedosto-valikosta Tulostaminen.
- 2. Valitse tämä laite Tulostin-valikosta.
- 3. Osoita Kopiot ja sivut-valikossa Sivun asetukset &nbhy;valintaikkuna-painiketta.
- 4. Valitse avattavasta Paperikoko-luettelosta Mukautettujen kokojen hallinta.
- 5. Määritä sivun mitat ja valitse **OK**-painike.

#### Värillisen tekstin tulostaminen mustana (Windows)

- 1. Valitse ohjelmistossa Tulosta.
- 2. Valitse laite ja paina Ominaisuudet tai Määritykset painiketta.
- 3. Valitse Paperi/laatu-välilehti.
- 4. Valitse Tulosta koko teksti mustana-valintaruutu. Valitse OK-painike.

#### Vesileimojen tulostaminen (Windows)

- 1. Valitse ohjelmistossa Tulosta.
- 2. Valitse laite ja paina Ominaisuudet- tai Määritykset-painiketta.
- 3. Valitse Tehosteet-välilehti.
- 4. Valitse vesileima avattavasta Vesileimat-luettelosta.

Jos haluat lisätä uuden vesileiman luetteloon, valitse **Muokkaa**-painike. Määritä vesileiman asetukset ja valitse **OK**-painike.

5. Jos haluat tulostaa vesileiman vain ensimmäiselle sivulle, valitse **Vain ensimmäinen sivu** - valintaruutu. Muutoin vesileima tulostetaan kaikille sivuille.

#### Vesileimojen tulostaminen (Mac)

- 1. Valitse Tiedosto-valikosta Tulostaminen.
- 2. Valitse tämä laite **Tulostin**-valikosta.
- 3. Avaa **Vesileimat** -valikko.
- 4. Valitse käytettävän vesileiman tyyppi **Tila**-valikosta. Tulosta puoliläpinäkyvä viesti valitsemalla **Vesileima**. Tulosta läpinäkymätön viesti valitsemalla **Otsikko**.
- 5. Valitse **Sivut**-kohdassa, tulostetaanko vesileima kaikille sivuille vai vain ensimmäiselle sivulle.
- 6. Valitse Teksti-valikosta jokin vakioviesteistä tai valitse Mukautettu ja kirjoita ruutuun uusi viesti.
- 7. Valitse loput asetukset.

#### Arkistolaatuisten tulosteiden luominen

Arkistotuloste-asetus vähentää väriaineen leviämistä ja pölyämistä. Arkistotuloste-asetuksen avulla voi tulostaa säilytettäviä tai arkistoitavia asiakirjoja.

- 1. Valitse aloitusnäytössä Asetukset 🔊-painike.
- 2. Valitse Huolto-valikko.
- 3. Valitse Arkistotuloste -painike ja sen jälkeen Käytössä-painike.

### HP ePrint -työkalun käyttäminen

HP ePrint -apuohjelmalla voit tulostaa asiakirjoja lähettämällä ne sähköpostiliitteinä laitteen sähköpostiosoitteeseen mistä tahansa laitteesta, jolla voi lähettää sähköpostia.

**HUOMAUTUS:** HP ePrint -apuohjelman käyttö edellyttää, että laite on kytketty kiinteään tai langattomaan verkkoon ja sillä on Internet-yhteys.

- 1. Jotta HP ePrint -apuohjelmaa voisi käyttää, HP:n Web-palvelut on otettava käyttöön.
  - a. Valitse laitteen ohjauspaneelin aloitusnäytössä Web-palvelut @painike.
  - b. Kosketa Ota Web-palvelut käyttöön-painiketta.
- Näytä laitteen sähköpostiosoite ohjauspaneelissa valitsemalla HP:n Web-palvelut-valikon Näytä sähköpostiosoite -painike.
- Määritä suojausasetukset ja oletustulostusasetukset laitteeseen lähetettäville HP ePrint -töille HP ePrintCenter -sivustossa.
  - a. Siirry osoitteeseen <u>www.hpeprintcenter.com</u>.
  - b. Valitse Sisäänkirjautuminen ja anna HP ePrintCenter -käyttäjätietosi tai rekisteröi uusi tili.
  - c. Valitse käyttämäsi laite luettelosta tai lisää se luetteloon valitsemalla + Lisää tulostin. Kun lisäät laitteen, tarvitset tulostimen koodin eli laitteen sähköpostiosoitteen @-merkkiä edeltävän osan.

**HUOMAUTUS:** Koodi on voimassa vain 24 tuntia siitä, kun otat HP:n Web-palvelut käyttöön. Jos koodi vanhenee, hanki uusi koodi ottamalla HP:n Web-palvelut käyttöön uudelleen ohjeiden mukaisesti.

- d. Jos haluat estää asiakirjojen luvattoman tulostuksen laitteella, valitse ePrint-asetukset ja valitse sitten Sallitut lähettäjät -välilehti. Valitse Vain sallitut lähettäjät ja lisää sitten ne sähköpostiosoitteet, joista voi lähettää ePrint-töitä laitteeseen.
- Jos haluat määrittää oletusasetukset laitteeseen lähetettäville ePrint-töille, valitse ensin ePrintasetukset ja sitten Tulostusasetukset ja valitse haluamasi asetukset.
- Kun haluat tulostaa asiakirjan, liitä se sähköpostiviestiin ja lähetä viesti laitteen sähköpostiosoitteeseen.

### AirPrintin käyttäminen

Suoratulostus Applen AirPrint-toiminnolla on tuettu iOS-versiossa 4.2 ja uudemmissa versioissa. AirPrintin avulla voit tulostaa suoraan laitteeseen iPadista (iOS 4.2), iPhonesta (3GS ja uudemmat) tai iPod touchista (kolmas sukupolvi ja uudemmat) seuraavista sovelluksista:

- Mail
- Valokuvat
- Safari
- tietyt kolmansien osapuolten sovellukset.

AirPrintin käyttö edellyttää, laite on kytketty verkkoon. Lisätietoja AirPrintin käyttämisestä ja AirPrintyhteensopivista HP-tuotteista on osoitteessa <u>www.hp.com/go/airprint</u>.

**HUOMAUTUS:** Laiteohjelmisto on ehkä päivitettävä AirPrint-käyttöä varten. Siirry osoitteeseen www.hp.com/support/LJColorMFPM275nw.
# **5 Kopioiminen**

- <u>Yksittäisen kopion tekeminen</u>
- <u>Useiden kopioiden tekeminen</u>
- Monisivuisen asiakirjan kopioiminen
- Kopiointityön lajitteleminen
- Kopioiminen molemmille puolille (kaksipuolisesti)
- Kopion pienentäminen tai suurentaminen
- Väri- tai mustavalkokopiointi
- Henkilökorttien kopioiminen
- Kopiolaadun optimointi
- Kopioiden vaaleuden tai tummuuden säätäminen
- Kopion kuvan muuttaminen
- <u>Kopiointi vedostilassa</u>
- Paperikoon ja -tyypin määrittäminen erikoispaperille kopiointia varten
- Kopioinnin uusien oletusasetusten määrittäminen
- Kopioinnin oletusasetusten palauttaminen

## Yksittäisen kopion tekeminen

1. Nosta kameravarsi kokonaan auki.

Aseta asiakirja tai esine skannausalustalle etupuoli ylöspäin. Kohdista asiakirjojen vasen yläkulma skannausalustan oikean reunan ja takareunan harjanteita vasten. 2.

3. Valitse aloitusnäytössä Kopioi-painike.

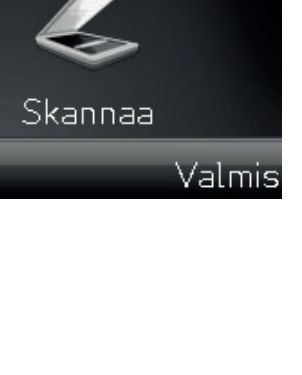

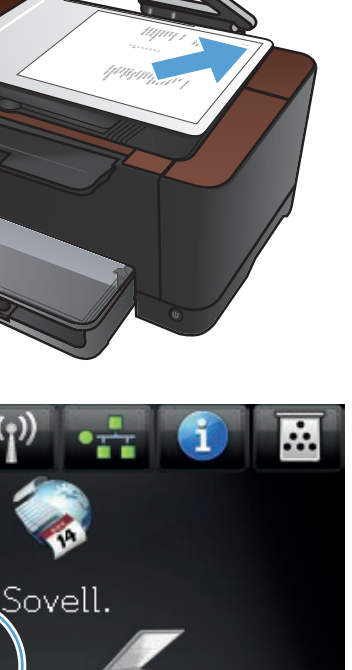

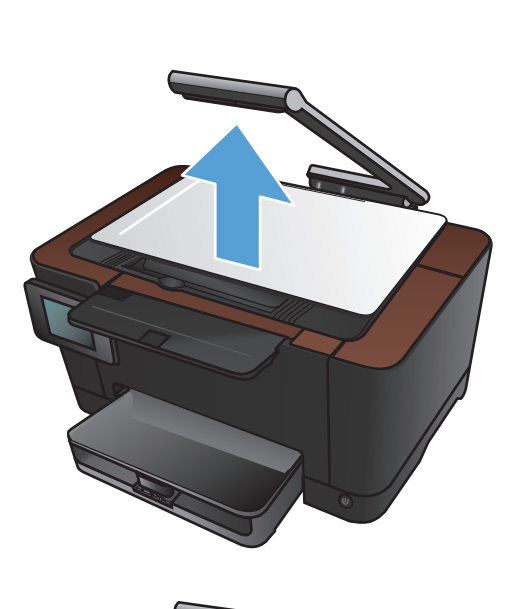

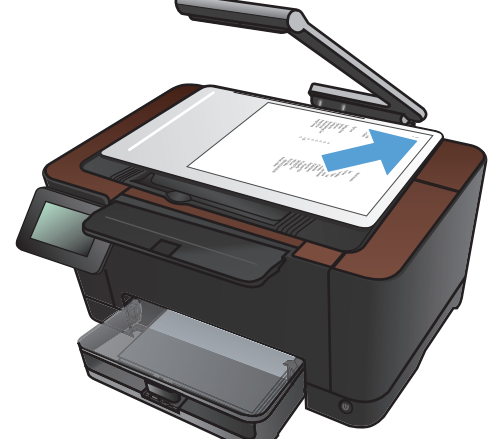

lopioi

- 4. Nuolilla voit selata ja valita Skannausasetuksia.
  - Automaattinen: Laite havaitsee automaattisesti, onko skannausalustalla oleva kohde asiakirja vai esine.
  - Asiakirja: Laite käyttää asiakirjoille optimoituja skannausasetuksia.
  - 3D-kohde: Laite käyttää kolmiulotteisille esineille optimoituja skannausasetuksia.
- 5. Aloita kopiointi painamalla Musta- tai Väripainiketta.

6. Kun olet valmis, laske kameravarsi.

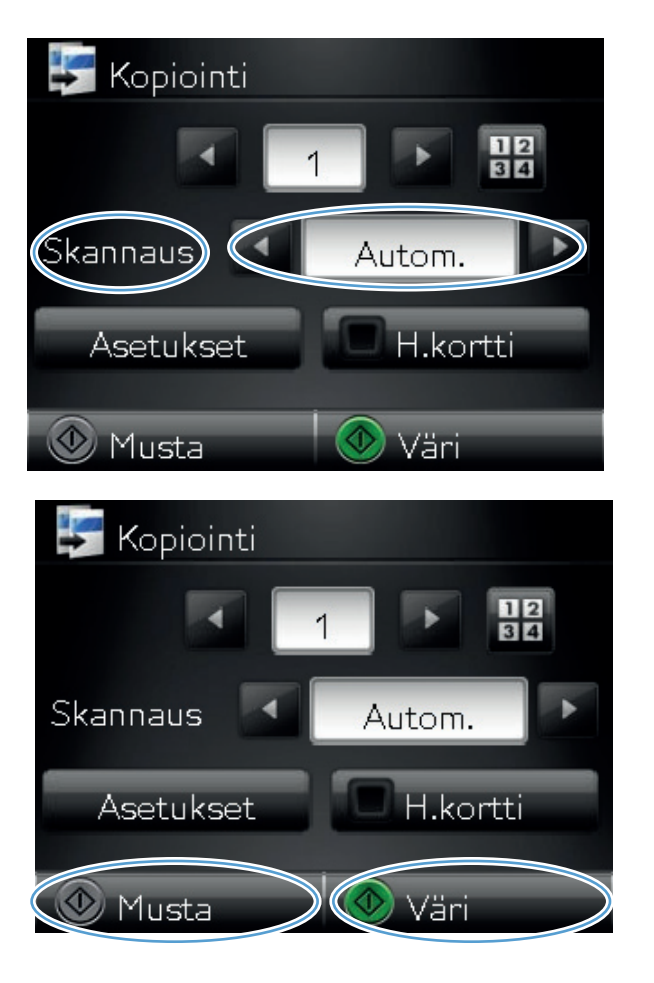

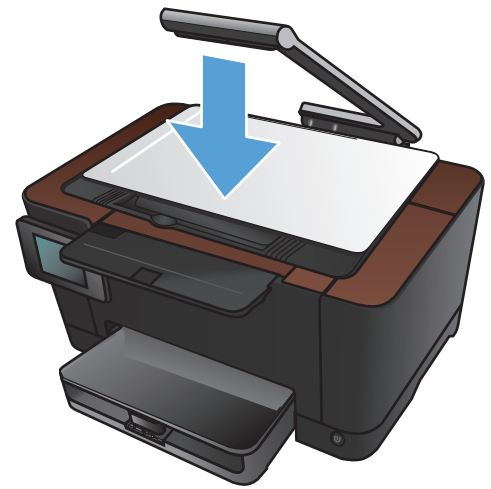

## Useiden kopioiden tekeminen

1. Nosta kameravarsi kokonaan auki.

2. Aseta asiakirja tai esine skannausalustalle etupuoli ylöspäin. Kohdista asiakirjojen vasen yläkulma skannausalustan oikean reunan ja takareunan harjanteita vasten.

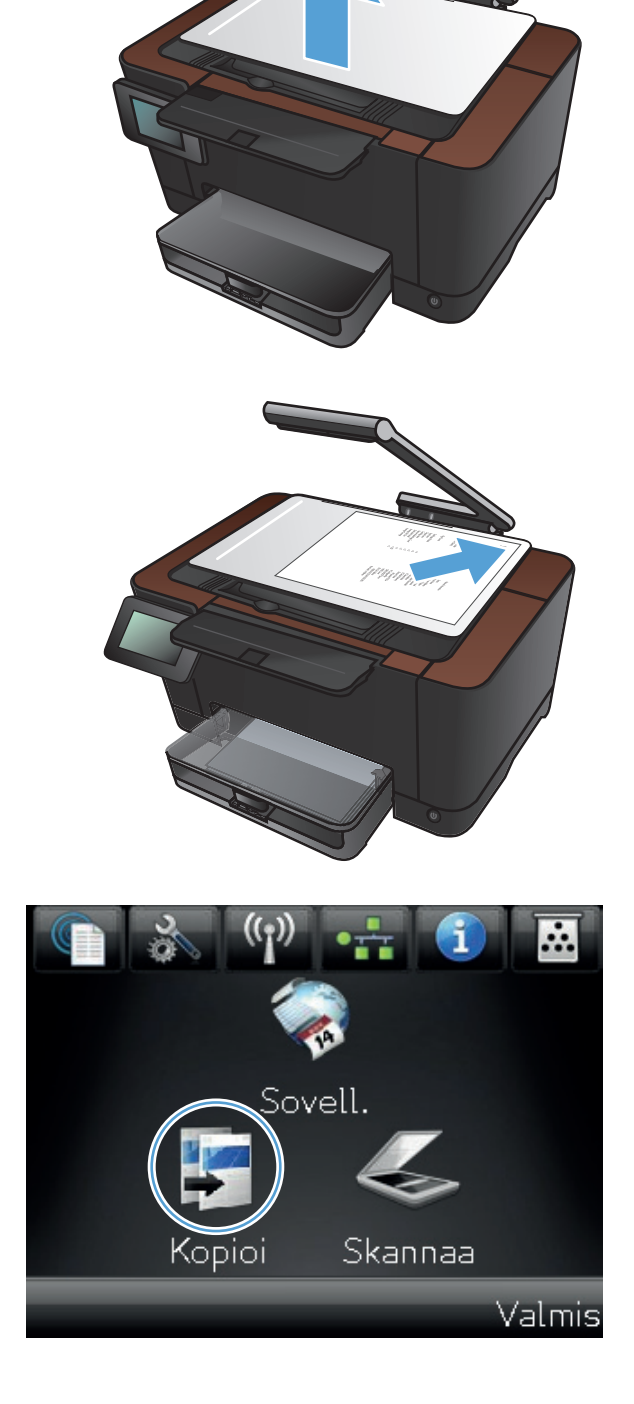

- 4. Nuolilla voit selata ja valita Skannausasetuksia.
  - Automaattinen: Laite havaitsee automaattisesti, onko skannausalustalla oleva kohde asiakirja vai esine.
  - Asiakirja: Laite käyttää asiakirjoille optimoituja skannausasetuksia.
  - 3D-kohde: Laite käyttää kolmiulotteisille esineille optimoituja skannausasetuksia.
- 5. Voit muuttaa kopiomäärää nuolilla tai koskettamalla nykyistä määrää ja kirjoittamalla kopiomäärän.

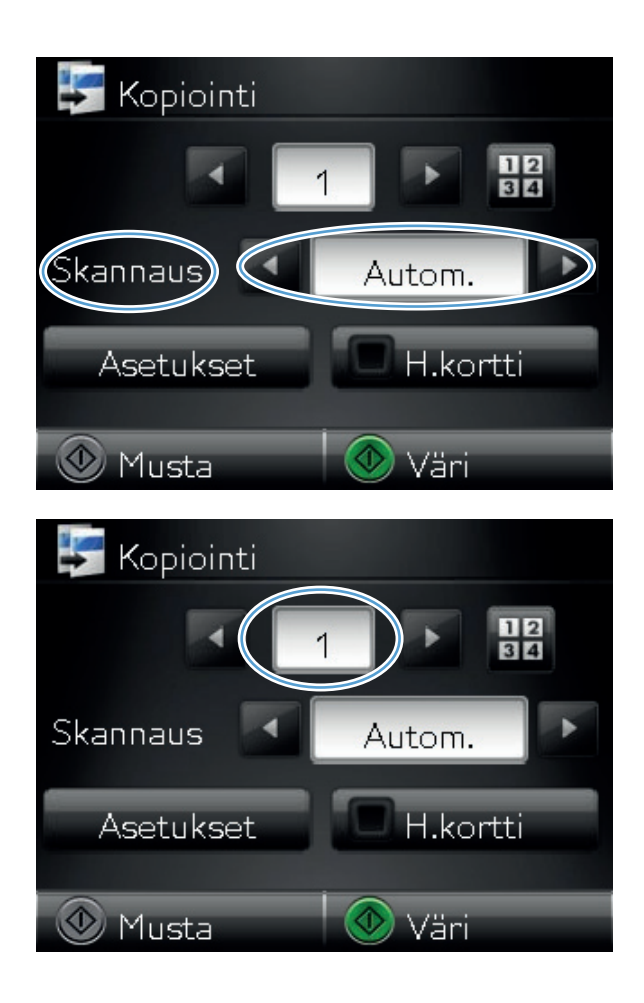

 Aloita kopiointi painamalla Musta- tai Väripainiketta.

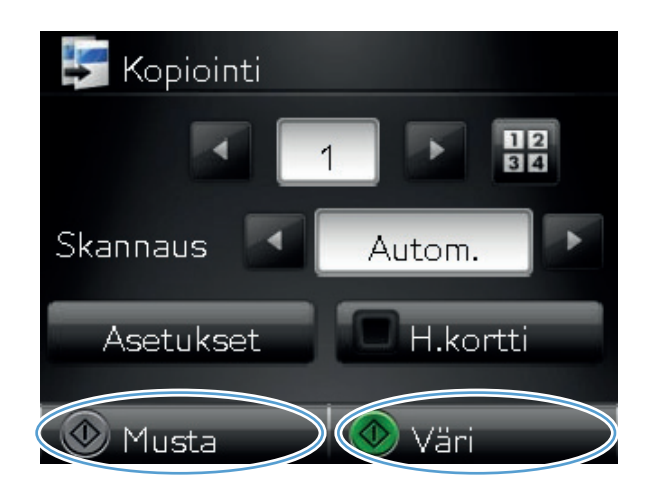

7. Kun olet valmis, laske kameravarsi.

## Monisivuisen asiakirjan kopioiminen

1. Nosta kameravarsi kokonaan auki.

2. Aseta asiakirja tai esine skannausalustalle etupuoli ylöspäin. Kohdista asiakirjojen vasen yläkulma skannausalustan oikean reunan ja takareunan harjanteita vasten.

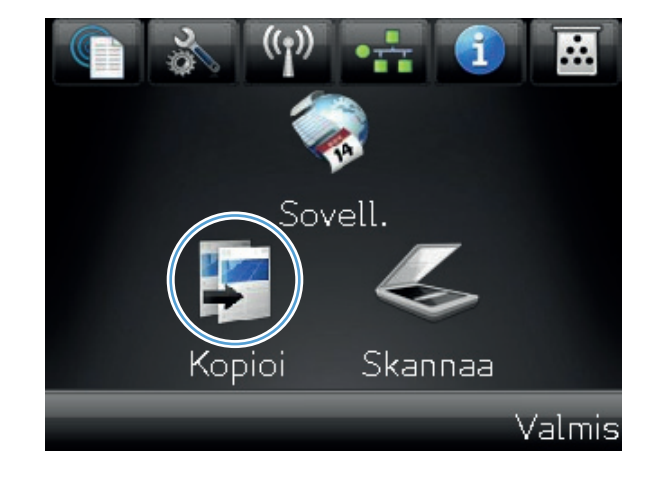

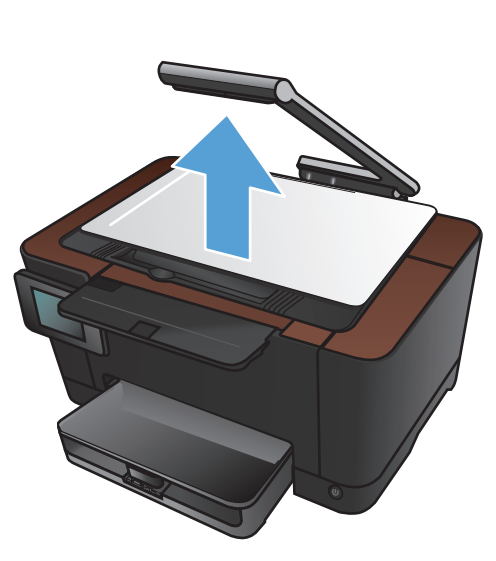

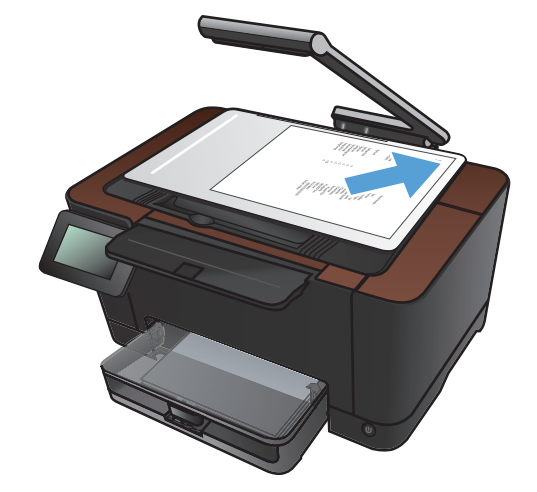

- 4. Nuolilla voit selata ja valita Skannausasetuksia.
  - Automaattinen: Laite havaitsee automaattisesti, onko skannausalustalla oleva kohde asiakirja vai esine.
  - Asiakirja: Laite käyttää asiakirjoille optimoituja skannausasetuksia.
  - 3D-kohde: Laite käyttää kolmiulotteisille esineille optimoituja skannausasetuksia.
- 5. Kosketa Asetukset-painiketta.

Selaa Monen siv. kop. -painikkeen kohtaan ja kosketa sitä.

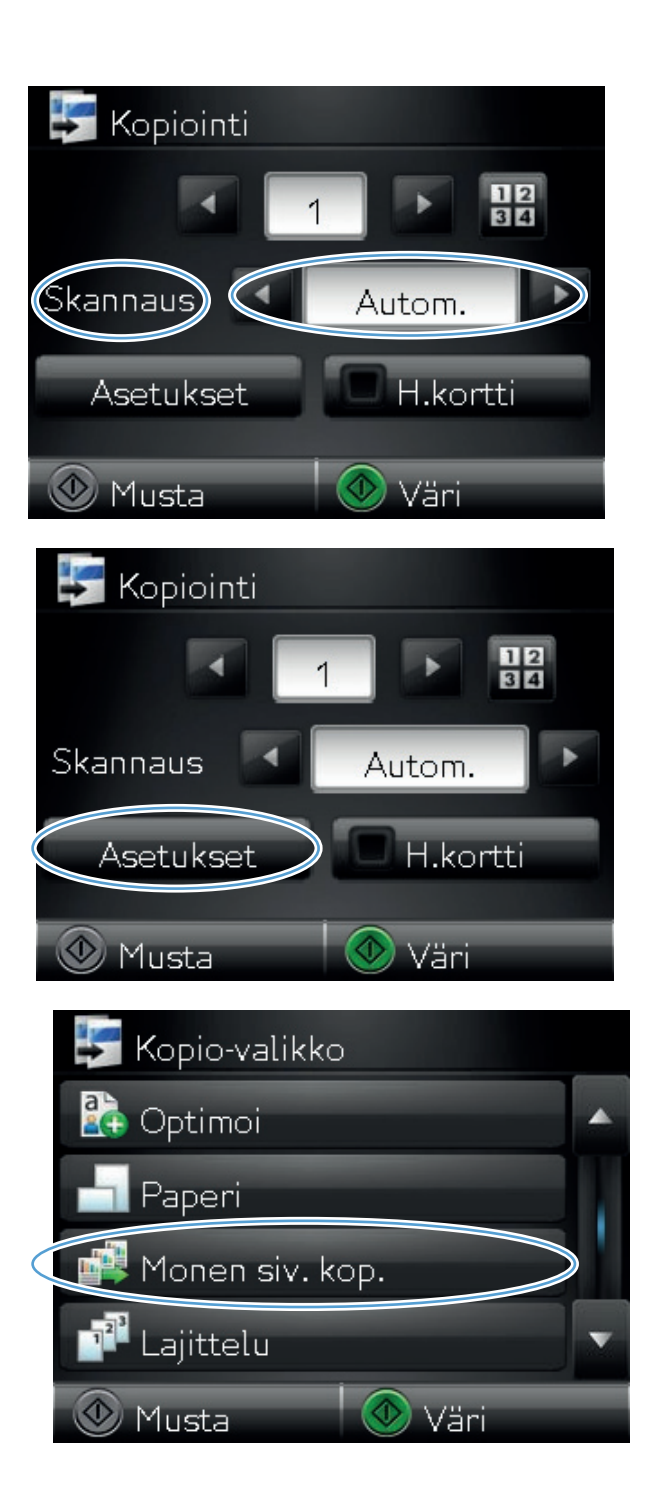

7. Kosketa Käytössä-painiketta.

8. Aloita kopiointi painamalla Musta- tai Väripainiketta.

| 📫 Monen siv. kop.   |
|---------------------|
| Pois käytöstä       |
| Käytössä            |
|                     |
|                     |
|                     |
|                     |
| Kopiointi           |
|                     |
| Skannaus 🗹 Autom. 💌 |
| Asetukset H.kortti  |
| 🕐 Musta 🛛 🐼 Väri    |

 Laite kehottaa asettamaan seuraavan sivun. Kun olet valmis, valitse OK-painike.

Toista tätä vaihetta, kunnes olet kopioinut kaikki sivut. Kun olet valmis, valitse Valmispainike.

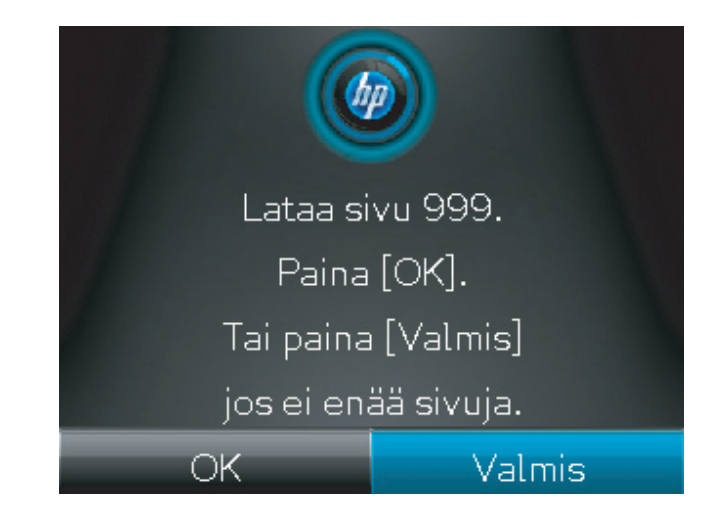

**10.** Kun olet valmis, laske kameravarsi.

**HUOMAUTUS:** laske kameravarsi, jotta kameran linssinsuojus ei vahingoitu.

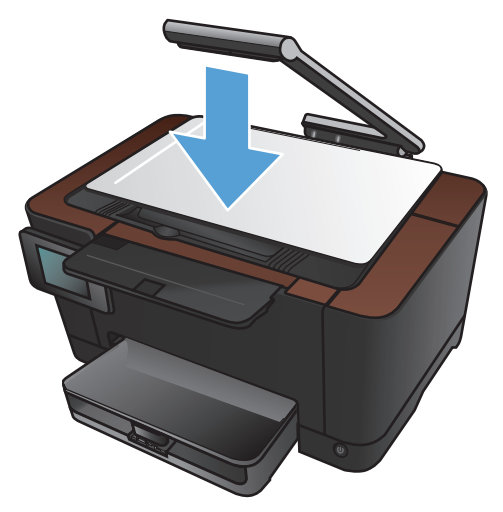

**HUOMAUTUS:** Tällä toiminnolla voit säästää aikaa, kun kopioit monisivuisia asiakirjoja. Kun tämä toiminto on käytössä, laite kuitenkin kehottaa lisäämään seuraavan sivun, vaikka kopioisit vain yhden sivun. Jos kopioit usein vain yhden sivun ja haluat välttää kehotteen, poista tämä toiminto käytöstä.

# Kopiointityön lajitteleminen

Käyttämällä Lajittelu -toimintoa Monen siv. kop. -toiminnon kanssa voit helposti lajitella monisivuiset kopiot asiakirjasarjoiksi.

1. Nosta kameravarsi kokonaan auki.

2. Aseta asiakirja tai esine skannausalustalle etupuoli ylöspäin. Kohdista asiakirjojen vasen yläkulma skannausalustan oikean reunan ja takareunan harjanteita vasten.

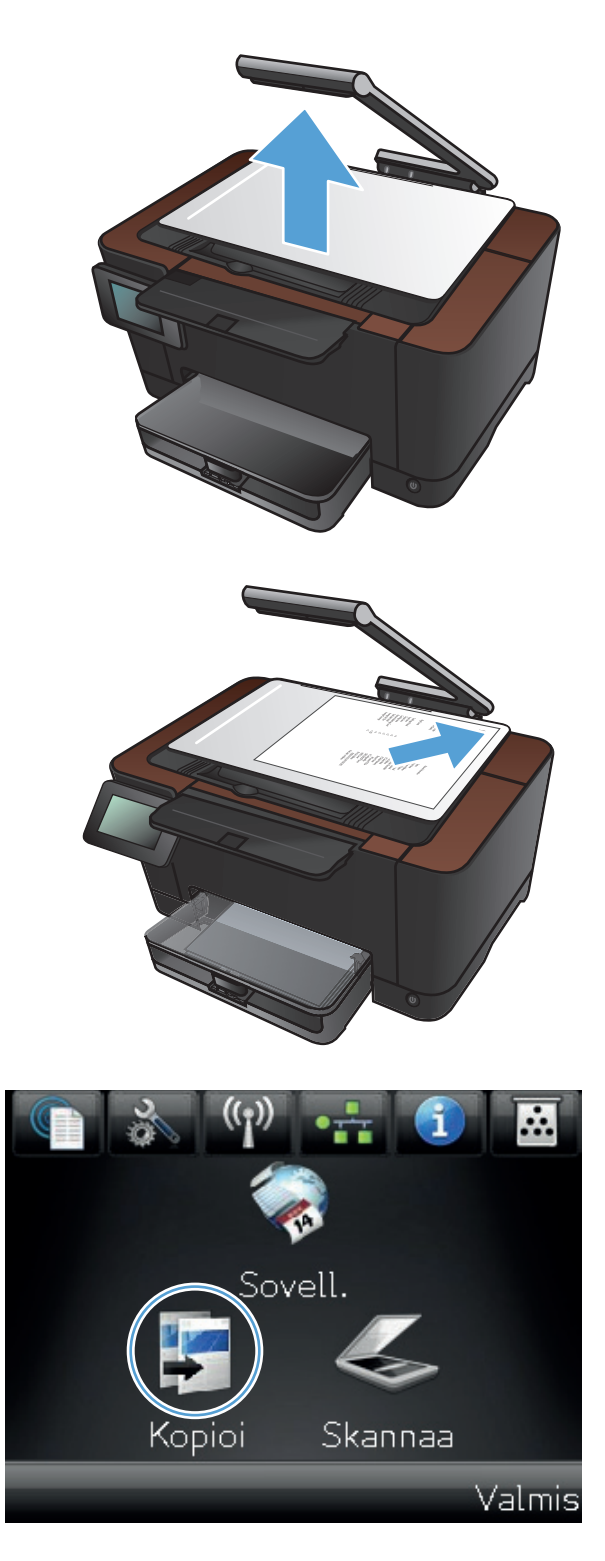

- 4. Nuolilla voit selata ja valita Skannausasetuksia.
  - Automaattinen: Laite havaitsee automaattisesti, onko skannausalustalla oleva kohde asiakirja vai esine.
  - Asiakirja: Laite käyttää asiakirjoille optimoituja skannausasetuksia.
  - 3D-kohde: Laite käyttää kolmiulotteisille esineille optimoituja skannausasetuksia.
- 5. Voit muuttaa kopiomäärää nuolilla tai koskettamalla nykyistä määrää ja kirjoittamalla kopiomäärän.

6. Kosketa Asetukset-painiketta.

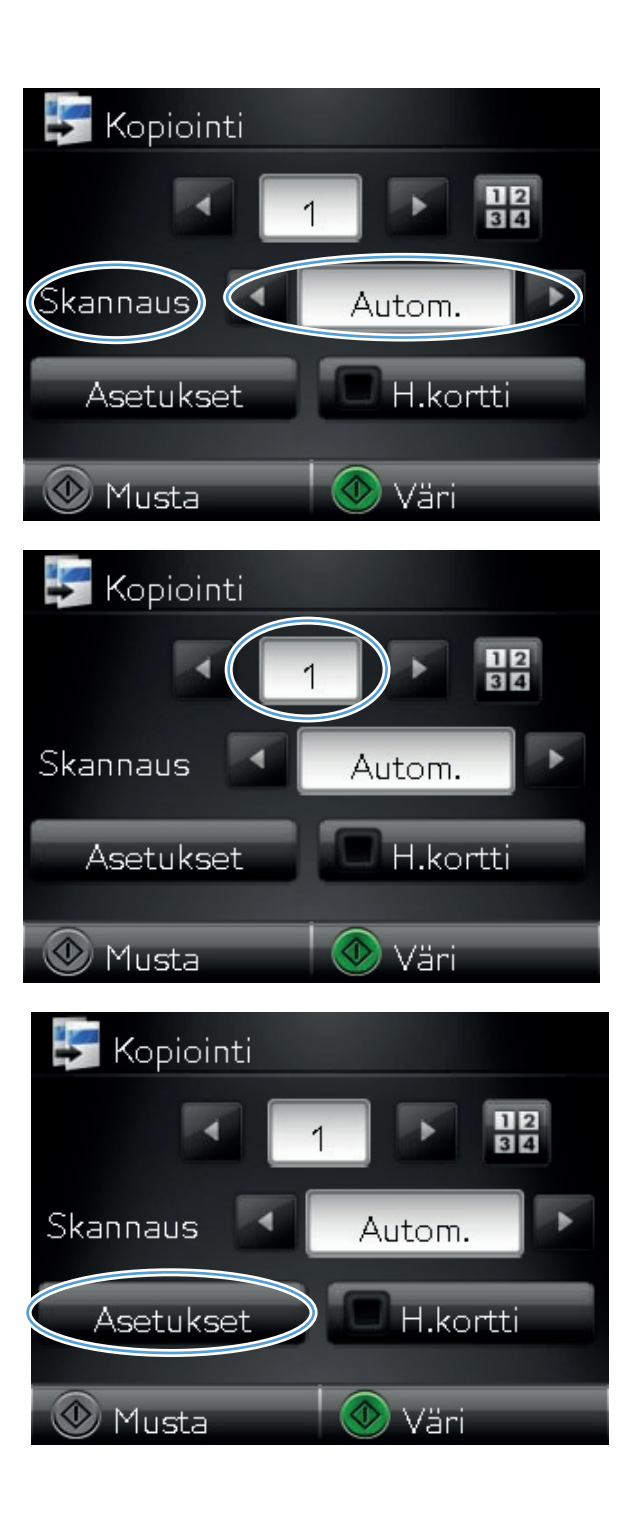

7. Selaa Monen siv. kop. -painikkeen kohtaan ja kosketa sitä.

8. Kosketa Käytössä-painiketta.

9. Kosketa Lajittelu -painiketta.

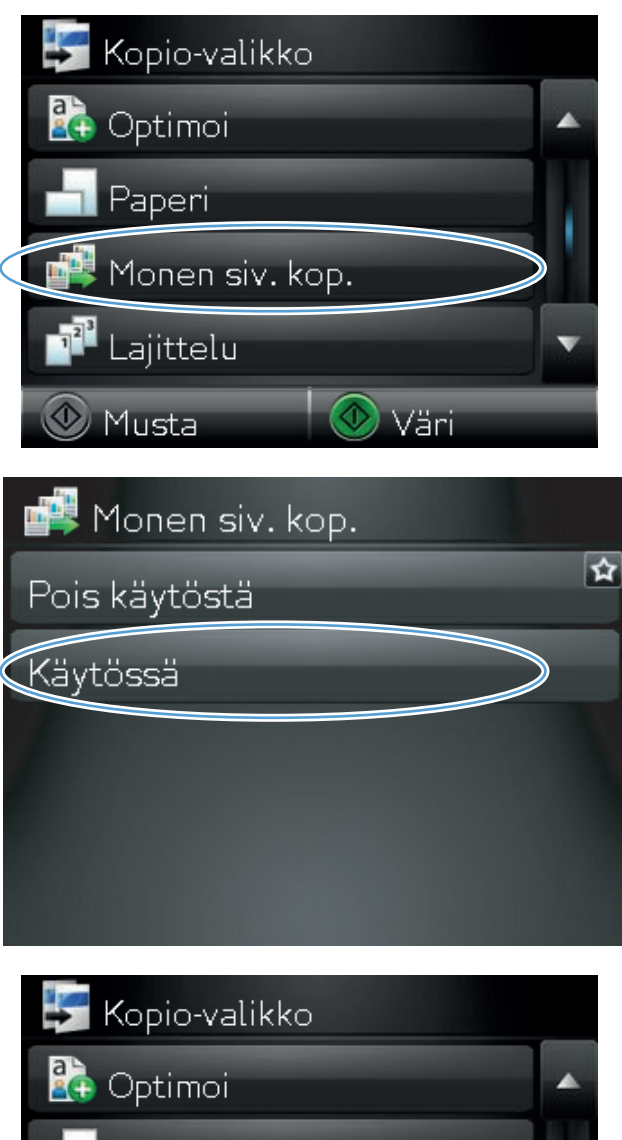

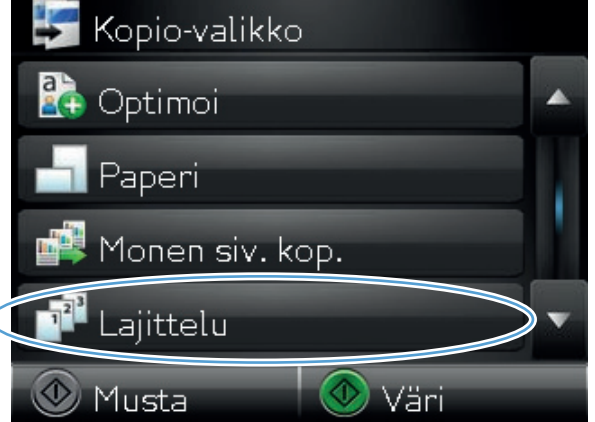

10. Selaa vaihtoehtoja nuolipainikkeilla.

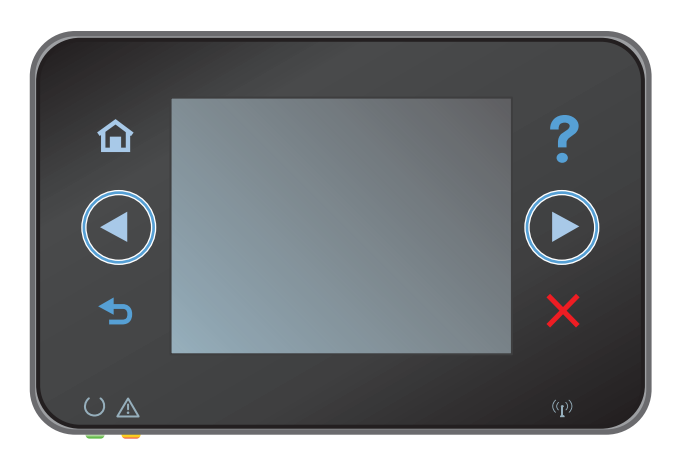

 Lajittelu

 Lajittelu

 Lajittelu

 Lajittelu

 Lajittelu

 Lajittelu

 Lajittelu

 Lajittelu

 Lajittelu

 Lajittelu

 Lajittelu

 Lajittelu

 Lajittelu

 Lajittelu

 Lajittelu

 Lajittelu

 Lajittelu

 Lajittelu

 Lajittelu

 Lajittelu

 Lajittelu

 Lajittelu

 Lajittelu

 Lajittelu

 Lajittelu

 Lajittelu

 Lajittelu

 Lajittelu

 Lajittelu

 Lajittelu

 Lajittelu

 Lajittelu

 Lajittelu

 Lajittelu

 Lajittelu

 Lajittelu

 Lajittelu

 Lajittelu

 Lajittelu

 Lajittelu

 Lajittelu

 Lajittelu

 Lajittelu

 Lajittelu

 Lajittelu

 Lajittelu

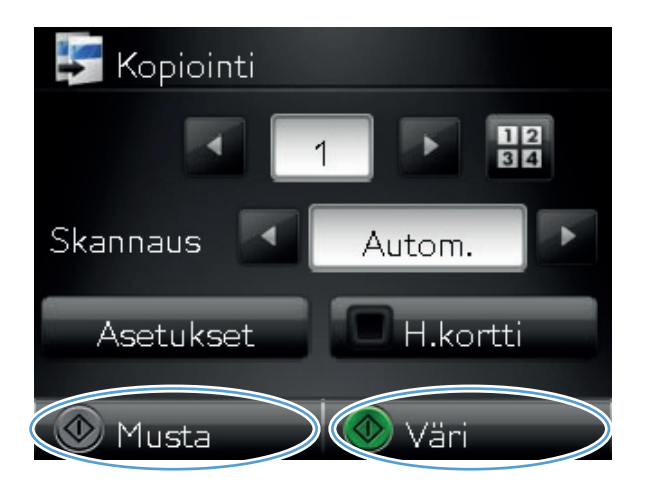

**11.** Kosketa Käytössä-painiketta.

Aloita kopiointi painamalla Musta- tai Väripainiketta.

 Laite kehottaa asettamaan seuraavan sivun. Kun olet valmis, valitse OK-painike.

Toista tätä vaihetta, kunnes olet kopioinut kaikki sivut. Kun olet valmis, valitse Valmispainike. Laite säilyttää sivuja muistissa, kunnes olet valmis, ja tulostaa kopiosarjat.

14. Kun olet valmis, laske kameravarsi.

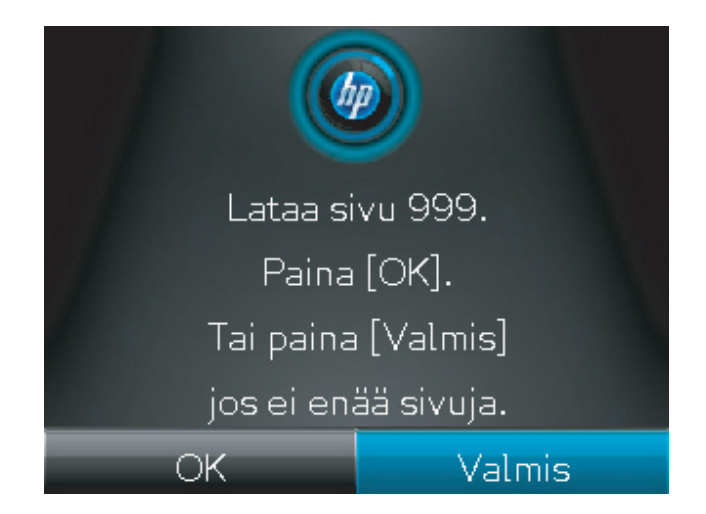

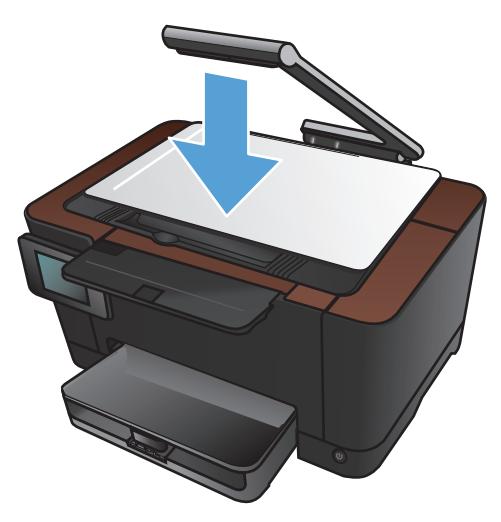

# Kopioiminen molemmille puolille (kaksipuolisesti)

1. Nosta kameravarsi kokonaan auki.

2. Aseta asiakirja tai esine skannausalustalle etupuoli ylöspäin. Kohdista asiakirjojen vasen yläkulma skannausalustan oikean reunan ja takareunan harjanteita vasten.

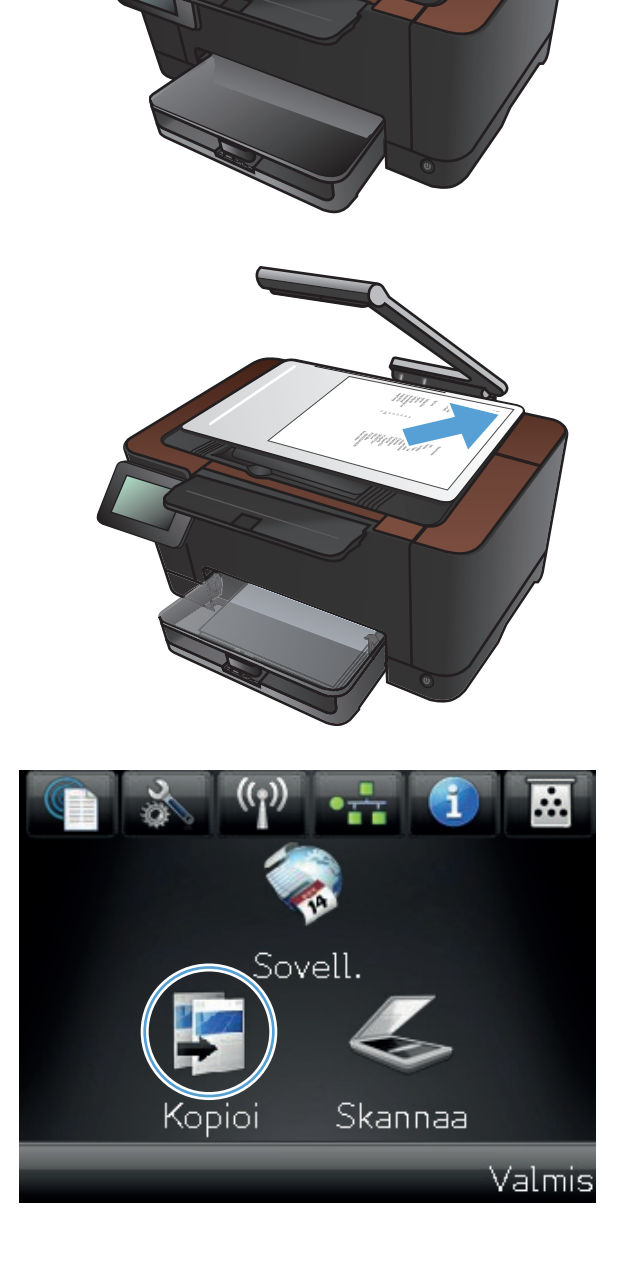

- 4. Nuolilla voit selata ja valita Skannausasetuksia.
  - Automaattinen: Laite havaitsee automaattisesti, onko skannausalustalla oleva kohde asiakirja vai esine.
  - Asiakirja: Laite käyttää asiakirjoille optimoituja skannausasetuksia.
  - 3D-kohde: Laite käyttää kolmiulotteisille esineille optimoituja skannausasetuksia.
- 5. Aloita kopiointi painamalla Musta- tai Väripainiketta.

 Ota tulostettu kopio tulostelokerosta, kierrä pinoa 180 astetta ja aseta sivu tulostettu puoli alaspäin lokeroon 1.

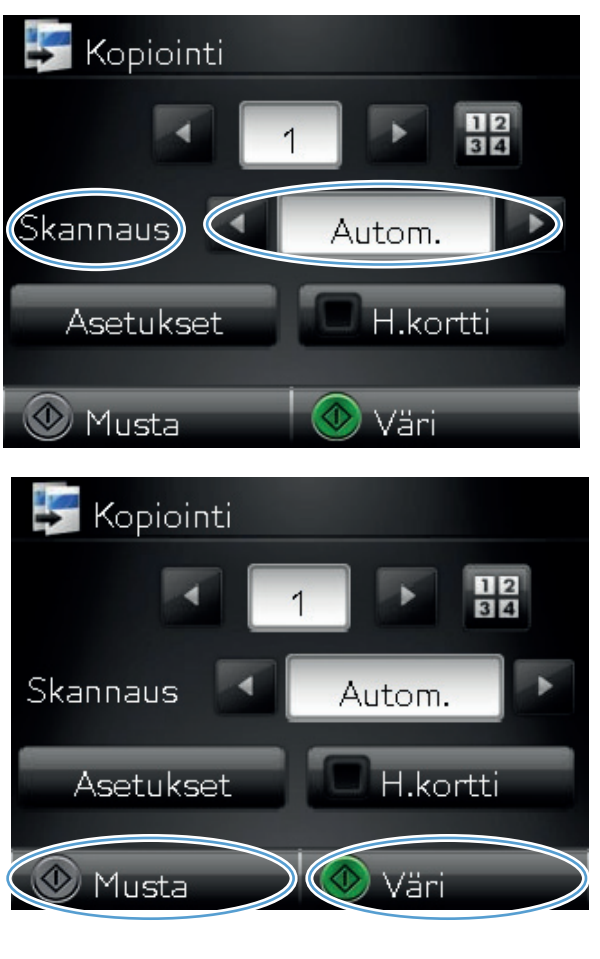

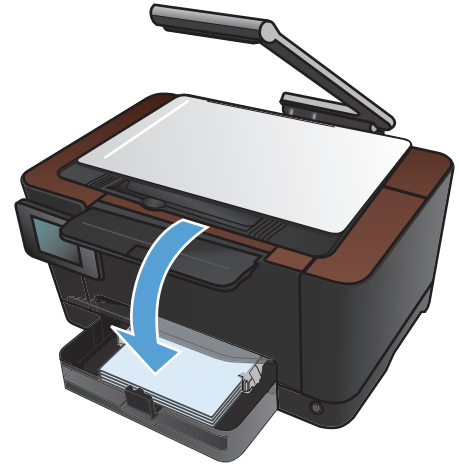

7. Aseta asiakirjan seuraava sivu kuvausalustalle.

8. Valitse aloitusnäytössä Kopioi-painike.

9. Aloita kopiointi painamalla Musta- tai Väripainiketta.

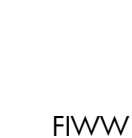

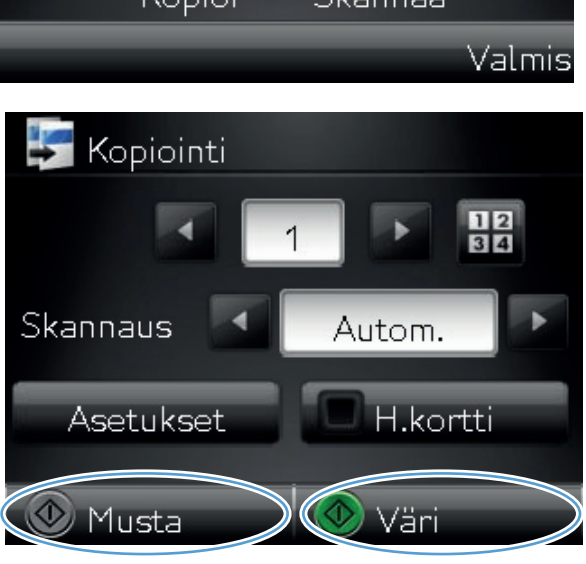

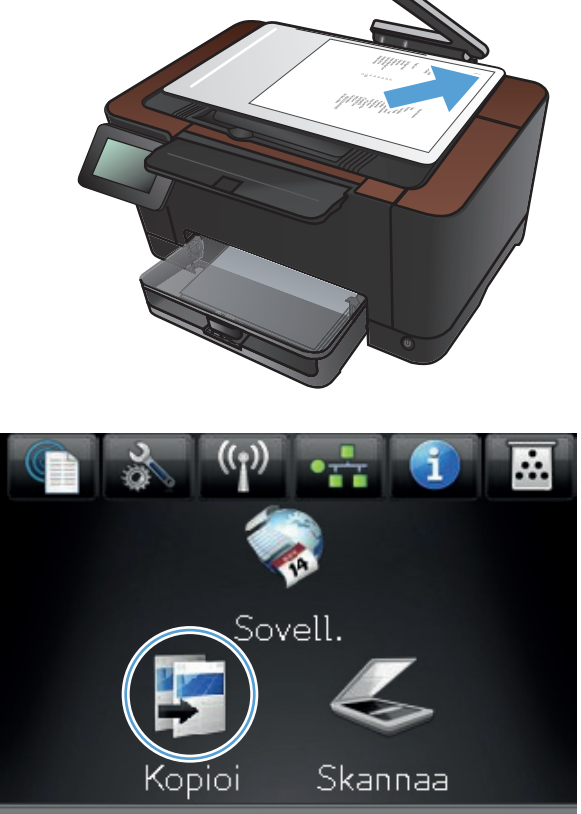

- 10. Toista näitä vaiheita, kunnes kopio on valmis.
- **11.** Kun olet valmis, laske kameravarsi.

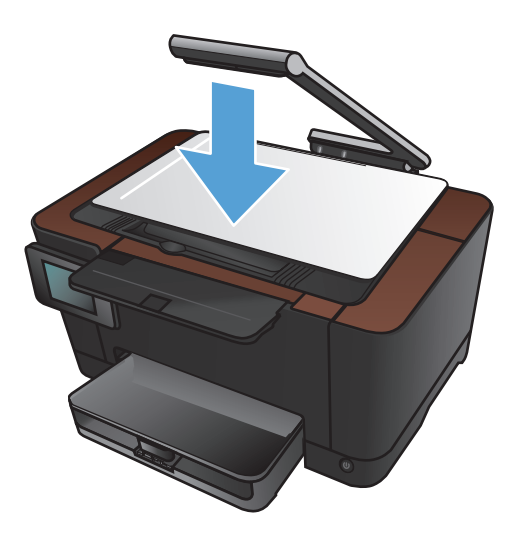

#### Kopion pienentäminen tai suurentaminen

1. Nosta kameravarsi kokonaan auki.

Aseta asiakirja tai esine skannausalustalle etupuoli ylöspäin. Kohdista asiakirjojen vasen yläkulma skannausalustan oikean reunan ja takareunan harjanteita vasten. 2.

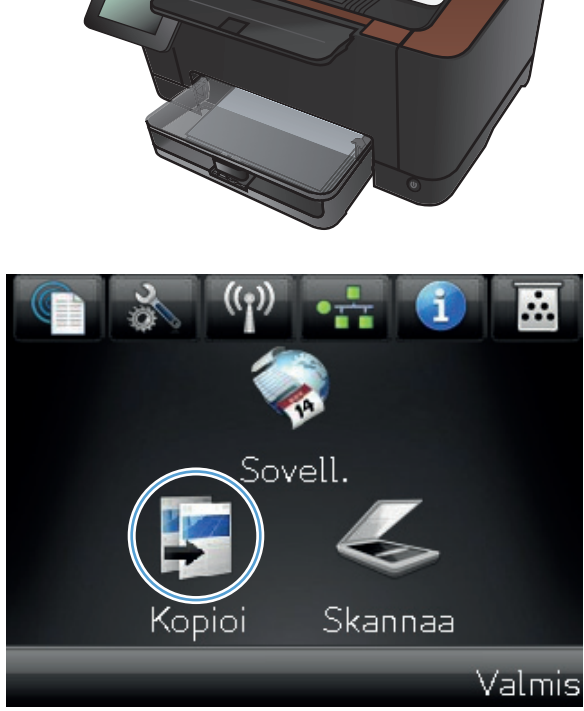

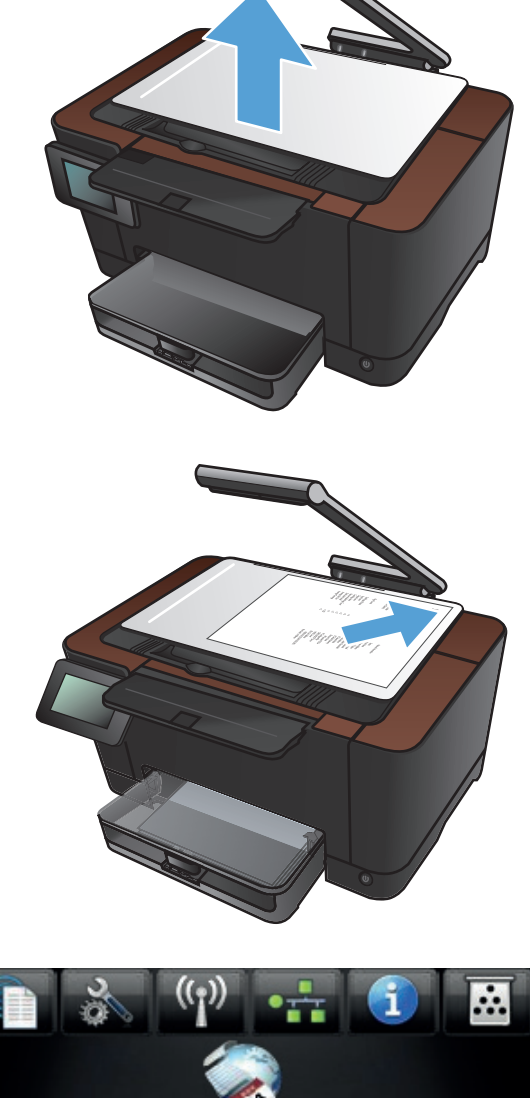

- 4. Nuolilla voit selata ja valita Skannausasetuksia.
  - Automaattinen: Laite havaitsee automaattisesti, onko skannausalustalla oleva kohde asiakirja vai esine.
  - Asiakirja: Laite käyttää asiakirjoille optimoituja skannausasetuksia.
  - 3D-kohde: Laite käyttää kolmiulotteisille esineille optimoituja skannausasetuksia.
- 5. Kosketa Asetukset-painiketta.

6. Kosketa Pienennä/suurenna-painiketta.

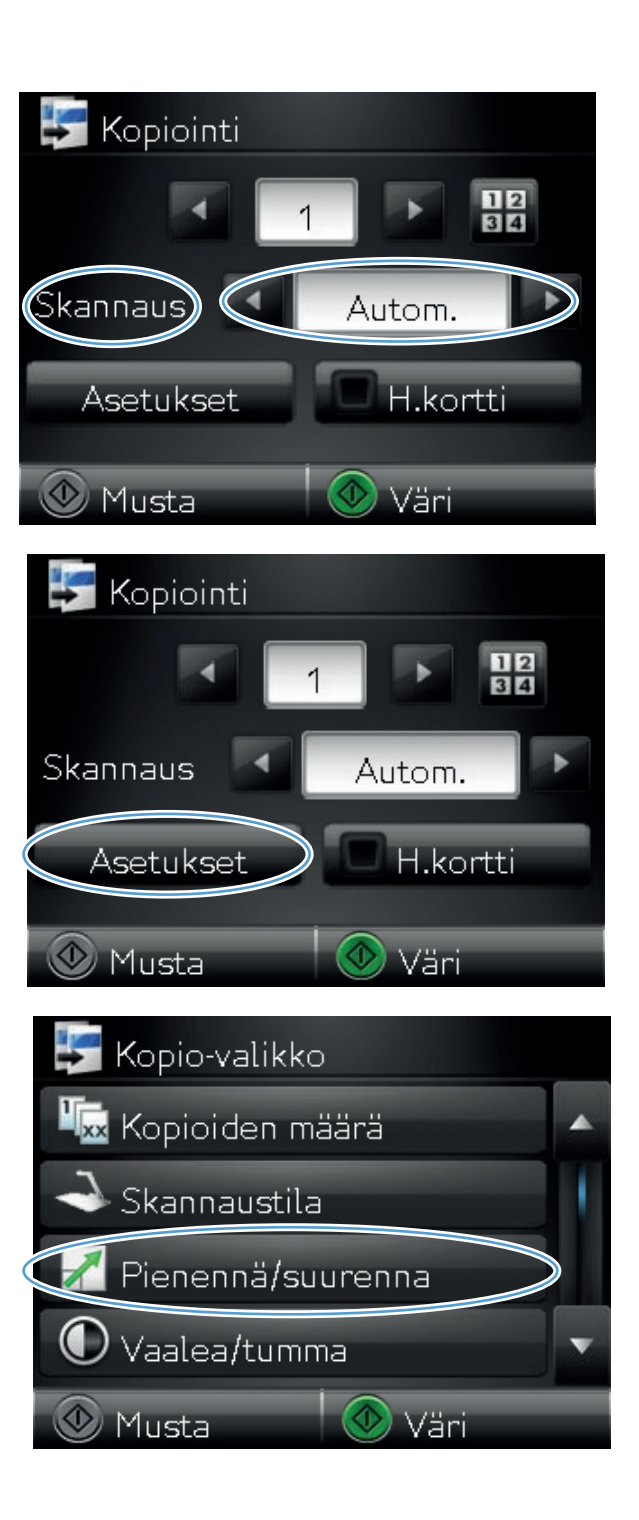

- 7. Selaa vaihtoehtoja nuolipainikkeilla ja valitse vaihtoehto koskettamalla sitä.

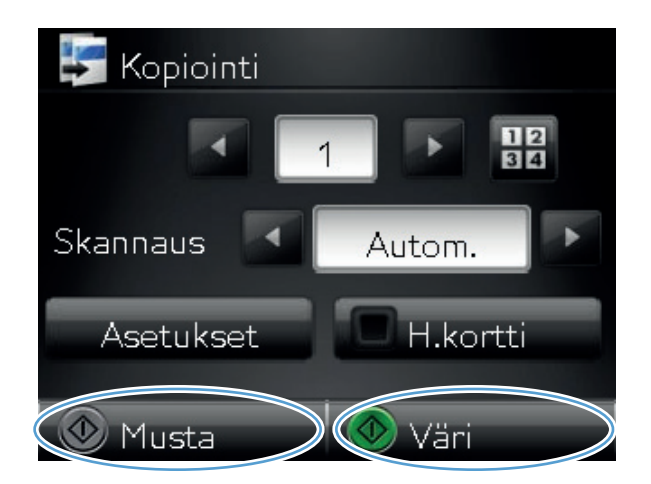

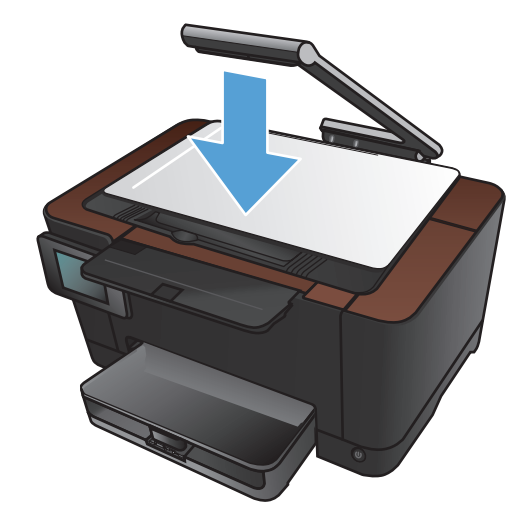

Aloita kopiointi painamalla Musta- tai Väri-

8.

painiketta.

9. Kun olet valmis, laske kameravarsi.

## Väri- tai mustavalkokopiointi

1. Nosta kameravarsi kokonaan auki.

2. Aseta asiakirja tai esine skannausalustalle etupuoli ylöspäin. Kohdista asiakirjojen vasen yläkulma skannausalustan oikean reunan ja takareunan harjanteita vasten.

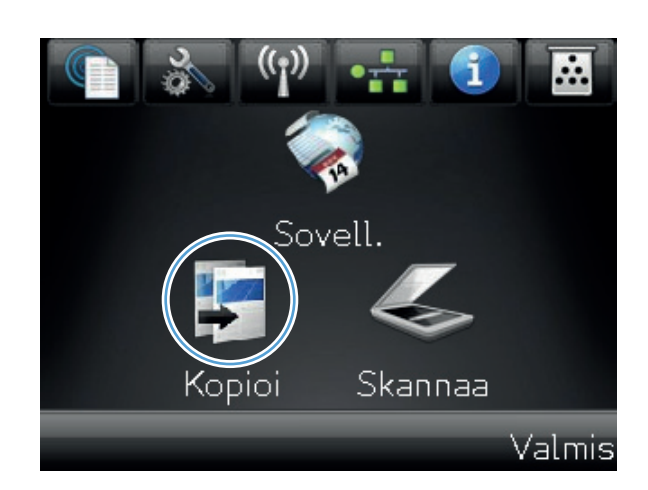

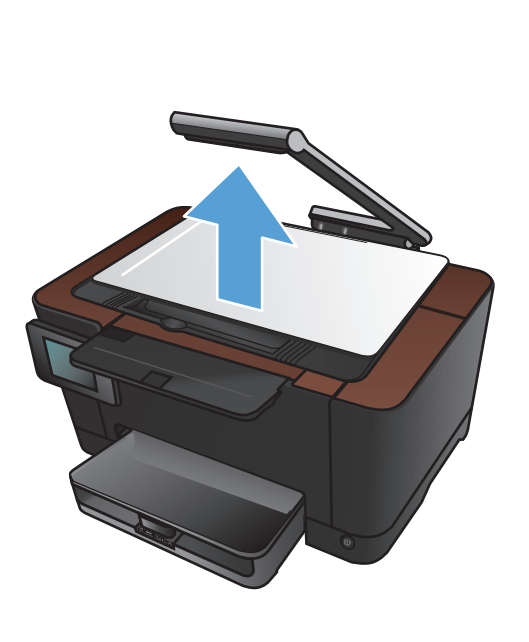

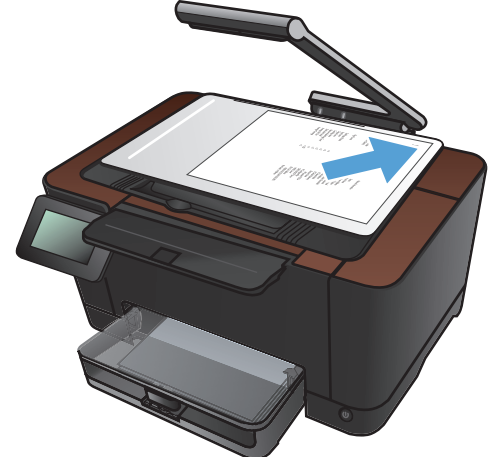

- 4. Nuolilla voit selata ja valita Skannausasetuksia.
  - Automaattinen: Laite havaitsee automaattisesti, onko skannausalustalla oleva kohde asiakirja vai esine.
  - Asiakirja: Laite käyttää asiakirjoille optimoituja skannausasetuksia.
  - 3D-kohde: Laite käyttää kolmiulotteisille esineille optimoituja skannausasetuksia.
- 5. Aloita kopiointi painamalla Musta- tai Väripainiketta.

6. Kun olet valmis, laske kameravarsi.

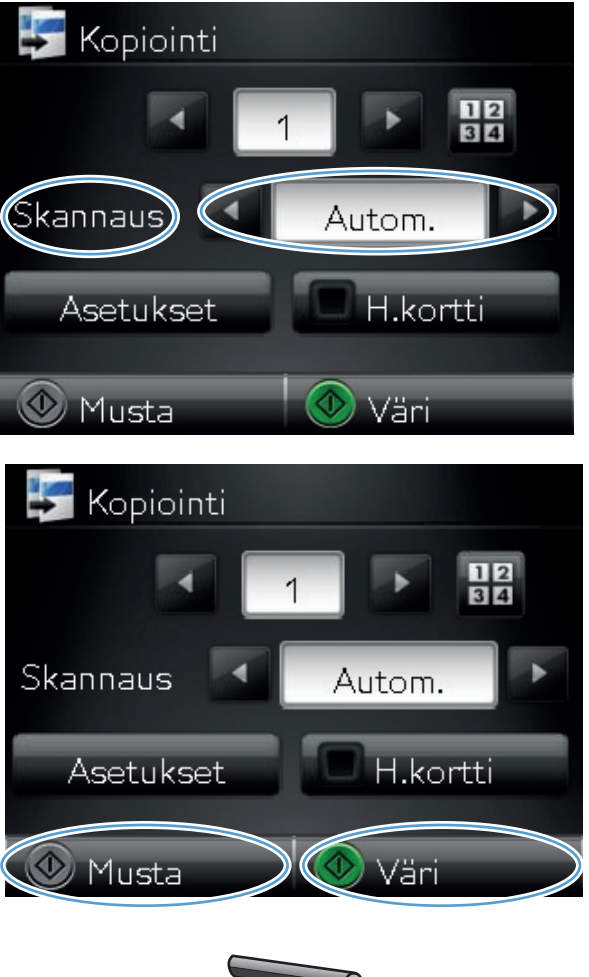

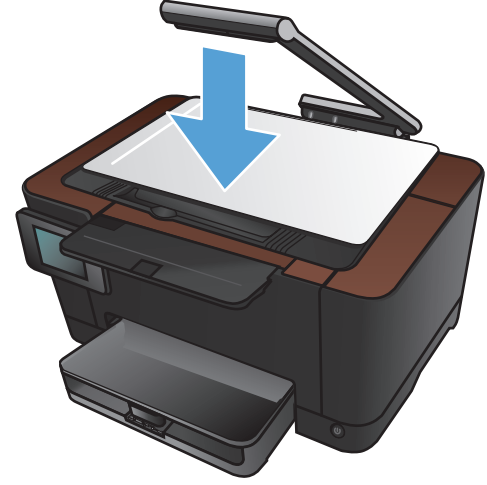

#### Henkilökorttien kopioiminen

H.kortti -toiminnolla voit kopioida henkilökorttien tai muiden pienikokoisten asiakirjojen molemmat puolet paperiarkin yhdelle puolelle. Laite kehottaa kopioimaan ensimmäisen puolen, asettamaan toisen puolen kuvausalustalle ja kopioimaan uudelleen. Laite tulostaa molemmat kuvat samanaikaisesti.

1. Nosta kameravarsi kokonaan auki.

2. Aseta asiakirja kuvausalustalle etupuoli ylöspäin.

3. Valitse aloitusnäytössä Kopioi-painike.

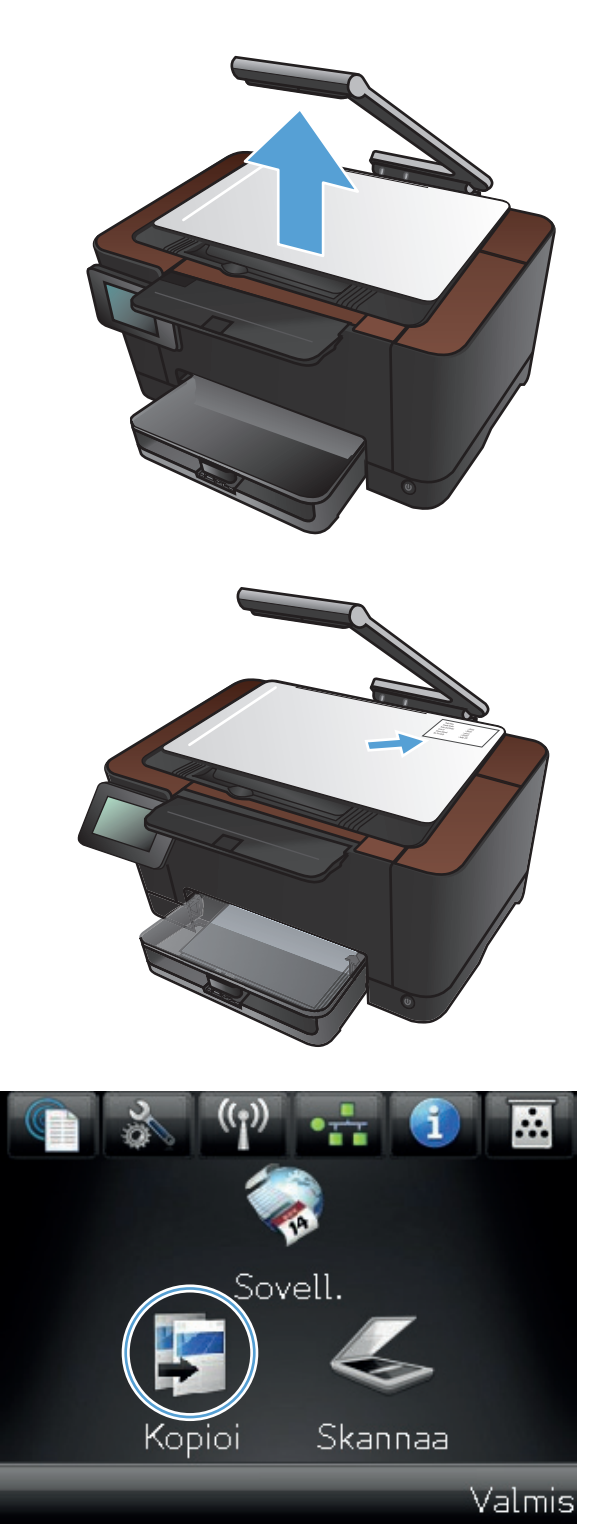

FIWW

- 4. Nuolilla voit selata ja valita Skannausasetuksia.
  - Automaattinen: Laite havaitsee automaattisesti, onko skannausalustalla oleva kohde asiakirja vai esine.
  - Asiakirja: Laite käyttää asiakirjoille optimoituja skannausasetuksia.
  - 3D-kohde: Laite käyttää kolmiulotteisille esineille optimoituja skannausasetuksia.
- 5. Kosketa H.kortti -painiketta. Painike syttyy, kun kopiointi on valmis.

- 6. Aloita kopiointi painamalla Musta- tai Väripainiketta.
- Laite kehottaa asettamaan seuraavan sivun eri kohtaan kuvausalustalla. Kun olet valmis, valitse OK-painike.

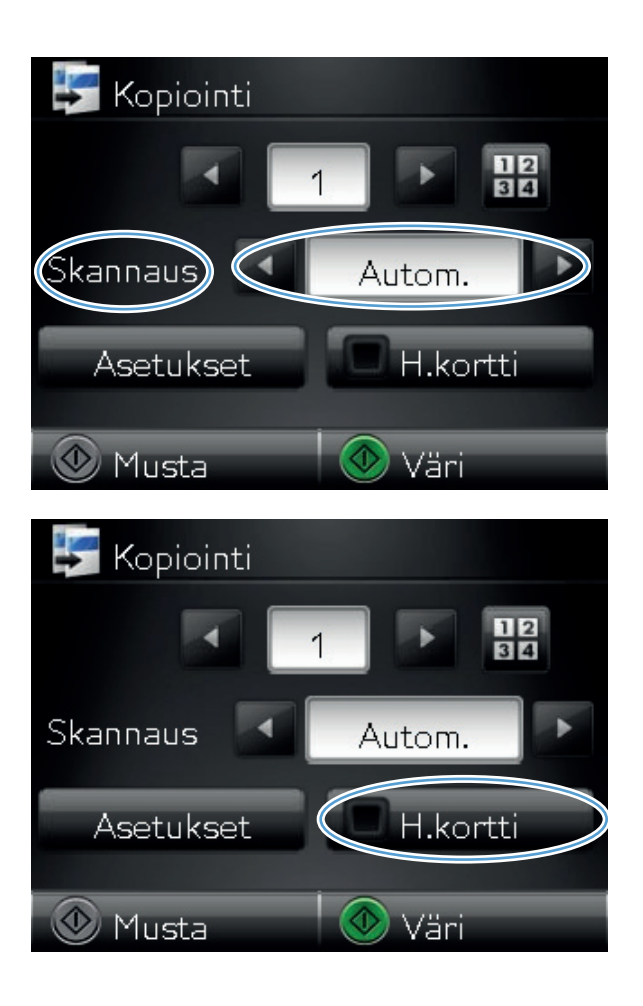

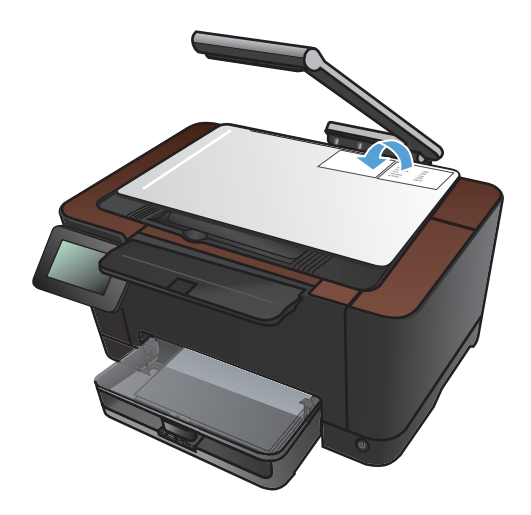

- 8. Valitse OK-painike, jos kopioitavia sivuja on lisää, tai valitse Valmis-painike, jos tämä on viimeinen sivu.
- Constant Aseta seuraava asiakirja eri kohtaan. Paina [OK] kun valmis. Paina [Valmis] jos ei muita. OK Valmis
- 9. Laite kopioi kaikki sivut paperiarkin yhdelle puolelle.
- **10.** Kun olet valmis, laske kameravarsi.

## Kopiolaadun optimointi

1. Nosta kameravarsi kokonaan auki.

2. Aseta asiakirja tai esine skannausalustalle etupuoli ylöspäin. Kohdista asiakirjojen vasen yläkulma skannausalustan oikean reunan ja takareunan harjanteita vasten.

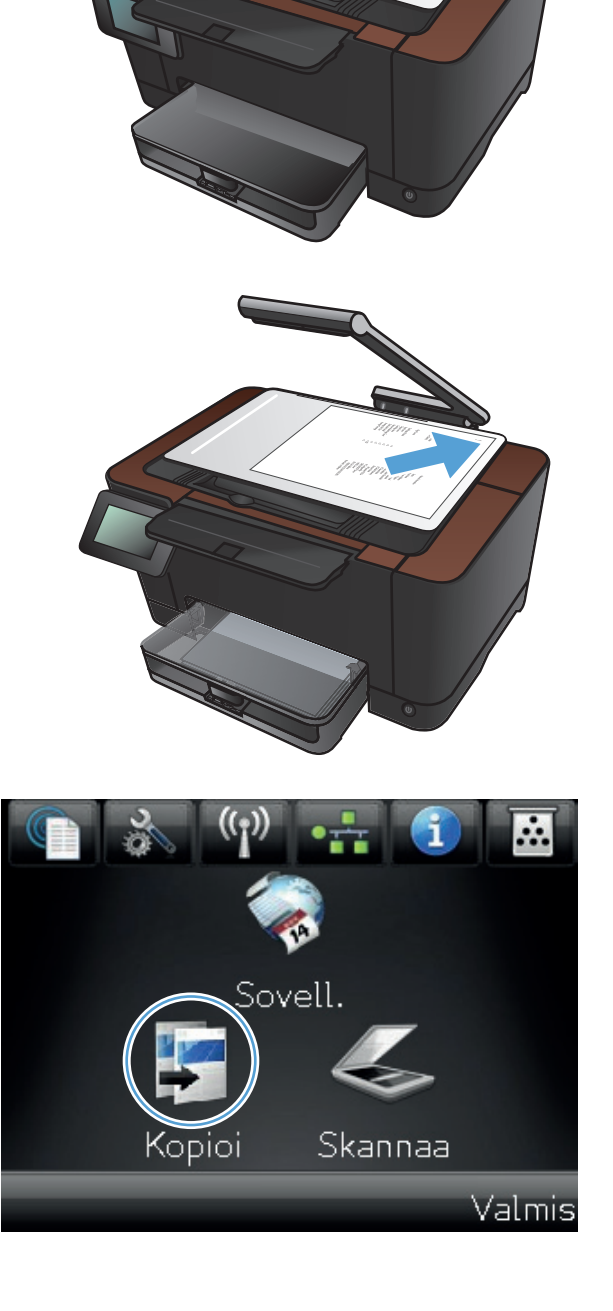

- 4. Nuolilla voit selata ja valita Skannausasetuksia.
  - Automaattinen: Laite havaitsee automaattisesti, onko skannausalustalla oleva kohde asiakirja vai esine.
  - Asiakirja: Laite käyttää asiakirjoille optimoituja skannausasetuksia.
  - 3D-kohde: Laite käyttää kolmiulotteisille esineille optimoituja skannausasetuksia.
- 5. Kosketa Asetukset-painiketta.

 Selaa Optimoi-painikkeen kohtaan ja kosketa sitä.

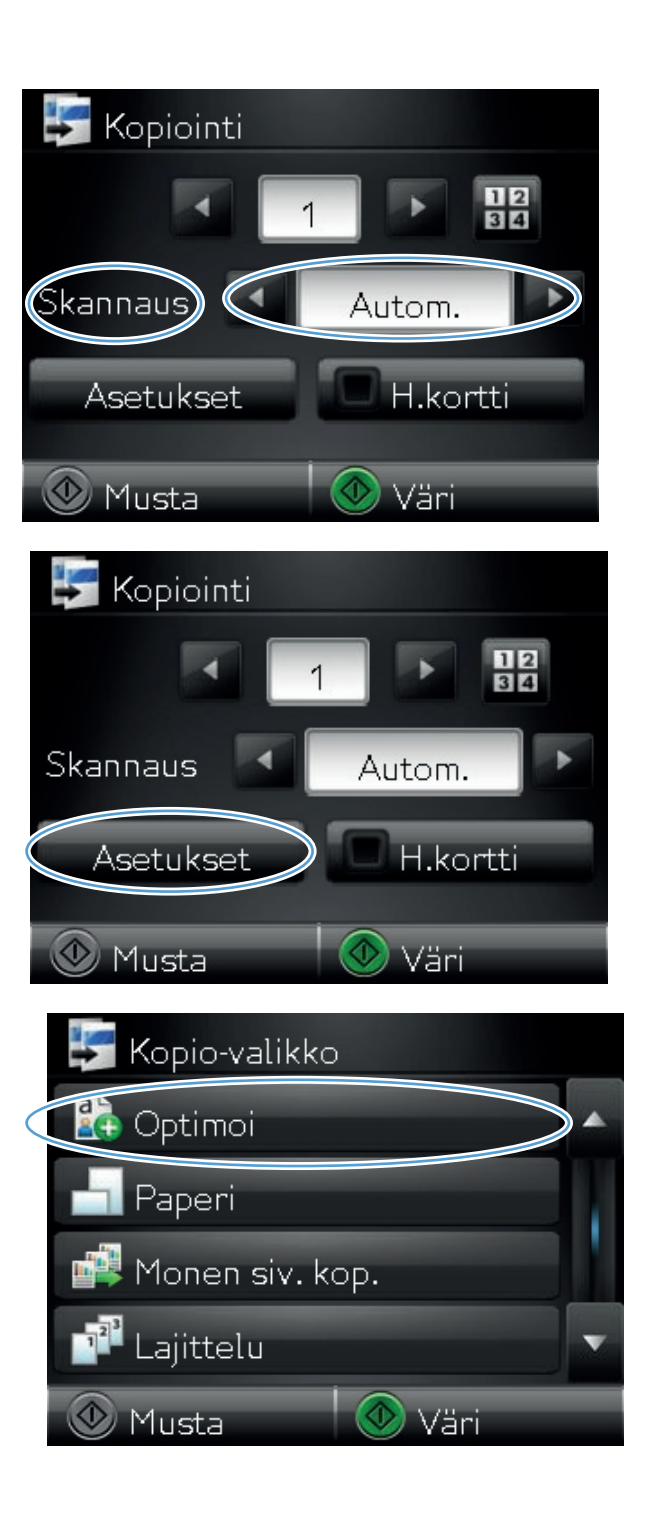

- 7. Selaa vaihtoehtoja nuolipainikkeilla ja valitse vaihtoehto koskettamalla sitä.
  - Autom. valinta: Tällä asetuksella voit valita automaattisesti parhaan tilan ja laadun. Tämä on oletusasetus.
  - Yhdistetty: Valitse tämä asetus, jos asiakirjassa on sekä tekstiä että kuvia.
  - Teksti: Valitse tämä asetus, jos asiakirjassa on pääasiassa tekstiä.
  - Kuva: Valitse tämä asetus, jos asiakirjassa on pääasiassa kuvia.
- 8. Aloita kopiointi painamalla Musta- tai Väripainiketta.

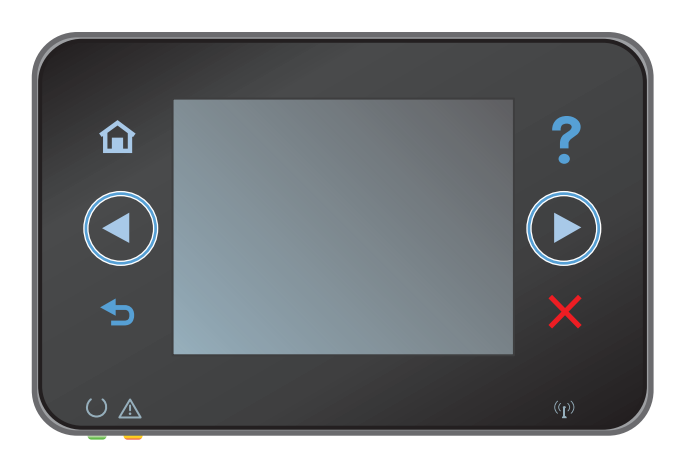

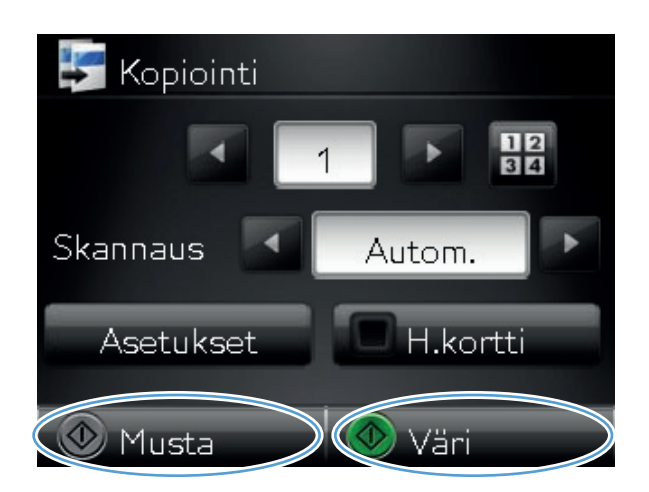

9. Kun olet valmis, laske kameravarsi.

#### Kopioiden vaaleuden tai tummuuden säätäminen

1. Nosta kameravarsi kokonaan auki.

2. Aseta asiakirja tai esine skannausalustalle etupuoli ylöspäin. Kohdista asiakirjojen vasen yläkulma skannausalustan oikean reunan ja takareunan harjanteita vasten.

3. Valitse aloitusnäytössä Kopioi-painike.

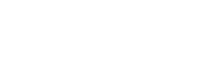

FIWW

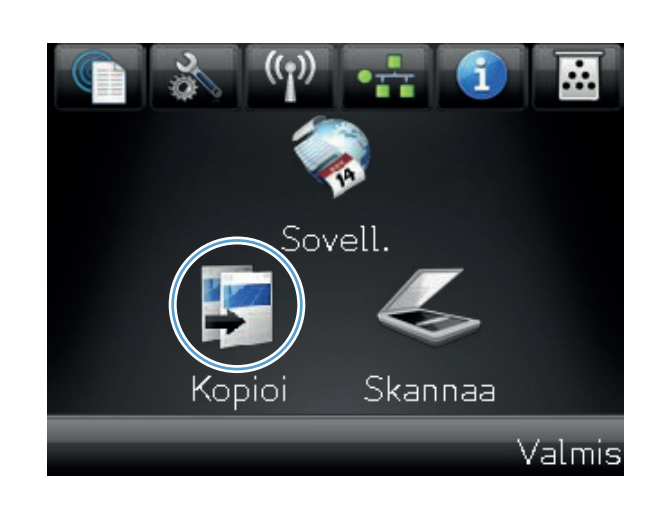

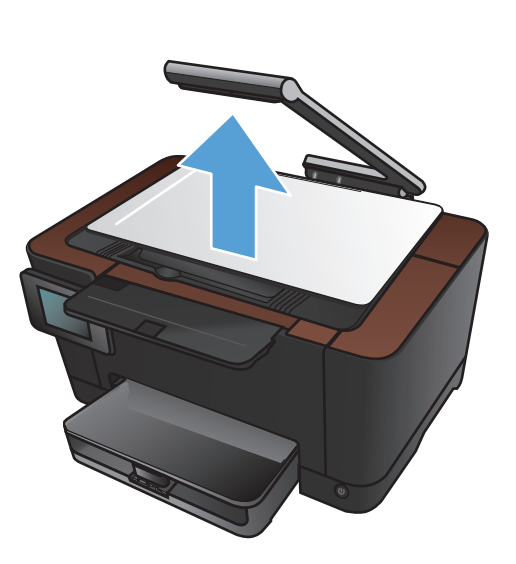

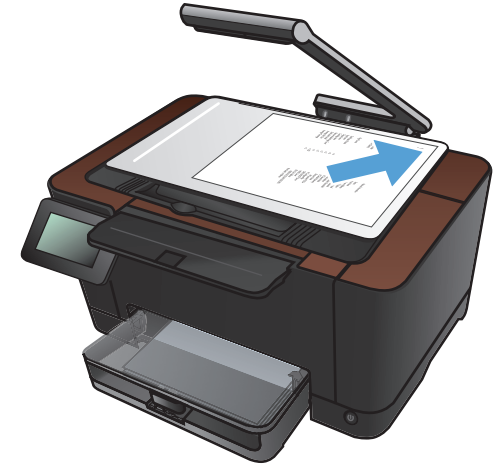

- 4. Nuolilla voit selata ja valita Skannausasetuksia.
  - Automaattinen: Laite havaitsee automaattisesti, onko skannausalustalla oleva kohde asiakirja vai esine.
  - Asiakirja: Laite käyttää asiakirjoille optimoituja skannausasetuksia.
  - 3D-kohde: Laite käyttää kolmiulotteisille esineille optimoituja skannausasetuksia.
- 5. Kosketa Asetukset-painiketta.

6. Kosketa Vaalea/tumma-painiketta.

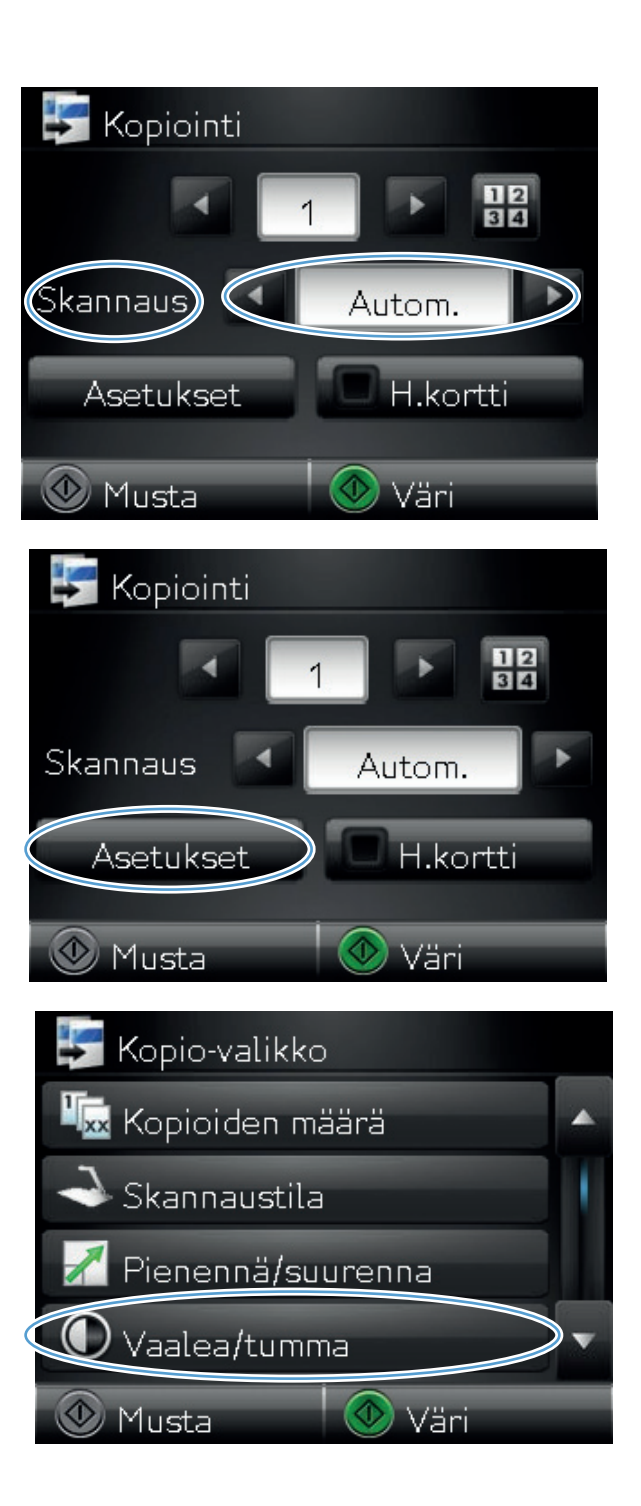

 Säädä vaaleus-/tummuusasetusta koskettamalla —- tai +-painiketta ja kosketa OK-painiketta.

8. Aloita kopiointi painamalla Musta- tai Väripainiketta.

9. Kun olet valmis, laske kameravarsi.

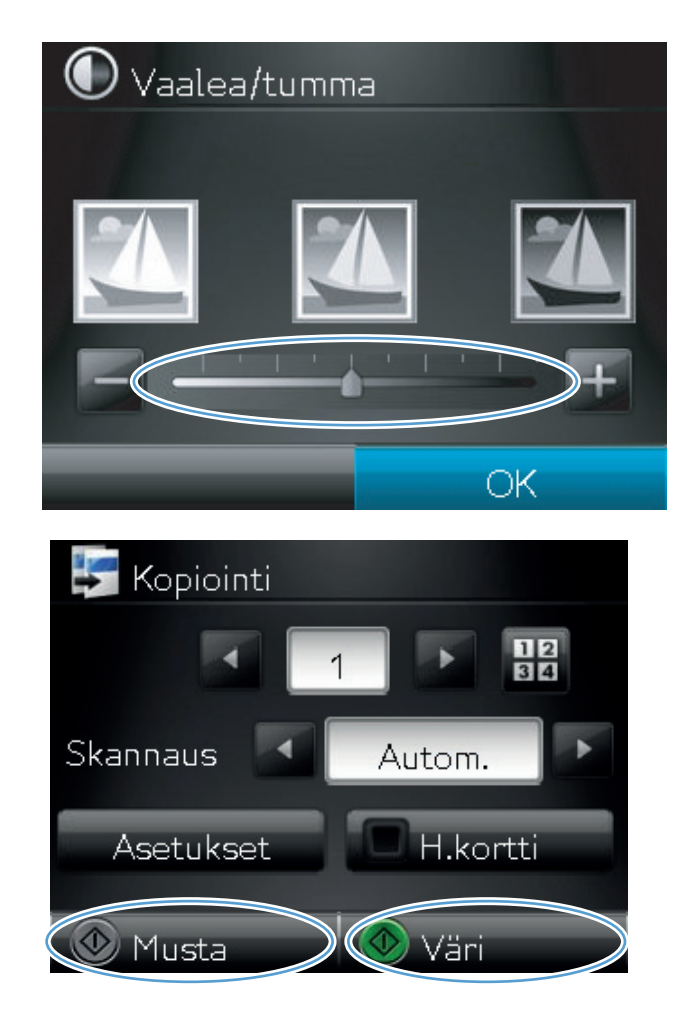

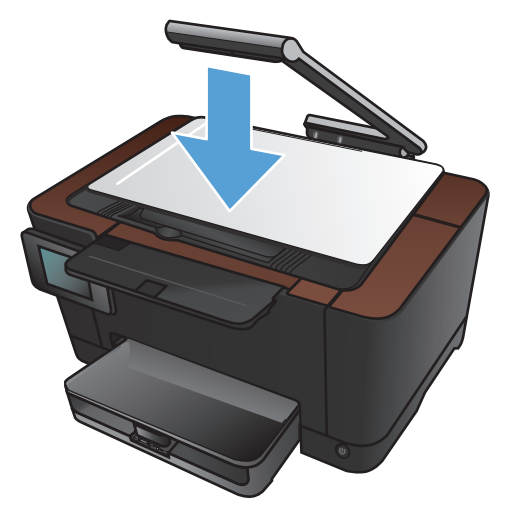

## Kopion kuvan muuttaminen

1. Nosta kameravarsi kokonaan auki.

2. Aseta asiakirja tai esine skannausalustalle etupuoli ylöspäin. Kohdista asiakirjojen vasen yläkulma skannausalustan oikean reunan ja takareunan harjanteita vasten.

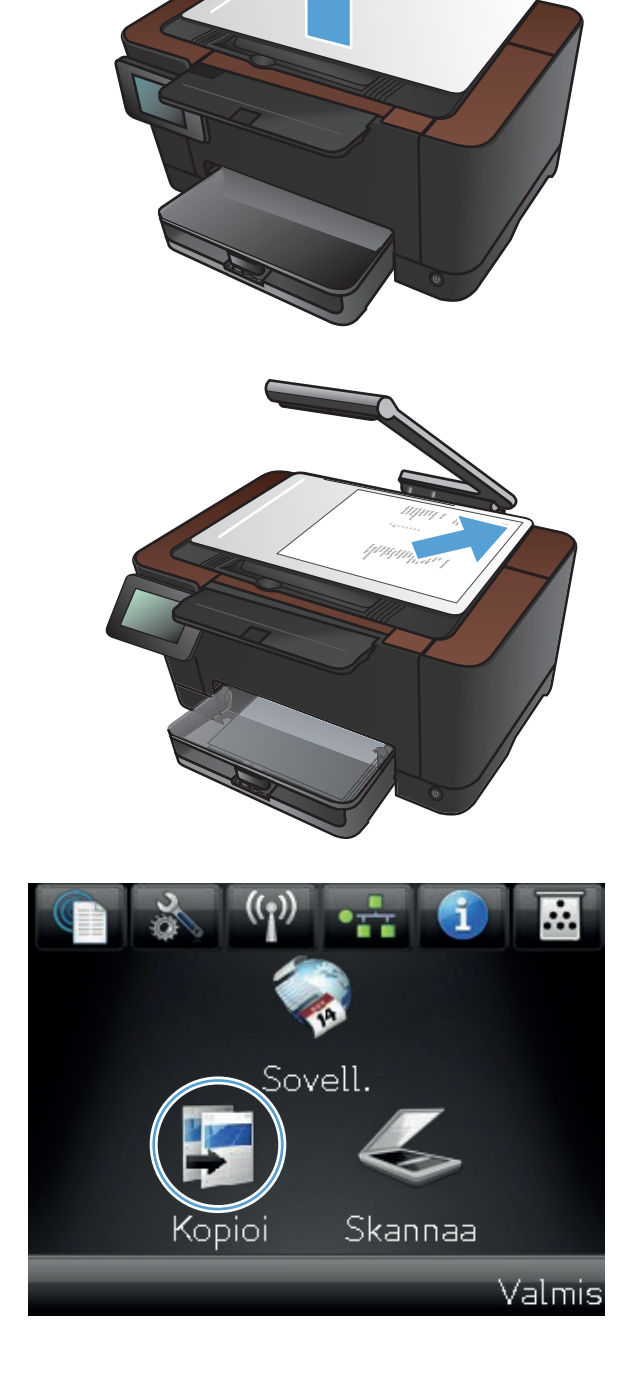

- 4. Nuolilla voit selata ja valita Skannausasetuksia.
  - Automaattinen: Laite havaitsee automaattisesti, onko skannausalustalla oleva kohde asiakirja vai esine.
  - Asiakirja: Laite käyttää asiakirjoille optimoituja skannausasetuksia.
  - 3D-kohde: Laite käyttää kolmiulotteisille esineille optimoituja skannausasetuksia.
- 5. Kosketa Asetukset-painiketta.

 Selaa Kuvan säätö-painikkeen kohtaan ja kosketa sitä.

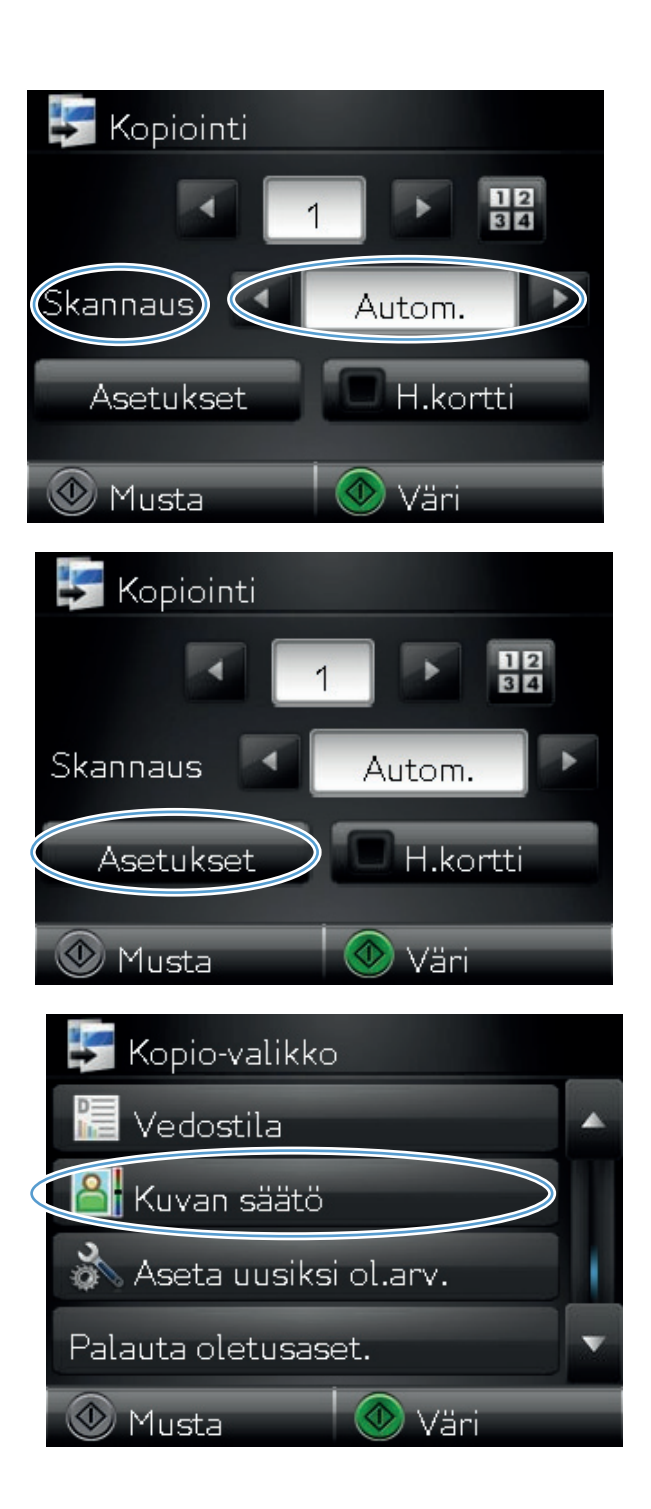

- 7. Kosketa muutettavan asetuksen nimeä.
  - Vaaleus: Muuttaa vaaleus-/ tummuusasetusta.
  - Kontrasti: Muuttaa kuvan vaaleimpien ja tummimpien alueiden välistä kontrastia.
  - Terävöitys: Muuttaa tekstimerkkien selkeyttä.
  - Taustan poisto: Muuttaa kuvan taustan tummuutta. Tämä on erityisen hyödyllistä, kun alkuperäiskappaleet on tulostettu tai painettu värilliselle paperille.
  - Väritasapaino: Muuttaa punaista, vihreää ja sinistä värisävyä.
  - Harmaus: Muuttaa värien eloisuutta.
- 8. Säädä asetuksen arvoa koskettamalla —- tai +painiketta ja kosketa OK-painiketta.

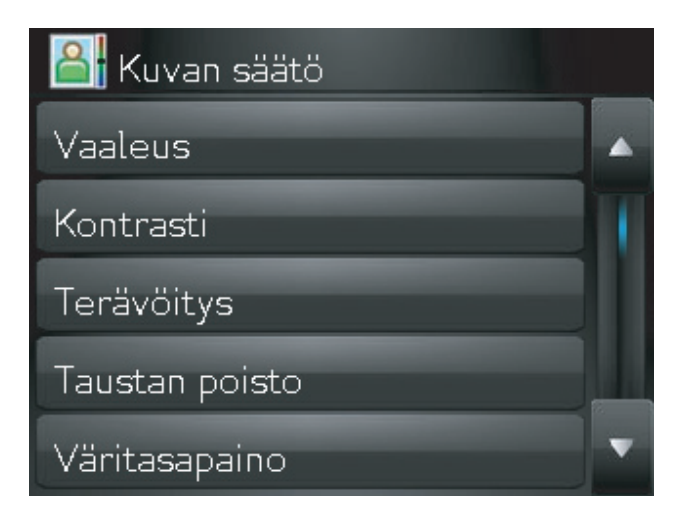

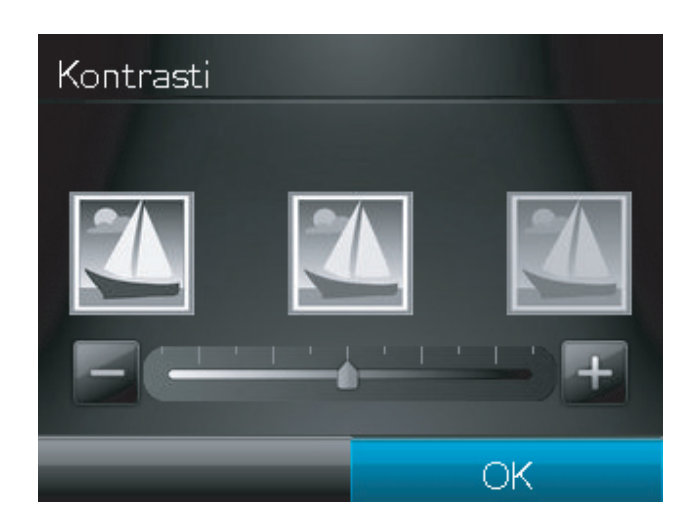

 Muuta jotakin toista asetusta tai palaa kopioinnin päävalikkoon koskettamalla paluunuolta.

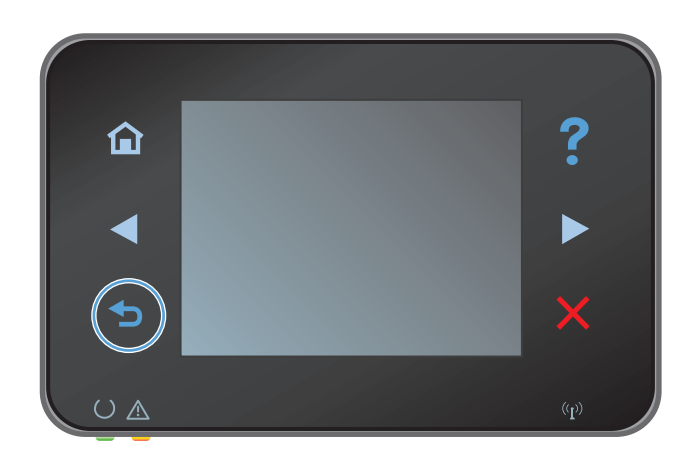
Aloita kopiointi painamalla Musta- tai Väripainiketta.

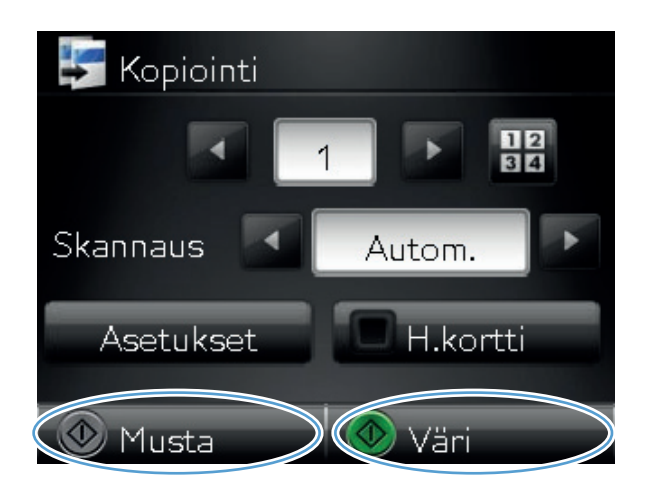

**11.** Kun olet valmis, laske kameravarsi.

HUOMAUTUS: laske kameravarsi, jotta kameran linssinsuojus ei vahingoitu.

## Kopiointi vedostilassa

Vedostilan käyttö vähentää väriaineen käyttöä ja alentaa sivukohtaisia kustannuksia. Vedostilan käyttö saattaa kuitenkin myös heikentää tulostuslaatua.

HP ei suosittele jatkuvaa vedostilan käyttöä. Jos vedostilaa käytetään jatkuvasti, väriaine saattaa kestää kauemmin kuin tulostuskasetin mekaaniset osat. Jos tulostuslaatu alkaa heiketä eikä ole enää hyväksyttävä, harkitse tulostuskasetin vaihtamista.

1. Nosta kameravarsi kokonaan auki.

 Aseta asiakirja tai esine skannausalustalle etupuoli ylöspäin. Kohdista asiakirjojen vasen yläkulma skannausalustan oikean reunan ja takareunan harjanteita vasten.

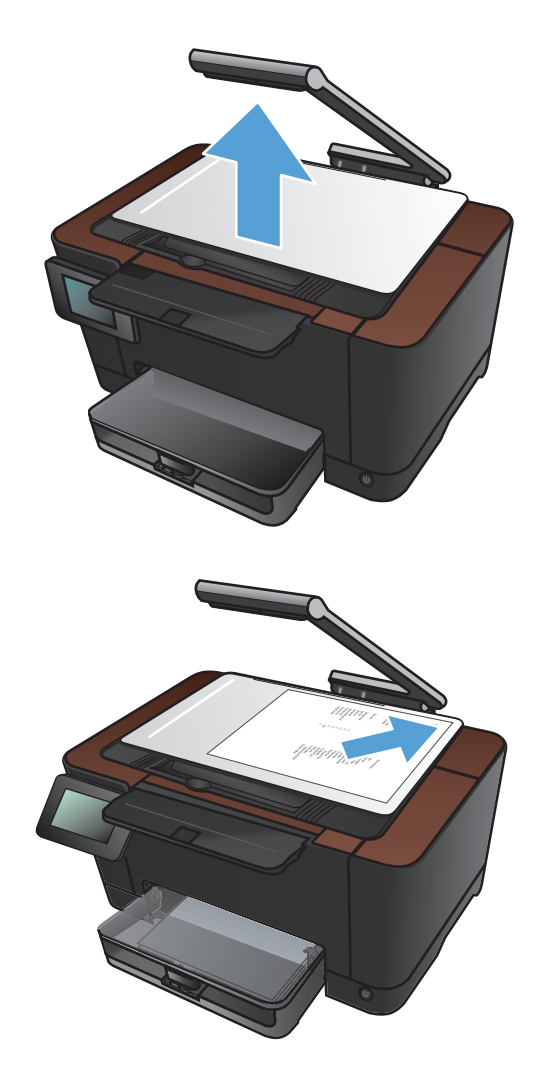

3. Valitse aloitusnäytössä Kopioi-painike.

- 4. Nuolilla voit selata ja valita Skannausasetuksia.
  - Automaattinen: Laite havaitsee automaattisesti, onko skannausalustalla oleva kohde asiakirja vai esine.
  - Asiakirja: Laite käyttää asiakirjoille optimoituja skannausasetuksia.
  - 3D-kohde: Laite käyttää kolmiulotteisille esineille optimoituja skannausasetuksia.
- 5. Kosketa Asetukset-painiketta.

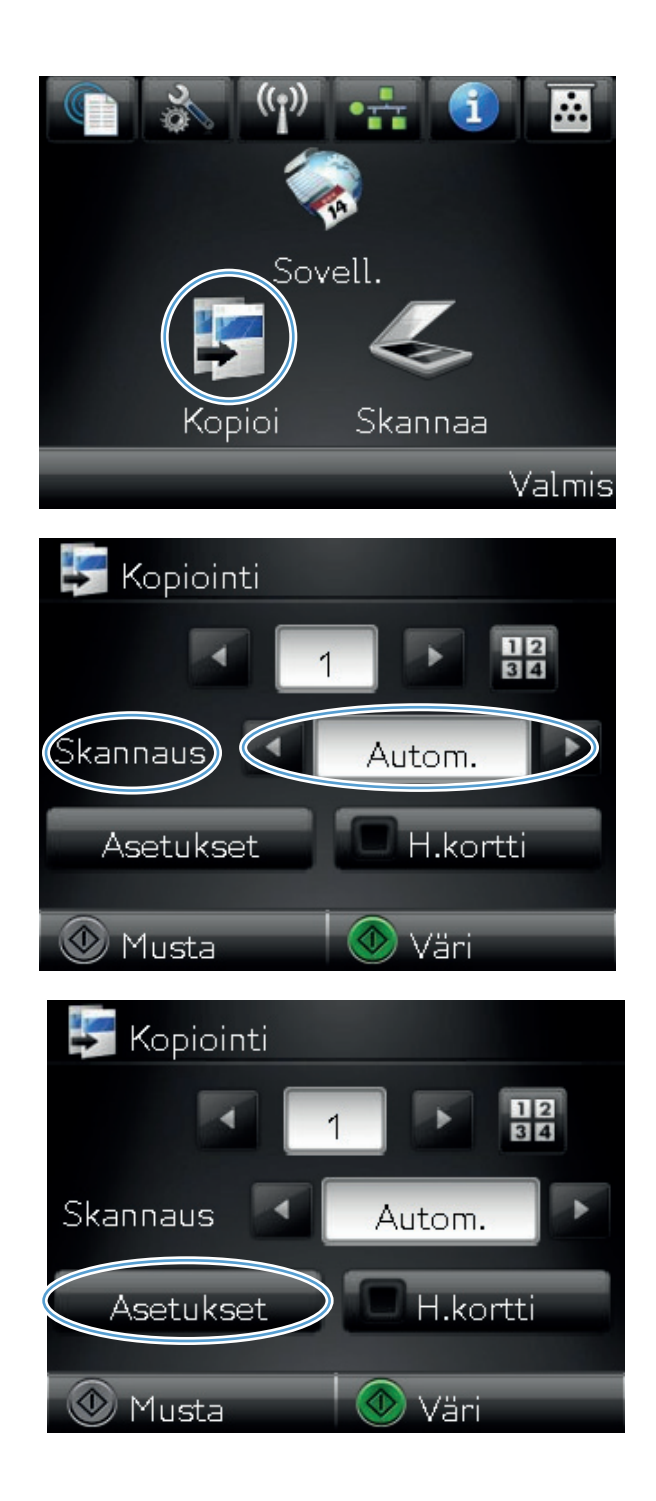

- Selaa Vedostila-painikkeen kohtaan ja kosketa sitä.
- Kopio-valikko Vedostila Kuvan säätö Aseta uusiksi ol.arv. Palauta oletusaset. Musta Vedostila Pois käytöstä Käytössä

7. Kosketa Käytössä-painiketta.

8. Aloita kopiointi painamalla Musta- tai Väripainiketta.

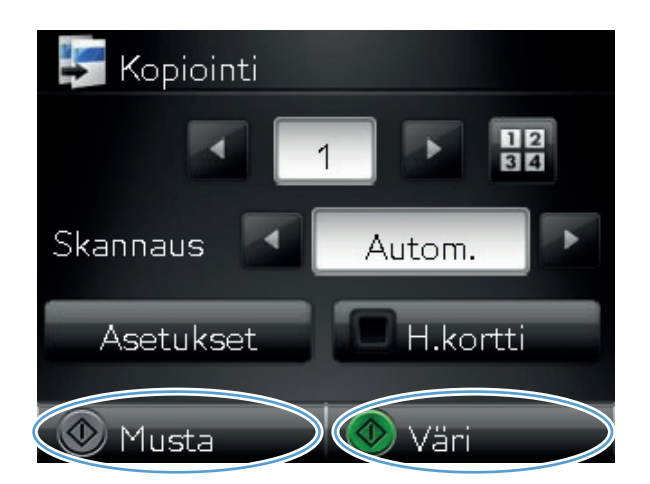

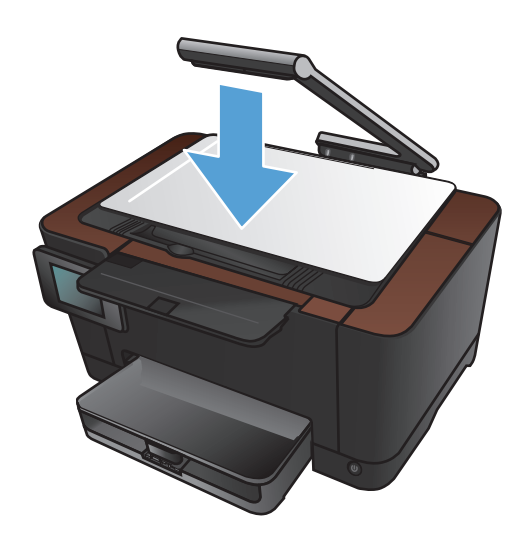

9. Kun olet valmis, laske kameravarsi.

**HUOMAUTUS:** laske kameravarsi, jotta kameran linssinsuojus ei vahingoitu.

## Paperikoon ja -tyypin määrittäminen erikoispaperille kopiointia varten

1. Nosta kameravarsi kokonaan auki.

 Aseta asiakirja tai esine skannausalustalle etupuoli ylöspäin. Kohdista asiakirjojen vasen yläkulma skannausalustan oikean reunan ja takareunan harjanteita vasten.

3. Valitse aloitusnäytössä Kopioi-painike.

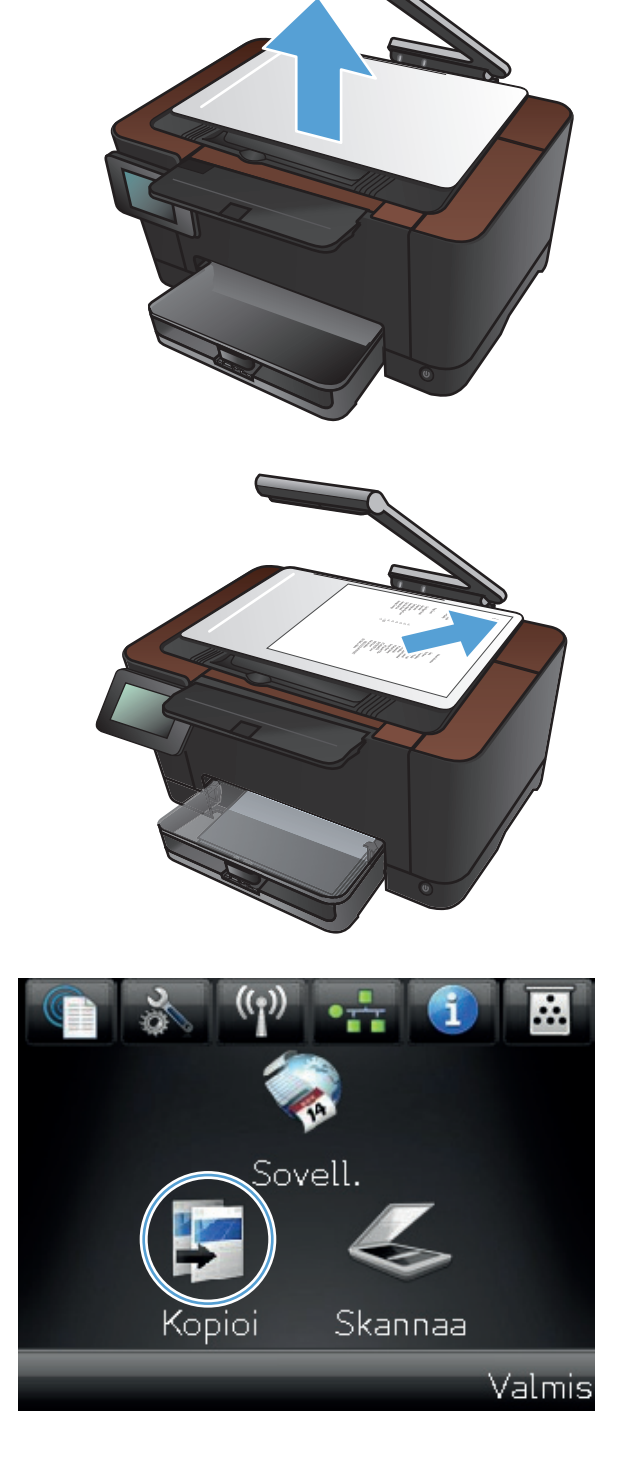

- 4. Nuolilla voit selata ja valita Skannausasetuksia.
  - Automaattinen: Laite havaitsee automaattisesti, onko skannausalustalla oleva kohde asiakirja vai esine.
  - Asiakirja: Laite käyttää asiakirjoille optimoituja skannausasetuksia.
  - 3D-kohde: Laite käyttää kolmiulotteisille esineille optimoituja skannausasetuksia.
- 5. Kosketa Asetukset-painiketta.

 Selaa Paperi-painikkeen kohtaan ja kosketa sitä.

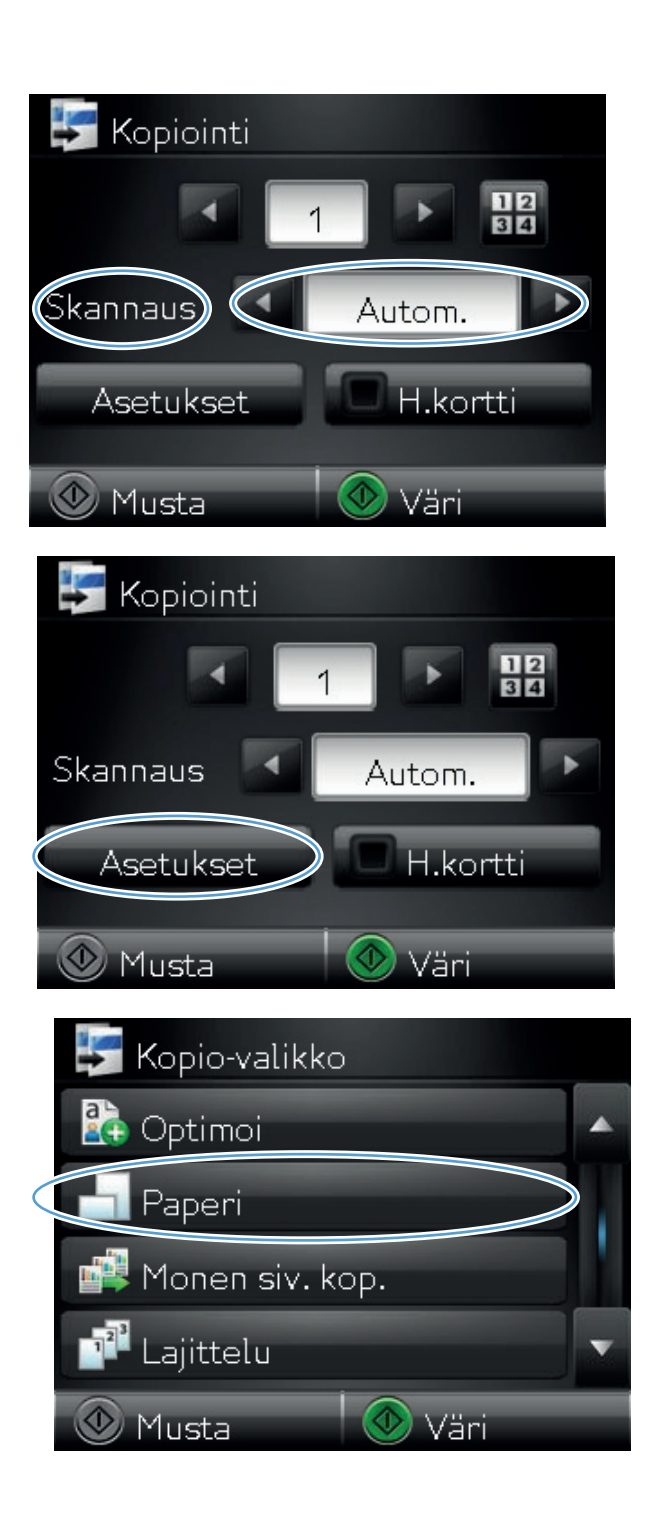

7. Valitse paperikokoluettelosta sen paperikoon nimi, jota on lokerossa.

 Valitse paperityyppiluettelosta sen paperityypin nimi, jota on lokerossa.

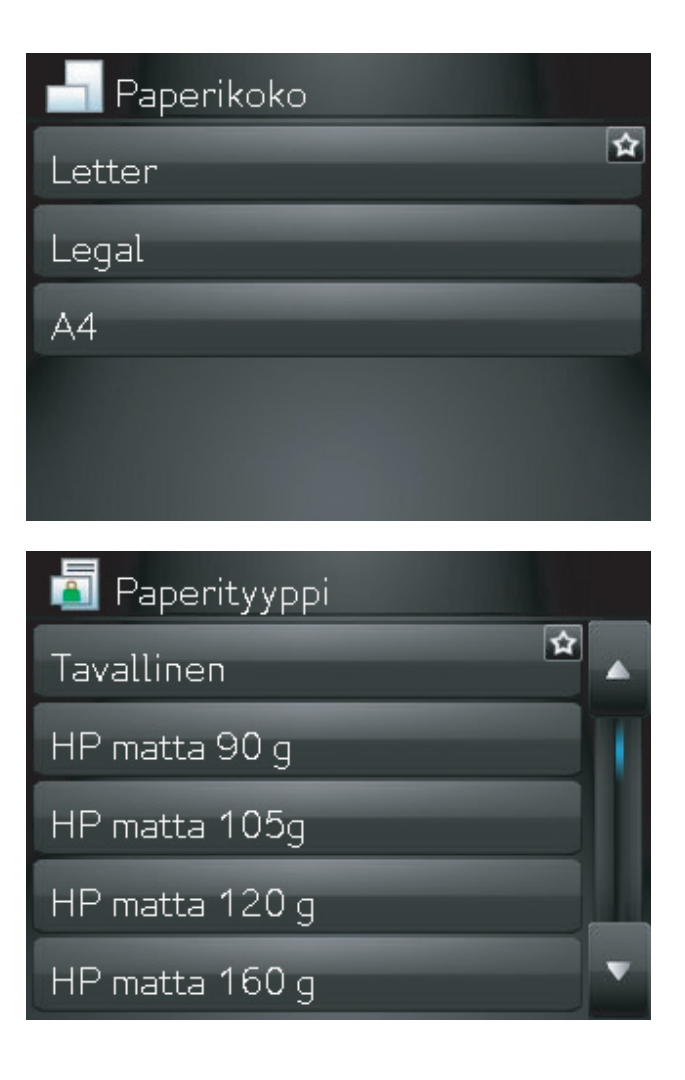

9. Aloita kopiointi painamalla Musta- tai Väripainiketta.

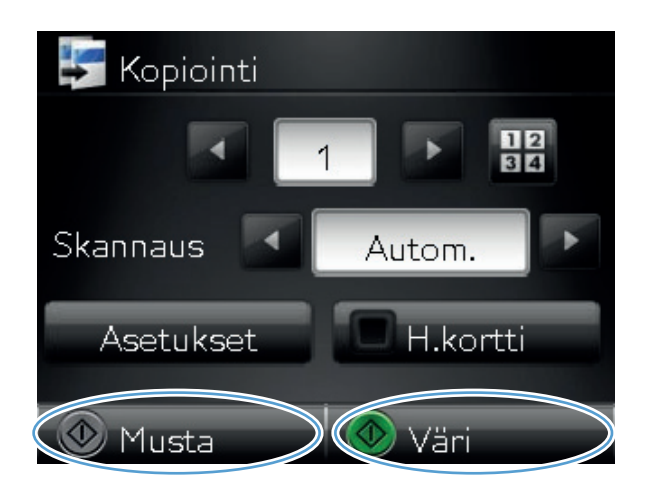

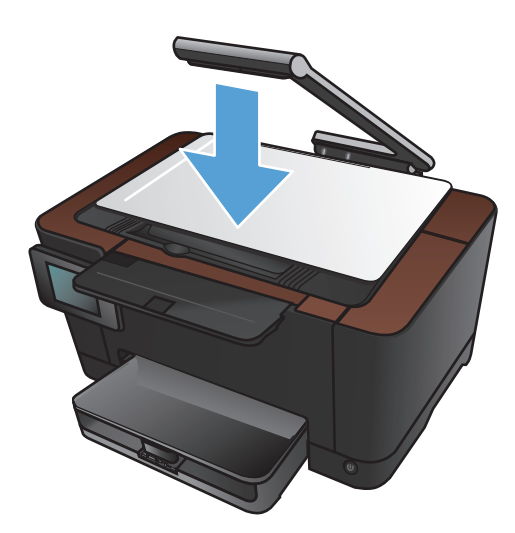

**10.** Kun olet valmis, laske kameravarsi.

HUOMAUTUS: laske kameravarsi, jotta kameran linssinsuojus ei vahingoitu.

## Kopioinnin uusien oletusasetusten määrittäminen

Voit tallentaa haluamasi kopioasetusten yhdistelmän jokaisen työn oletusasetuksiksi.

1. Valitse aloitusnäytössä Kopioi-painike.

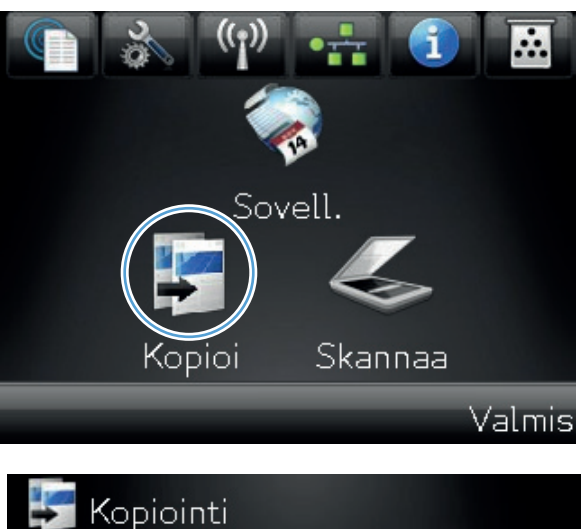

2. Kosketa Asetukset-painiketta.

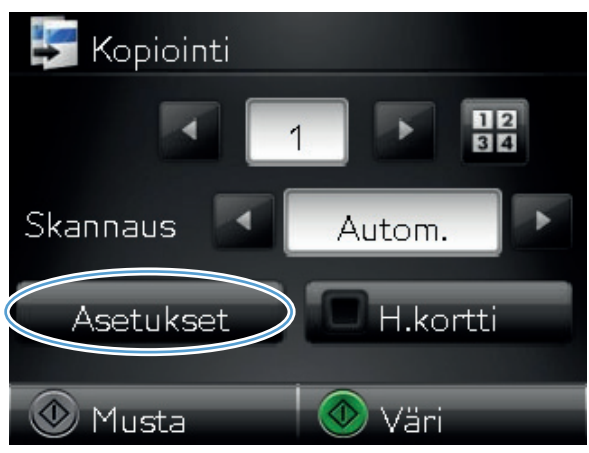

3. Määritä kopiointiasetukset haluamiksesi ja kosketa Aseta uusiksi ol.arv. -painiketta.

4. Kosketa Kyllä-painiketta.

| 🐓 Kopio-valikko         |
|-------------------------|
| 🔚 Vedostila 🔺           |
| 🔠 Kuvan säätö           |
| Aseta uusiksi ol.arv.   |
| Palauta oletusaset. 🗸 🗸 |
| 🕐 Musta 🛛 💿 Väri        |
| 💑 Aseta uusiksi ol.arv. |
| Kyllä                   |
| Ei                      |
|                         |
|                         |
|                         |
|                         |

## Kopioinnin oletusasetusten palauttaminen

Tällä toiminnolla voit palauttaa kopioinnin oletusasetukset.

1. Valitse aloitusnäytössä Kopioi-painike.

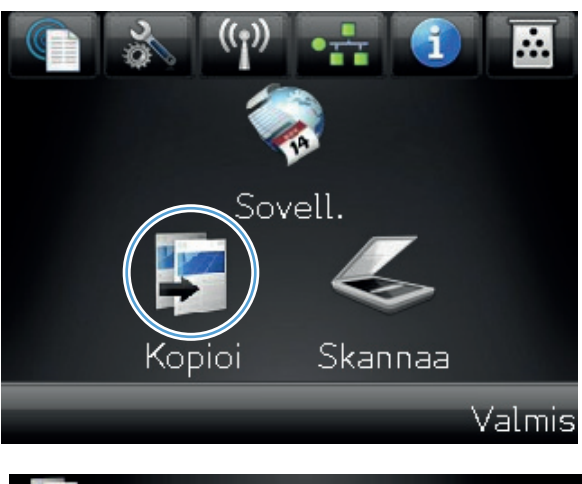

2. Kosketa Asetukset-painiketta.

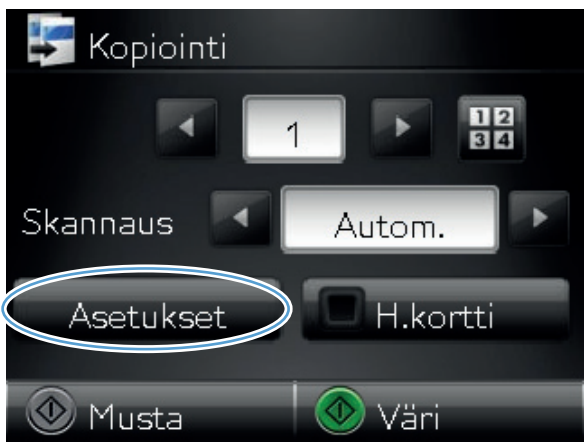

3. Selaa Palauta oletukset -painikkeen kohtaan ja kosketa sitä.

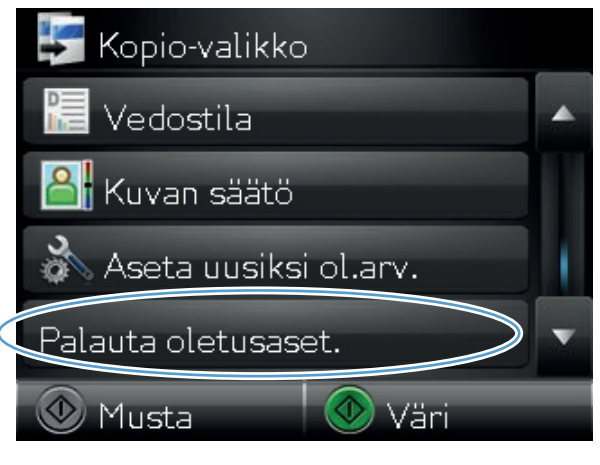

4. Palauta oletukset valitsemalla OK.

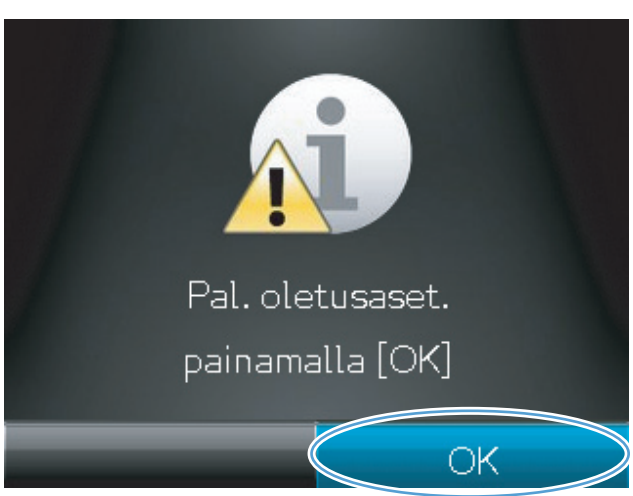

## 6 Skannaaminen

- <u>Skannaaminen HP Scan -ohjelmalla (Windows)</u>
- <u>Skannaaminen HP Scan -ohjelmalla (Mac OS X)</u>
- <u>Skannaaminen muusta ohjelmasta</u>
- Verkkokansioon skannaamisen ja sähköpostiin skannaamisen määrittäminen
- <u>Skannaa verkkokansioon</u>
- <u>Skannaa sähköpostiin</u>

## Skannaaminen HP Scan -ohjelmalla (Windows)

- 1. Kaksoisnapsauta työpöydän HP Scan -kuvaketta.
- 2. Valitse skannauspikavalinta ja muuta asetuksia tarvittaessa.
- 3. Valitse Skannaa.

HUOMAUTUS: Voit avata lisää asetuksia valitsemalla Lisäasetukset.

Valitsemalla **Luo uusi pikavalinta** voit luoda mukautetun asetusten sarjan ja tallentaa sen pikavalintaluetteloon.

Lisätietoja skannaustoiminnoista on kohdassa <u>www.hp.com/support/LJColorMFPM275nw</u>.

## Skannaaminen HP Scan -ohjelmalla (Mac OS X)

- 1. Avaa Ohjelmat-kansio ja valitse Hewlett-Packard. Kaksoisosoita HP Scan -kohtaa.
- 2. Avaa HP Scan -valikko ja valitse Asetukset. Valitse laite Skanneri-ponnahdusvalikon luettelosta ja valitse Jatka.
- Jos haluat käyttää esimääritettyjä vakioasetuksia, joilla kuvien ja tekstin laatu on tyydyttävä, valitse Skannaa-painike.

Jos haluat käyttää kuva- tai tekstiasiakirjoille optimoituja esiasetuksia, valitse esiasetus **Skannauksen esiasetukset** -ponnahdusvalikosta. Voit muokata asetuksia valitsemalla **Muokkaa**-painikkeen. Kun olet valmis skannaamaan, valitse **Skannaa**-painike.

- Voit skannata lisää sivuja asettamalla seuraavan sivun ja valitsemalla Skannaa. Valitsemalla Lisää luetteloon voit lisätä uudet sivut nykyiseen luetteloon. Toista, kunnes olet skannannut kaikki sivut.
- 5. Valitse **Tallenna**-painike ja etsi tietokoneen kansio, johon haluat tallentaa tiedoston.

HUOMAUTUS: Voit tulostaa skannatut kuvat valitsemalla Tallenna-painikkeen.

## Skannaaminen muusta ohjelmasta

Laite on TWAIN- ja Windows Imaging Application (WIA) -yhteensopiva. Laite toimii TWAIN- tai WIAyhteensopivia skannauslaitteita tukevien Windows-ohjelmien kanssa ja TWAIN-yhteensopivia skannauslaitteita tukevien Macintosh-ohjelmien kanssa.

Avoimen TWAIN/WIA-yhteensopivan ohjelman avulla voi käyttää skannaustoimintoa ja skannata kuvan suoraan avoimeen ohjelmaan. Lisätietoja on TWAIN/WIA-yhteensopivan ohjelman mukana toimitetussa ohjetiedostossa tai käyttöoppaassa.

#### Skannaaminen TWAIN-yhteensopivan ohjelman avulla

Ohjelma on TWAIN-yhteensopiva, jos se sisältää esimerkiksi seuraavat komennot: **Kaappaus**, **Tiedostoon kaappaus**, **Skannaa**, **Tuo uusi objekti**, **Syötä kohteesta** tai **Skanneri**. Jos et ole varma siitä, onko ohjelma yhteensopiva, tai sitä, minkä niminen komento on, katso lisätietoja ohjelmiston ohjeesta tai käyttöoppaista.

Skannattaessa TWAIN-yhteensopivalla ohjelmalla HP Scan -ohjelma saattaa käynnistyä itsestään. Jos HP Scan -ohjelma käynnistyy, voit tehdä muutoksia kuvan esikatselun aikana. Jos ohjelma ei käynnisty automaattisesti, kuva siirtyy suoraan TWAIN-yhteensopivaan ohjelmaan.

Käynnistä skannaus TWAIN-yhteensopivasta ohjelmasta. Lisätietoja komennoista ja niiden käytöstä on ohjelman ohjeessa ja käyttöoppaassa.

#### Skannaaminen WIA-yhteensopivan ohjelman avulla

Voit skannata kuvan suoraan ohjelmaan myös WIA-ohjelman avulla. WIA käyttää skannaukseen HP Scan -ohjelman sijaan Microsoft-ohjelmia.

Ohjelma on WIA-yhteensopiva, jos sen Liitä- tai Tiedosto-valikossa on esimerkiksi komento **Kuva**/ **Skannerista tai kamerasta**. Jos et ole varma, onko ohjelma WIA-yhteensopiva, katso lisätietoja ohjelman ohjeesta tai käyttöoppaasta.

Käynnistä skannaus WIA-yhteensopivasta ohjelmasta. Lisätietoja komennoista ja niiden käytöstä on ohjelman ohjeessa ja käyttöoppaassa.

#### Tai

Kaksoisnapsauta laitteen kuvaketta Windowsin ohjauspaneelin **Skannerit ja kamerat** -kansiossa (sijaitsee Windows Vistassa ja Windows 7:ssä **Laitteisto ja äänet** -kansiossa. Näyttöön avautuu Microsoftin ohjattu WIA-toiminto, jonka avulla voit skannata tiedostoon.

#### Skannaus optisen tekstintunnistusohjelmiston (OCR) avulla

Readiris OCR -ohjelmisto on laitteen mukana tulevalla erillisellä CD-levyllä. Jos haluat käyttää Readirisohjelmaa, asenna se CD-levyltä ja noudata online-ohjetta.

# Verkkokansioon skannaamisen ja sähköpostiin skannaamisen määrittäminen

Nämä toiminnot eivät ole käytettävissä, ennen kuin käytät HP:n sisäistä Web-palvelinta niiden määrittämiseen. Seuraavissa ohjeissa on kuvattu skannausasetusten määrittämistä.

- 1. Tarkista laitteen IP-osoite koskettamalla laitteen ohjauspaneelin aloitusnäytön Verkko 🖧 painiketta.
- 2. Avaa HP:n sulautettu Web-palvelin kirjoittamalla laitteen IP-osoite selaimen osoiteriville.

**HUOMAUTUS:** Voit avata HP:n sulautetun Web-palvelimen myös HP Device Toolbox - ohjelmistosta (Windows) tai HP-apuohjelmasta (Mac OS X).

3. Määritä toiminto napsauttamalla Skannaus-välilehteä.

## Skannaa verkkokansioon

Tuotteen ohjauspaneelista voit skannata tiedoston verkossa olevaan kansioon.

- **HUOMAUTUS:** Jotta tätä toimintoa voi käyttää, tuotteen on oltava liitettynä verkkoon ja skannausominaisuus on oltava määritetty HP:n sulautetussa Web-palvelimessa.
- 1. Nosta kameravarsi kokonaan auki.

 Aseta asiakirja tai esine skannausalustalle etupuoli ylöspäin. Kohdista asiakirjojen vasen yläkulma skannausalustan oikean reunan ja takareunan harjanteita vasten.

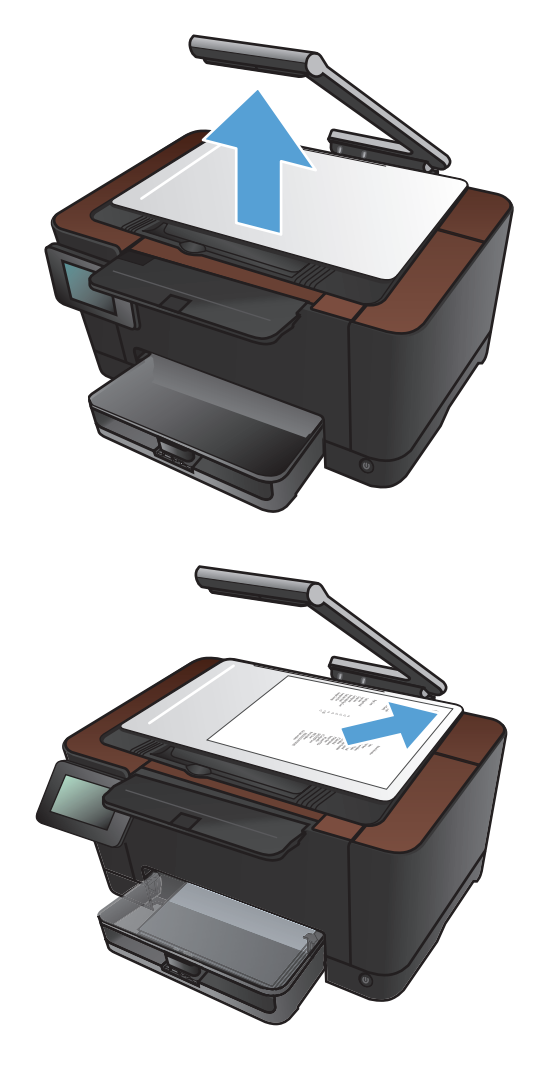

- 3. Valitse Skannaus verkkokansioon-vaihtoehto.
- 4. Valitse verkkokansioiden luettelosta kansio, johon tiedosto tallennetaan.
- 5. Ohjauspaneelissa näkyvät skannausasetukset.
  - Jos haluat muuttaa jotakin näistä asetuksista, kosketa Asetukset-painiketta ja muuta asetuksia.
  - Jos asetukset ovat oikein, siirry seuraavaan vaiheeseen.
- Käynnistä skannaustyö painamalla Skannaapainiketta.

## Skannaa sähköpostiin

Laitteen ohjauspaneelista voit skannata tiedoston suoraan sähköpostiosoitteeseen. Skannattu tiedosto lähetetään osoitteeseen sähköpostiviestin liitetiedostona.

**HUOMAUTUS:** Jotta tätä toimintoa voi käyttää, tuotteen on oltava liitettynä verkkoon ja skannausominaisuuden on oltava määritetty HP:n sulautetussa Web-palvelimessa.

1. Nosta kameravarsi kokonaan auki.

- Aseta asiakirja tai esine skannausalustalle etupuoli ylöspäin. Kohdista asiakirjojen vasen yläkulma skannausalustan oikean reunan ja takareunan harjanteita vasten.

- 3. Valitse aloitusnäytössä Skannaa-painike.
- 4. Valitse Skannaa sähköpostiin-vaihtoehto.
- 5. Valitse Lähetä sähköpostiin -vaihtoehto.
- Valitse käytettäväLähettäjä-osoite. Sitä kutsutaan myös "lähtevän sähköpostin profiiliksi".

**HUOMAUTUS:** Jos PIN-toiminto on määritetty, anna PIN-koodi ja kosketa OKpainiketta. PIN-koodia ei kuitenkaan tarvita tämän toiminnon käyttämiseen.

- Kosketa Vastaanottaja-painiketta ja valitse osoite tai ryhmä, johon haluat lähettää tiedoston. Kun olet valmis, kosketa Valmispainiketta.
- 8. Jos haluat lisätä otsikon, kosketa Aihepainiketta.
- 9. Kosketa Seuraava -painiketta.
- 10. Ohjauspaneelissa näkyvät skannausasetukset.
  - Jos haluat muuttaa jotakin näistä asetuksista, kosketa Asetukset-painiketta ja muuta asetuksia.
  - Jos asetukset ovat oikein, siirry seuraavaan vaiheeseen.
- 11. Käynnistä skannaustyö painamalla Skannaapainiketta.

## 7 Hallinta ja huolto

- Laitteen yhteyden muuttaminen HP:n uudelleenmääritysapuohjelmalla
- HP:n Web-palvelusovellukset
- IP-verkkoasetusten määrittäminen
- HP Device Toolbox (Windows)
- <u>HP-apuohjelma (Mac OS X)</u>
- <u>Tuotteen suojausominaisuudet</u>
- <u>Säästöasetukset</u>
- <u>Tulostus, kun tulostuskasetin tai kuvarummun arvioitu käyttöikä on lopussa</u>
- <u>Tulostuskasettien vaihtaminen</u>
- <u>Kuvarummun vaihtaminen</u>
- Laiteohjelmiston päivittäminen

## Laitteen yhteyden muuttaminen HP:n uudelleenmääritysapuohjelmalla

Jos käytät jo laitetta ja haluat muuttaa sen yhteyttä, voit määrittää yhteyden HP:n uudelleenmääritysapuohjelmalla. Voit määrittää laitteen esimerkiksi käyttämään jotakin toista langattoman verkon osoitetta, muodostamaan yhteyden kiinteään tai langattomaan verkkoon tai siirtyä verkkoyhteydestä USB-liitäntään. Voit muuttaa määrityksiä asettamatta laitteen CD-levyä CD-asemaan. Kun olet valinnut muodostettavan yhteyden tyypin, ohjelma siirtyy suoraan siihen laitteen määrityksen kohtaan, jota on muutettava.

HP:n uudelleenmääritysapuohjelma sijaitsee tietokoneen HP-ohjelmaryhmässä.

## HP:n Web-palvelusovellukset

Tälle laitteelle on ladattavissa Internetistä useita innovatiivisia sovelluksia. Saat lisätietoja ja voit ladata sovelluksia HP ePrintCenter -sivustosta osoitteessa <u>www.hpeprintcenter.com</u>.

Tämän toiminnon käyttäminen edellyttää, että laite on liitetty tietokoneeseen tai verkkoon, jossa on Internet-yhteys. HP:n Web-palvelujen on oltava käytössä laitteessa. Ota HP:n Web-palvelut käyttöön seuraavasti:

- 1. Valitse laitteen ohjauspaneelin aloitusnäytössä Web-palvelut @-painike.
- 2. Kosketa Ota Web-palvelut käyttöön -painiketta.

Kun olet ladannut sovelluksen HP ePrintCenter -sivustosta, se on käytettävissä laitteen ohjauspaneelin Sovellukset-valikosta.

## IP-verkkoasetusten määrittäminen

#### Tulostimen jakamista koskeva vastuunvapautus

HP ei tue vertaisverkkoja (peer-to-peer), koska tämä on Microsoftin käyttöjärjestelmien ominaisuus eikä HP:n tulostinohjaimien ominaisuus. Siirry Microsoftin sivustoon osoitteessa <u>www.microsoft.com</u>.

#### Verkkoasetusten tarkasteleminen tai muuttaminen

Voit tarkastella tai muuttaa IP-määrityksiä HP:n sulautetussa Web-palvelimessa.

- 1. Tarkista laitteen IP-osoite koskettamalla laitteen ohjauspaneelin aloitusnäytön Verkko 🖧 painiketta.
- 2. Avaa HP:n sulautettu Web-palvelin kirjoittamalla laitteen IP-osoite selaimen osoiteriville.

**HUOMAUTUS:** Voit avata HP:n sulautetun Web-palvelimen myös HP Device Toolbox - ohjelmistosta (Windows) tai HP-apuohjelmasta (Mac OS X).

 Saat tietoa verkosta valitsemalla Verkkoyhteydet-välilehden. Voit muuttaa asetuksia tarpeen mukaan.

#### TCP/IP-parametrien määrittäminen manuaalisesti ohjauspaneelista

Ohjauspaneelin valikoista voit määrittää manuaalisesti IPv4-osoitteen, aliverkon peitteen ja oletusyhdyskäytävän.

- 1. Kosketa Asetukset 🗞-painiketta.
- 2. Selaa Verkkoasetukset-valikon kohtaan ja kosketa sitä.
- 3. Valitse TCP/IP-kokoonp. -valikko ja Manuaalinen-painike.
- 4. Anna PIN-koodi numeronäppäimillä ja valitse OK-painike. Vahvista valitsemalla Kyllä-painike.
- 5. Anna aliverkon peite numeronäppäimillä ja valitse OK-painike. Vahvista valitsemalla Kylläpainike.
- Anna oletusyhdyskäytävä numeronäppäimillä ja valitse OK-painike. Vahvista valitsemalla Kylläpainike.

#### Laitteen nimen vaihtaminen verkossa

Jos haluat vaihtaa laitteen nimen verkossa, jotta se on helppo tunnistaa, käytä HP:n sulautettua Webpalvelinta.

- 1. Tarkista laitteen IP-osoite koskettamalla laitteen ohjauspaneelin aloitusnäytön Verkko 🖧 painiketta.
- 2. Avaa HP:n sulautettu Web-palvelin kirjoittamalla laitteen IP-osoite selaimen osoiteriville.

**HUOMAUTUS:** Voit avata HP:n sulautetun Web-palvelimen myös HP Device Toolbox ohjelmistosta (Windows) tai HP-apuohjelmasta (Mac OS X).

3. Avaa Järjestelmä-välilehti.

 Laitteen oletusnimi näkyy Laitteen tiedot -sivun Laitteen kuvaus -kentässä. Voit vaihtaa nimen, jotta laite on helppo tunnistaa.

HUOMAUTUS: Muita sivun kenttiä ei tarvitse täyttää.

5. Tallenna muutokset valitsemalla Käytä.

#### Yhteyden nopeus- ja kaksisuuntaisuusasetukset

HUOMAUTUS: Nämä tiedot koskevat Ethernet-verkkoja. Ne eivät koske langattomia verkkoja.

Tulostuspalvelimen linkkinopeuden ja tiedonsiirtotilan on oltava verkkokeskittimen mukaisia. Useimmissa tapauksissa voit jättää laitteen automaattiset asetukset käyttöön. Jos yhteysnopeuden tai kaksisuuntaisen tiedonsiirron asetuksiin tehdään virheellisiä muutoksia, tulostin ei ehkä saa yhteyttä muihin verkossa oleviin laitteisiin. Käytä laitteen ohjauspaneelia muutosten tekemiseen.

**HUOMAUTUS:** Tämän asetuksen on sovittava sille verkkolaitteelle, johon muodostat yhteyden (verkon keskittimelle, kytkimelle, yhdyskäytävälle, reitittimelle tai tietokoneelle).

**HUOMAUTUS:** Jos näitä asetuksia muutetaan, laite alustaa itsensä uudelleen. Tee muutoksia vain silloin, kun laite ei ole käytössä.

- 1. Kosketa Asetukset 🔊-painiketta.
- 2. Selaa Verkkoasetukset-valikon kohtaan ja kosketa sitä.
- 3. Kosketa Linkin nopeus -valikkoa.
- 4. Valitse jokin seuraavista vaihtoehdoista.

| Asetus        | Kuvaus                                                                                                    |
|---------------|----------------------------------------------------------------------------------------------------|
| Automaattinen | Tulostuspalvelin määrittää itselleen automaattisesti parhaan verkon salliman<br>yhteysnopeuden ja -tilan. |
| 10T Half      | 10 megabittiä sekunnissa (Mbps), yksisuuntainen toiminta                                                  |
| 10T Full      | 10 Mbps, kaksisuuntainen toiminta                                                                         |
| 100TX Half    | 100 Mbps, yksisuuntainen toiminta                                                                         |
| 100TX Full    | 100 Mbps, kaksisuuntainen toiminta                                                                        |

5. Kosketa OK-painiketta. Laite käynnistyy uudelleen.

## **HP Device Toolbox (Windows)**

Windowsissa voit tarkastella tai muuttaa laitteen asetuksia tietokoneessa HP Device Toolbox -ohjelmistosta. Työkalu avaa laitteen HP:n sulautetun Web-palvelimen.

**HUOMAUTUS:** Tämä työkalu on käytettävissä ainoastaan, jos teit täydellisen asennuksen, kun asensit laitteen.

#### 1. Valitse Käynnistä ja Ohjelmat.

#### 2. Valitse HP-tuoteryhmä ja HP Device Toolbox.

| Välilehti tai osa                                       | Kuvaus                                                                                                    |     |
|---------------------------------------------------------|----------------------------------------------------------------------------------------------------|-----|
| <b>Tila</b> -välilehti<br>Laitteen tiedot sekä tila- ja | • Laitteen tila: Näyttää laitteen tilan ja HP-tarvikkeiden arvioidun jäljellä olevan käyttöiän.                                                                                                    |     |
| asetustiedot.                                           | <ul> <li>Tarvikkeiden tila: Näyttää HP-tarvikkeiden arvioidun jäljellä olevan käyttöiän<br/>prosentteina. Todellinen jäljellä oleva käyttöikä voi vaihdella. Uusi tarvike kannatta<br/>hankkia etukäteen, jotta se voidaan vaihtaa laitteeseen, kun tulostuslaatu ei ole<br/>enää hyväksyttävää. Tarviketta ei tarvitse vaihtaa, ellei tulostuslaatu ole jo liian<br/>heikko.</li> </ul> | aa  |
|                                                         | • Laitteen asetukset: Tällä sivulla näkyvät samat tiedot kuin laitteen asetussivulla                                                                                                    | ۱.  |
|                                                         | <ul> <li>Verkon yhteenveto: Tällä sivulla näkyvät samat tiedot kuin laitteen<br/>verkkokokoonpanosivulla.</li> </ul>                                                                                                    |     |
|                                                         | • <b>Raportit</b> : Voit tulostaa laitteen luoman asetussivun ja tarvikkeiden tilasivun.                                                                                                    |     |
|                                                         | <ul> <li>Värinkäyttöloki: Näyttää lokin, jossa näkyvät työkohtaiset käyttäjätunnus-,<br/>sovelluksen nimi- ja värinkäyttötiedot.</li> </ul>                                                                                                    |     |
|                                                         | • Tapahtumaloki: Tällä sivulla on luettelo kaikista laitteen tapahtumista ja virheist                                                                                                    | tä. |
|                                                         | • <b>Tuki</b> -painike: Linkki tuotetukisivulle.                                                                                                    |     |
|                                                         | • Osta tarvikkeita -painike: Linkki sivulle, jossa voit tilata tarvikkeita laitteeseen.                                                                                                    |     |

| Välilehti tai osa                                                                  | Κυναυς                                                                                                    |
|------------------------------------------------------------------------------------|----------------------------------------------------------------------------------------------------|
| <b>Järjestelmä</b> -välilehti                                                      | Laitetiedot: Laitteen ja yrityksen perustiedot.                                                                                                    |
| Laitteen asetusten määrittäminen<br>tietokoneesta.                                 | • Paperiasetukset: Muuta laitteen paperinkäsittelyn oletusasetuksia.                                                                                                    |
|                                                                                    | • <b>Tulostuslaatu</b> : Muuta laitteen tulostuslaatuoletusasetuksia, mukaan lukien kalibrointiasetuksia.                                                                                        |
|                                                                                    | • <b>Tulostustummuus</b> : Muuta kunkin tarvikkeen kontrastin, vaaleiden kohtien, keskisävyjen ja varjojen arvoja.                                                                               |
|                                                                                    | • Paperityypit: Määritä laitteen hyväksymiä paperityyppejä vastaavia tulostustiloja.                                                                                                    |
|                                                                                    | • Järjestelmän asetukset: Muuta laitteen järjestelmän oletusasetuksia.                                                                                                    |
|                                                                                    | Huolto: Käynnistä laitteen puhdistus.                                                                                                    |
|                                                                                    | • Laitteen suojaus: Voit asettaa tai vaihtaa laitteen salasanan.                                                                                                    |
|                                                                                    | • <b>Tuki</b> -painike: Linkki tuotetukisivulle.                                                                                                    |
|                                                                                    | • Osta tarvikkeita -painike: Linkki sivulle, jossa voit tilata tarvikkeita laitteeseen.                                                                                                    |
|                                                                                    | <b>HUOMAUTUS:</b> Järjestelmä-välilehti voidaan suojata salasanalla. Jos laite on verkossa, ota aina yhteys laitteesta vastaavaan järjestelmänvalvojaan, ennen kuin muutat välilehden asetuksia. |
| <b>Tulosta</b> -välilehti<br>Oletustulostusasetusten<br>muuttaminen tietokoneesta. | • <b>Tulostaminen</b> : Voit muuttaa laitteen oletustulostusasetuksia, kuten kopioiden määrää ja paperin suuntaa. Samat vaihtoehdot ovat valittavissa ohjauspaneelissa.                          |
|                                                                                    | • <b>PCL5c</b> : Voit tarkastella ja muuttaa PCL5c-asetuksia.                                                                                                    |
|                                                                                    | • <b>PostScript</b> : Voit tarkastella ja muuta PS-asetuksia.                                                                                                    |
| Verkkoyhteydet-välilehti<br>Verkkoasetusten muuttaminen<br>tietokoneesta.          | Tässä välilehdessä verkonvalvojat voivat hallita laitteen verkkoasetuksia, kun se on<br>kytketty IP-verkkoon. Tämä välilehti ei näy, jos laite on liitetty suoraan tietokoneeseen.               |
| HP Web Services -välilehti                                                         | Tässä välilehdessä voit määrittää ja käyttää laitteen Web-työkaluja.                                                                                                    |

## HP-apuohjelma (Mac OS X)

Mac OS X:ssä voit tarkastella tai muuttaa laitteen asetuksia tietokoneessa HP-apuohjelmasta. Työkalu avaa laitteen HP:n sulautetun Web-palvelimen.

Voit käyttää HP-apuohjelmaa, kun laite on liitetty USB-kaapelilla tai TCP/IP-verkkoon.

#### HP-apuohjelman avaaminen

▲ Valitse Dockista **HP-apuohjelma**.

#### TAI

Valitse Ohjelmat-kohdasta Hewlett Packard ja HP-apuohjelma.

#### HP-apuohjelman ominaisuudet

Käytä HP-apuohjelmaa seuraavien tehtävien suorittamiseen:

- Selvitä tarvikkeiden tila.
- Selvitä erilaisia tuotetietoja, kuten laiteohjelmistoversio ja sarjanumero.
- Tulosta asetussivu.
- Määritä lokeron paperityyppi ja -koko.
- Siirrä tiedostoja ja fontteja tietokoneesta laitteeseen.
- Päivitä laitteen laiteohjelmisto.
- Näytä värinkäyttösivu.

## Tuotteen suojausominaisuudet

Laite tukee suojausstandardeja ja suositeltuja yhteyskäytäntöjä, joilla voit suojata laitteen ja verkon tiedot sekä helpottaa laitteen valvontaa ja ylläpitoa.

Lisätietoja HP:n suojatuista kuvankäsittely- ja tulostusratkaisuista on osoitteessa <u>www.hp.com/go/</u> <u>secureprinting</u>. Sivulla on linkkejä suojaustoimintojen tiedotteisiin ja usein kysyttyihin kysymyksiin.

#### Laitteen lukitseminen

1. Voit liittää turvalukon laitteen takana olevaan liitäntäpaikkaan.

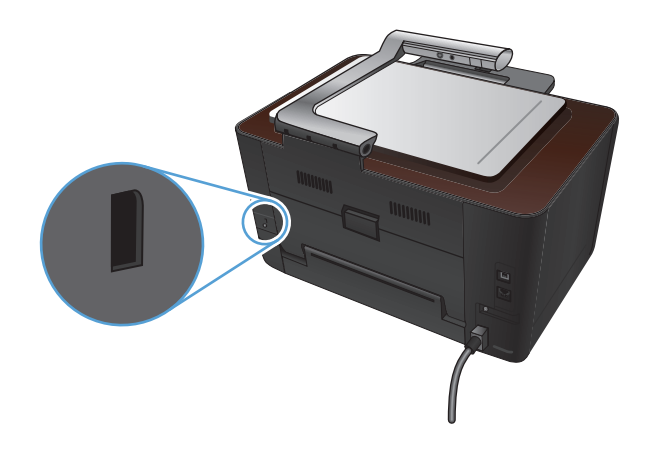

#### Verkkosalasanan asettaminen tai vaihtaminen

Käytä HP:n sulautettua Web-palvelinta verkossa olevan laitteen salasanan asettamiseen tai vaihtamiseen.

- 1. Tarkista laitteen IP-osoite koskettamalla laitteen ohjauspaneelin aloitusnäytön Verkko 🖧 painiketta.
- 2. Avaa HP:n sulautettu Web-palvelin kirjoittamalla laitteen IP-osoite selaimen osoiteriville.
- **HUOMAUTUS:** Voit avata HP:n sulautetun Web-palvelimen myös HP Device Toolbox ohjelmistosta (Windows) tai HP-apuohjelmasta (Mac OS X).
- 3. Valitse Järjestelmä-välilehti ja Laitteen suojaus-linkki.
- **HUOMAUTUS:** Jos salasana on jo asetettu, saat kehotteen antaa sen. Kirjoita salasana ja valitse **Käytä**-painike.
- 4. Kirjoita uusi salasana Salasana- ja Vahvista salasana -kenttään.
- 5. Tallenna salasana valitsemalla ikkunan alaosassa Käytä-painike.

### Säästöasetukset

#### Tulostaminen EconoMode-tilassa

Tässä laitteessa on EconoMode-toiminto vedosten tulostamista varten. EconoMode käyttää yleensä vähemmän väriainetta ja voi vähentää tulostuskustannuksia sivua kohden. EconoModen käyttäminen voi kuitenkin heikentää tulostuslaatua.

HP ei suosittele EconoMode-värinsäästötoiminnon jatkuvaa käyttöä. Jos EconoMode on käytössä jatkuvasti, väriaine saattaa kestää kauemmin kuin tulostuskasetissa olevat mekaaniset osat. Jos tulostuslaatu alkaa heiketä eikä ole enää hyväksyttävä, harkitse tulostuskasetin vaihtamista.

**HUOMAUTUS:** Tämä toiminto on käytettävissä PCL 6 -tulostinohjaimessa Windowsiin. Jos et käytä kyseistä ohjainta, voit ottaa toiminnon käyttöön HP:n sulautetussa Web-palvelimessa.

- 1. Valitse ohjelmistossa Tulosta.
- 2. Valitse laite ja paina Ominaisuudet- tai Määritykset-painiketta.
- 3. Valitse Paperi/laatu-välilehti.
- 4. Valitse EconoMode-valintaruutu.

#### Lepotilaan siirtymisajan määrittäminen

- 1. Valitse aloitusnäytössä Asetukset & painike.
- 2. Avaa seuraavat valikot:
  - Järjestelmän asetukset
  - Virrankäyttöasetukset
  - Lepotilan viive
- 3. Valitse lepotilan viiveen aika.

HUOMAUTUS: Oletusasetus on 15 minuuttia.

#### Automaattinen sammutus -viiveen määrittäminen

- Valitse aloitusnäytössä Asetukset -painike.
- 2. Avaa seuraavat valikot:
  - Järjestelmän asetukset
  - Virrankäyttöasetukset
  - Automaattinen sammutus
  - Sammutusviive

3. Valitse sammutusviiveen aika.

HUOMAUTUS: Oletusasetus on 30 minuuttia.

- 4. Laite herää automaattisesta sammutustilasta automaattisesti vastaanottaessaan töitä tai kun käyttäjä paikaa jotakin ohjauspaneelin painiketta. Voit määrittää, mitkä tapahtumat herättävät laitteen. Avaa seuraavat valikot:
  - Järjestelmän asetukset
  - Virrankäyttöasetukset
  - Automaattinen sammutus
  - Herätystapahtumat

Voit poistaa herätystapahtuman käytöstä valitsemalla sen ja Ei-vaihtoehdon.

## Tulostus, kun tulostuskasetin tai kuvarummun arvioitu käyttöikä on lopussa

<Tarvike> vähissä -ilmoitus, jossa <Tarvike> on väritulostuskasetti tai kuvarumpu: Laite ilmoittaa, kun tarvikkeen taso on matala. Todellinen jäljellä oleva käyttöikä voi vaihdella. Uusi tarvike kannattaa hankkia etukäteen, jotta se voidaan vaihtaa laitteeseen, kun tulostuslaatu ei ole enää hyväksyttävää. Tarviketta ei tarvitse vaihtaa heti.

<Tarvike> erittäin vähissä -ilmoitus—missä <Tarvike> on joko värillinen tulostuskasetti tai kuvarumpu tai useiden tulostuskasettien ja/tai kuvarummun yhdistelmä: Laite ilmoittaa, kun tarvikkeen käyttöikä on loppumassa. Todellinen jäljellä oleva käyttöikä voi vaihdella. Uusi tarvike kannattaa hankkia etukäteen, jotta se voidaan vaihtaa laitteeseen, kun tulostuslaatu ei ole enää hyväksyttävää. Tarviketta ei tarvitse vaihtaa nyt, ellei tulostuslaatu ole jo liian heikko.

Kun HP-tulostuskasetin käyttöikä on erittäin vähissä, kyseisen tarvikkeen HP Premium Protection -takuu on päättynyt.

Tuotetakuu kattaa tähän laitteeseen asennetun kuvarummun. Vaihtokuvarummuilla on vuoden rajoitettu takuu asennuspäivästä lähtien. Kuvarummun asennuspäivä näkyy tarvikkeiden tilasivulla.

Voit muuttaa tapaa, jolla laite toimii, kun tarvikkeet ovat erittäin vähissä. Asetuksia ei tarvitse määrittää uudelleen, kun laitteeseen asennetaan uusi tulostuskasetti tai kuvarumpu.

- 1. Valitse aloitusnäytössä tai ohjauspaneelissa Asetukset 🗞-painike.
- 2. Avaa seuraavat valikot:
  - Järjestelmän asetukset
  - Tarvikeasetukset
  - Musta kasetti, Väriainekasetit tai Kuvarumpu
  - Erittäin vähissä -asetus
- 3. Valitse jokin seuraavista vaihtoehdoista:
  - Valitse Jatka, jos haluat että laite ilmoittaa, kun tulostuskasetin muste on hyvin vähissä tai kuvarumpu on lähes lopussa, mutta jatkaa tulostamista.

Jos Erittäin vähissä -asetus -valikon asetus on Jatka, laite jatkaa tulostamista automaattisesti, kun tarvikkeen vaihtokynnys on saavutettu. **<Tarvike> erittäin vähissä** -ilmoitus tulee näyttöön, kun tarviketta käytetään sen ollessa erittäin vähissä.

Kun HP-tarvikkeen käyttöikä on hyvin vähissä, kyseisen tarvikkeen HP Premium Protection takuu on päättynyt. Jos laitteessa ilmenee tulostusvirheitä tai tulostuskasettivirheitä, kun HP:n tarviketta käytetään erittäin vähissä -tilassa, näitä vikoja ei tulkita tarvikkeen materiaali- tai valmistusvioiksi HP:n tulostuskasettien takuulausunnon mukaan.

- Valitse Lopeta, jos haluat, että laite keskeyttää tulostamisen, kunnes tulostuskasetti tai kuvarumpu on vaihdettu.
- Valitse Kehote, jos haluat, että laite keskeyttää tulostamisen ja kehottaa vaihtamaan tulostuskasetin tai kuvarummun. Voit huomioida kehotteen ja jatkaa tulostamista. Asiakas voi

määrittää tässä laitteessa asetuksen Muistutuskehote 50 sivun, 100 sivun, 200 sivun jälkeen tai ei koskaan. Asetus on viitteellinen eikä se takaa, että sivujen tulostuslaatu on hyväksyttävä.

• Valitse vain Väriainekasetit-valikossa Tulosta musta (oletusvalinta), jos haluat, että tulostamista jatketaan pelkästään mustalla värillä, kun tulostuskasetin väri on erittäin vähissä.

134

## Tulostuskasettien vaihtaminen

**VAROITUS:** Säilytä tulostuskasetteja asentamiseen saakka avaamattomassa pakkauksessa.

1. Nosta kameravarsi kokonaan auki.

2. Irrota kuvausalusta ja aseta se syrjään.

 Avaa tulostuskasetin luukku ja tarkista, mikä tulostuskasetti on aukossa.

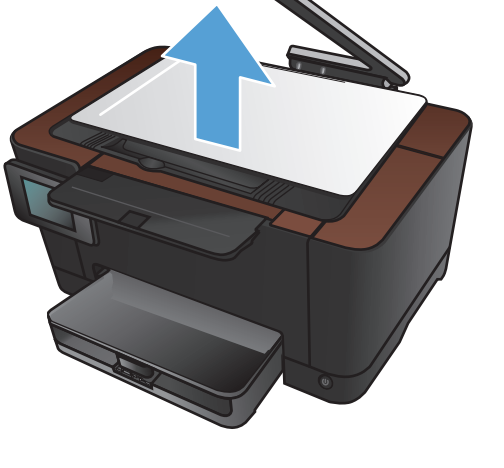

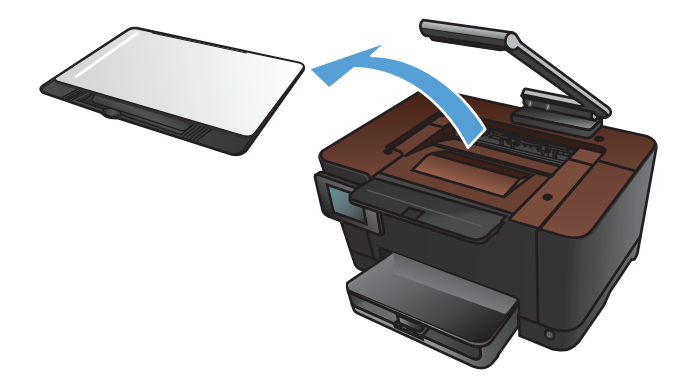

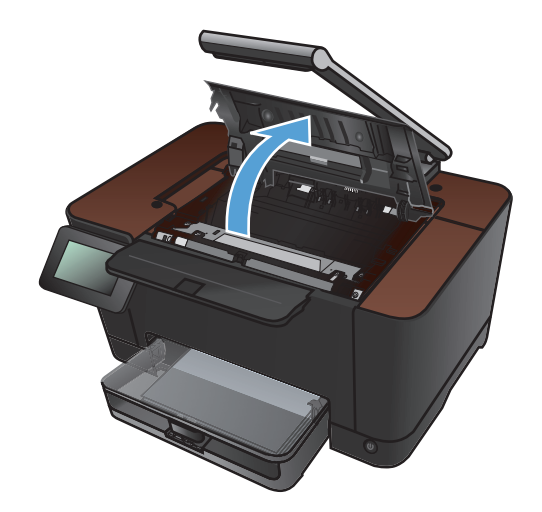
Jos vaihdettava kasetti ei ole aukossa, sulje tulostuskasetin luukku.

 Valitse laitteen ohjauspaneelin aloitusnäytössä Tarvikkeet m-painike.

 Siirrä tulostuskasettivaunu seuraavaan kohtaan koskettamalla Kasetin kääntö-painiketta. Näyttöön tulee ilmoitus siitä, minkä tulostuskasetin kohtaan vaunu kääntyy. Toista tätä vaihetta, kunnes tulostuskasettivaunu on oikeassa kohdassa.

**HUOMAUTUS:** Kaikkien luukkujen on oltava suljettuina, kun Kasetin kääntöpainiketta painetaan. Lisäksi kuvarummun on oltava asennettuna, jotta Kasetin kääntöpainike toimii.

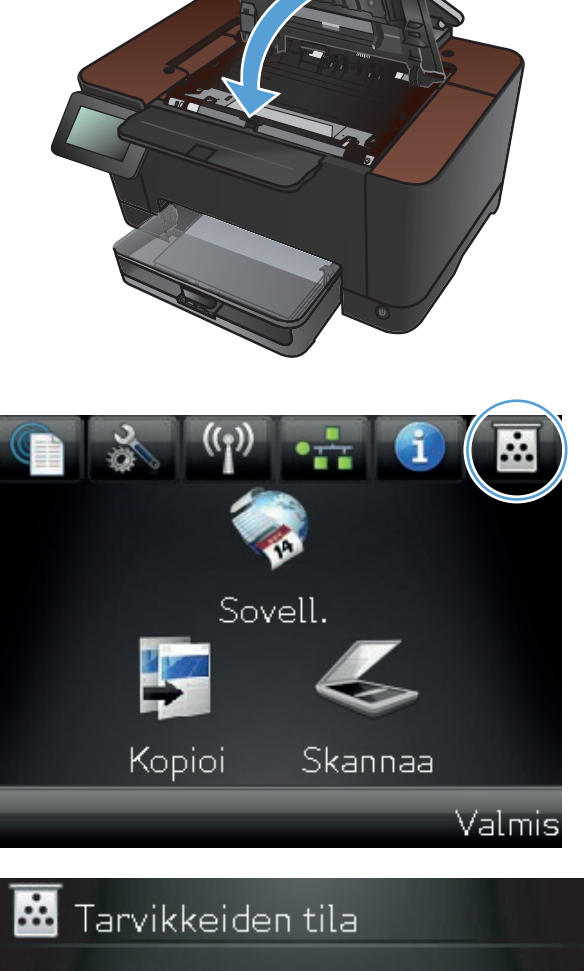

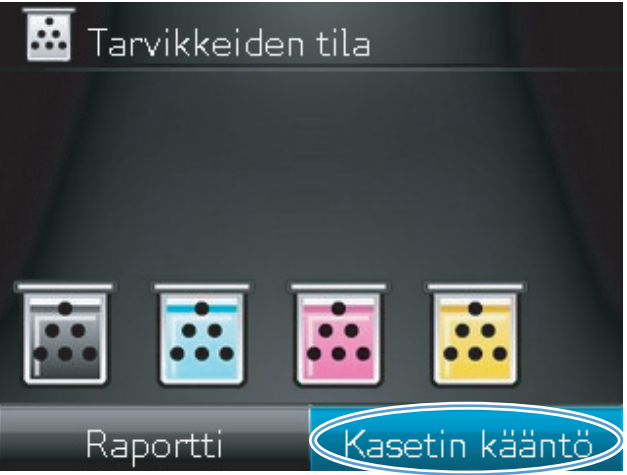

 Avaa tulostuskasetin luukku vasta, kun Käännetään-ilmoitus häviää ja kiertoäänet loppuvat.

8. Tartu vanhan tulostuskasetin keskikahvaan ja irrota kasetti.

 Poista uusi tulostuskasetti pakkauksesta. Aseta käytetty värikasetti pussiin ja laatikkoon kierrätystä varten.

**VAROITUS:** Pitele värikasettia molemmista päistä, jotta se ei vahingoitu. Älä kosketa tulostuskasettien telaa.

 Tartu uuteen tulostuskasettiin molemmilta puolilta ja ravista sitä varovasti puolelta toiselle, jotta väriaine jakautuu tasaisesti.

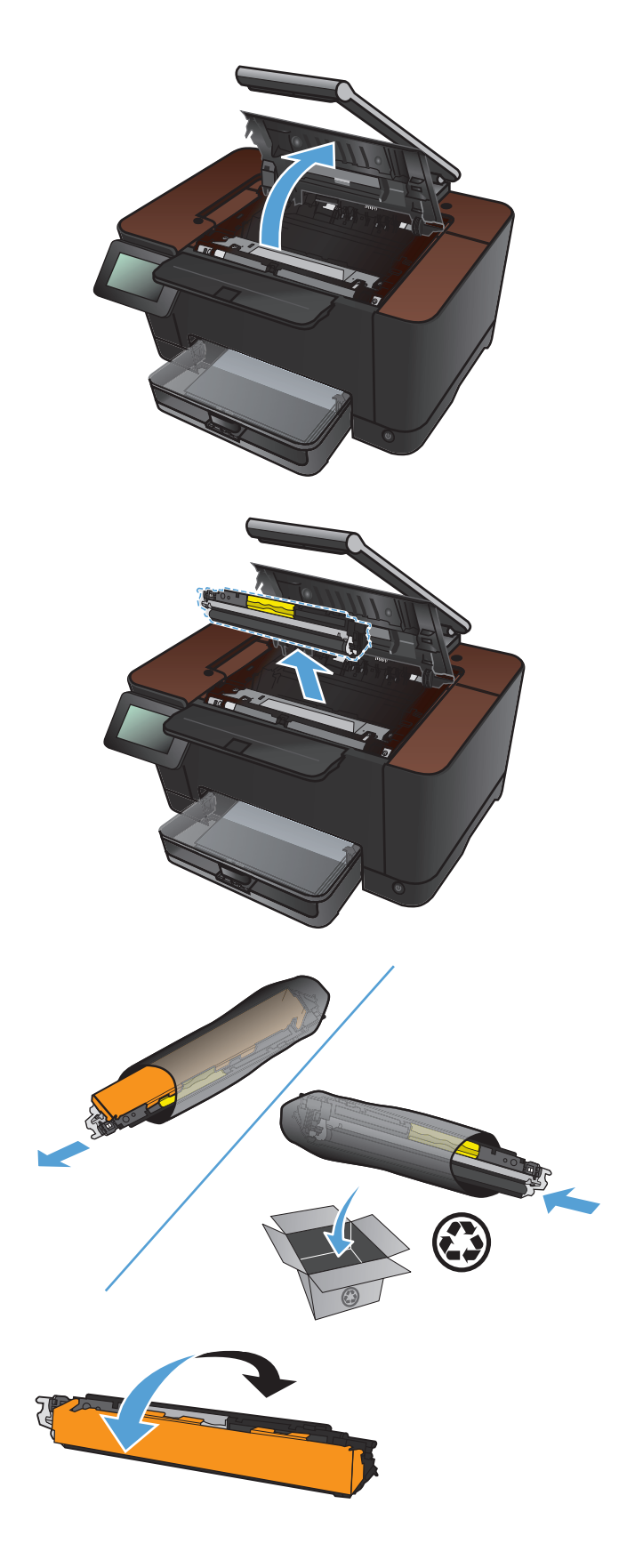

11. Tartu tulostuskasetin keskikahvaan ja irrota muovisuojus.

**HUOMAUTUS:** Älä kosketa tulostuskasetin telaa. Sormenjäljet telassa saattavat aiheuttaa tulostuslaatuongelmia.

12. Irrota suojateippi tulostuskasetista. Pane teippi tulostuskasetin pakkaukseen kierrätystä varten.

**13.** Tartu tulostuskasetin keskikahvaan ja aseta kasetti laitteeseen.

**HUOMAUTUS:** Varmista tulostuskasetin värimerkinnästä, että tulostuskasetti on oikeassa paikassa tulostuskasettivaunussa. (Vaunun mustan kasetin kohdassa ei ole merkintää.)

**VAROITUS:** Jos väriainetta pääsee vaatteillesi, pyyhi se pois kuivalla kankaalla ja pese vaatteet kylmällä vedellä. *Kuuma vesi saa* väriaineen tarttumaan kankaaseen.

14. Sulje tulostuskasetin luukku.

**HUOMAUTUS:** Kun olet sulkenut tulostuskasetin luukun, ohjauspaneeliin tulee **Kalibroidaan...**-ilmoitus. Anna laitteen kalibroitua. Tämä kestää muutaman minuutin.

**HUOMAUTUS:** Jos toinenkin tulostuskasetti on vaihdettava, sulje tulostuskasetin luukku, ennen kuin kosketat Kasetin kääntö-painiketta uudelleen.

Laitteen kalibroitumista ei tarvitse odottaa vaihdettaessa toista tulostuskasettia. Kosketa sen sijaan Kasetin kääntö-painiketta, jotta vaunu kääntyy oikeaan asentoon. Kun olet vaihtanut tulostuskasetit, laite kalibroituu.

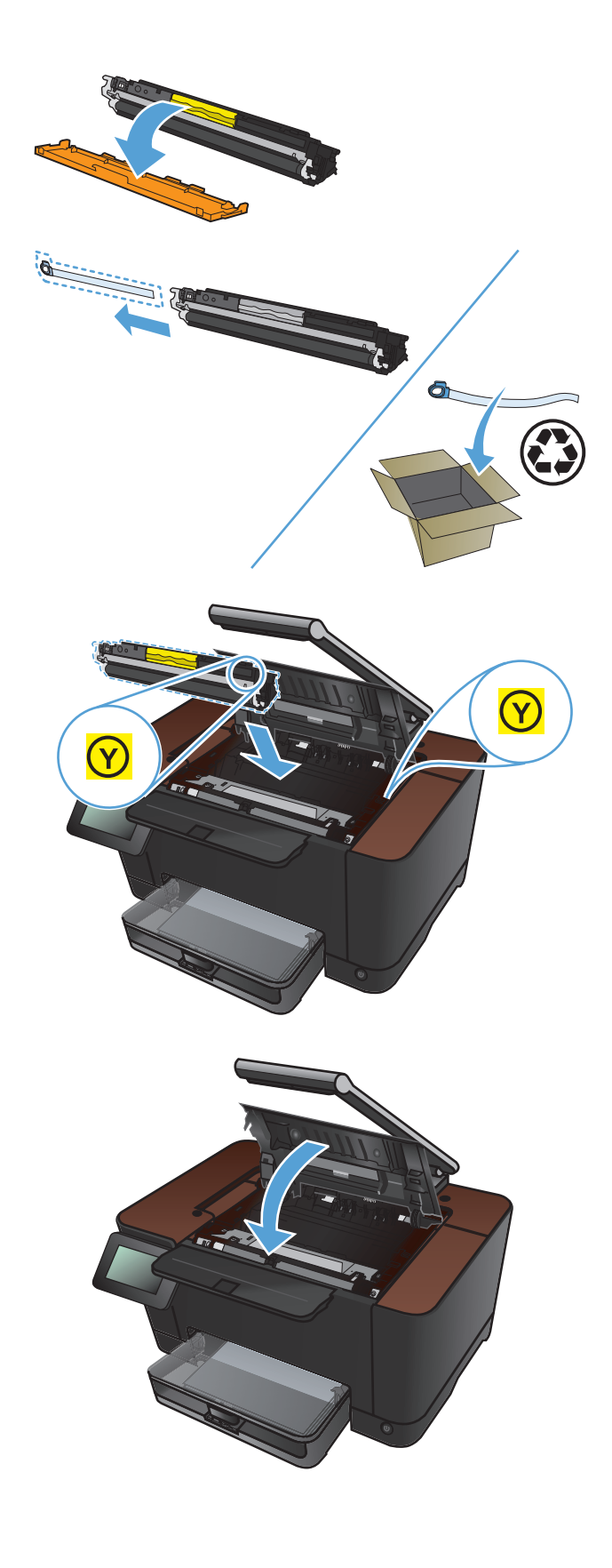

15. Asenna kuvausalusta uudelleen.

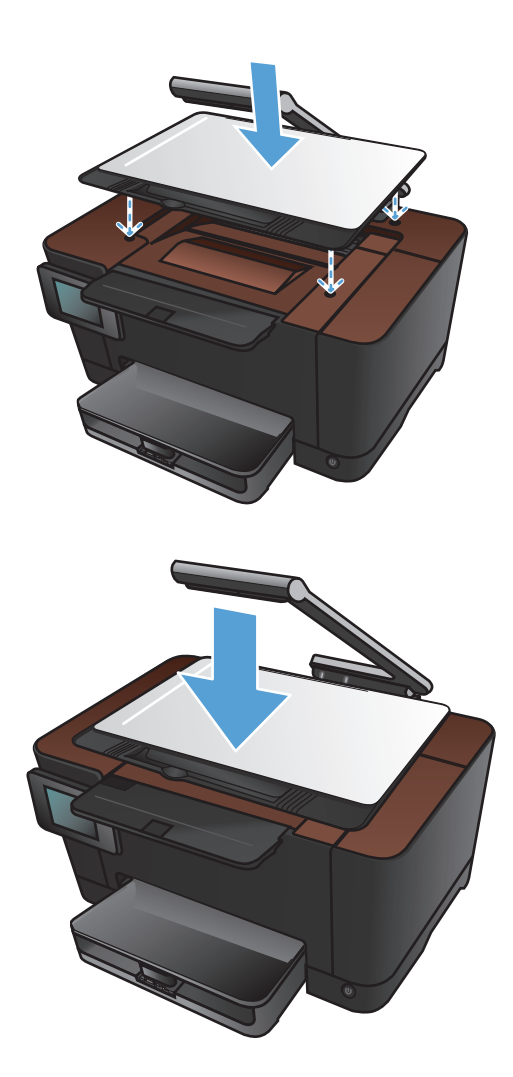

16. Laske kameravarsi.

**HUOMAUTUS:** laske kameravarsi, jotta kameran linssinsuojus ei vahingoitu.

### Kuvarummun vaihtaminen

**HUOMAUTUS:** Tuotetakuu kattaa tähän laitteeseen asennetun kuvarummun. Vaihtokuvarummuilla on vuoden rajoitettu takuu asennuspäivästä lähtien. Kuvarummun asennuspäivä näkyy tarvikkeiden tilasivulla. HP Premium Protection -takuu kattaa ainoastaan laitteen tulostuskasetit.

**NAROITUS:** Säilytä kuvarumpu asentamiseen saakka avaamattomassa pakkauksessa.

1. Poista paperi syöttölokerosta.

2. Nosta kameravarsi kokonaan auki.

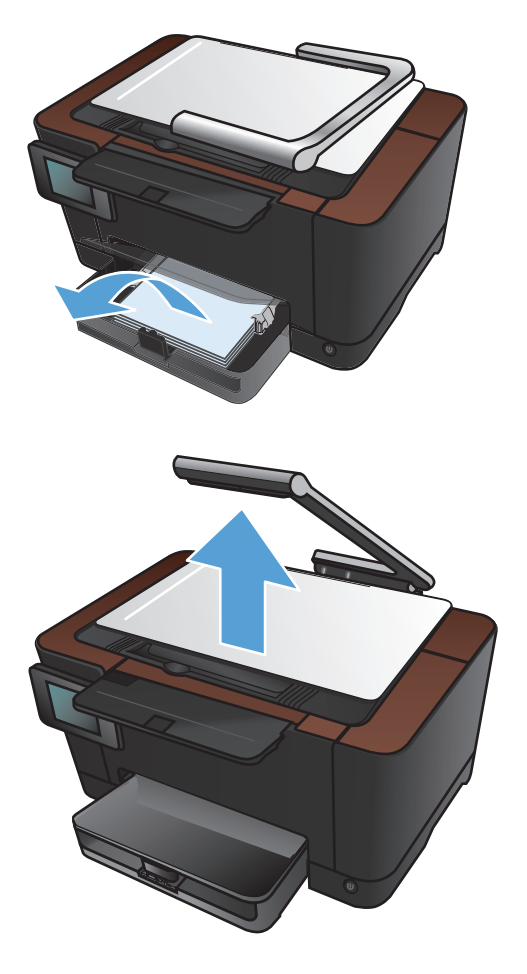

3. Irrota kuvausalusta ja aseta se syrjään.

Avaa tulostuskasettitilan kansi. 4.

Irrota syöttölokero vetämällä sitä suoraan ulospäin. 5.

FIWW

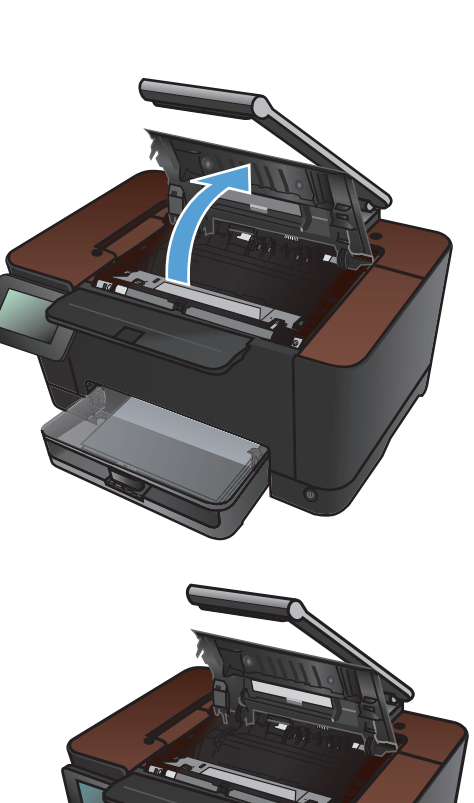

 Vedä etukannen oikeassa yläkulmassa olevaa osaa ulospäin ja vapauta oikea reuna kiertämällä kyseistä osaa eteenpäin. Irrota etukansi tulostimesta.

7. Nosta kaksi vipua, jotka pitävät kuvarummun paikallaan.

8. Poista vanha kuvarumpu.

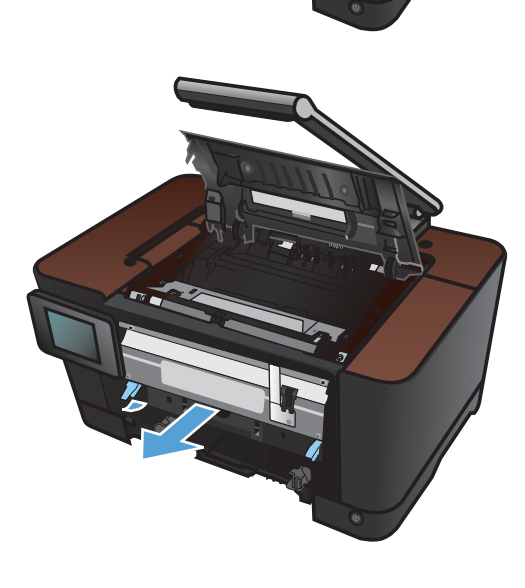

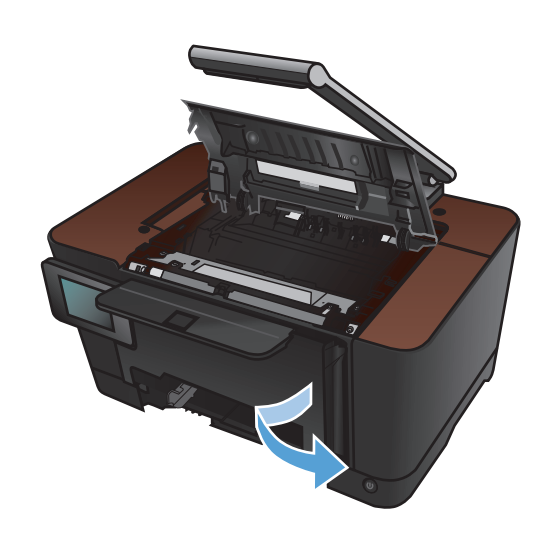

 Poista uusi kuvarumpu pakkauksesta. Aseta käytetty kuvarumpu pussiin ja laatikkoon kierrätystä varten.

10. Poista suojus uudesta kuvarummusta.

**VAROITUS:** Älä altista kuvarumpua valolle, ettei kuvarumpu vaurioidu. Peitä se paperiarkilla.

**VAROITUS:** Älä kosketa vihreää telaa. Kuvarummussa olevat sormenjäljet voivat aiheuttaa tulostuslaatuongelmia.

11. Aseta uusi kuvarumpu laitteeseen.

 Laske kaksi vipua, jotka pitävät kuvarummun paikallaan.

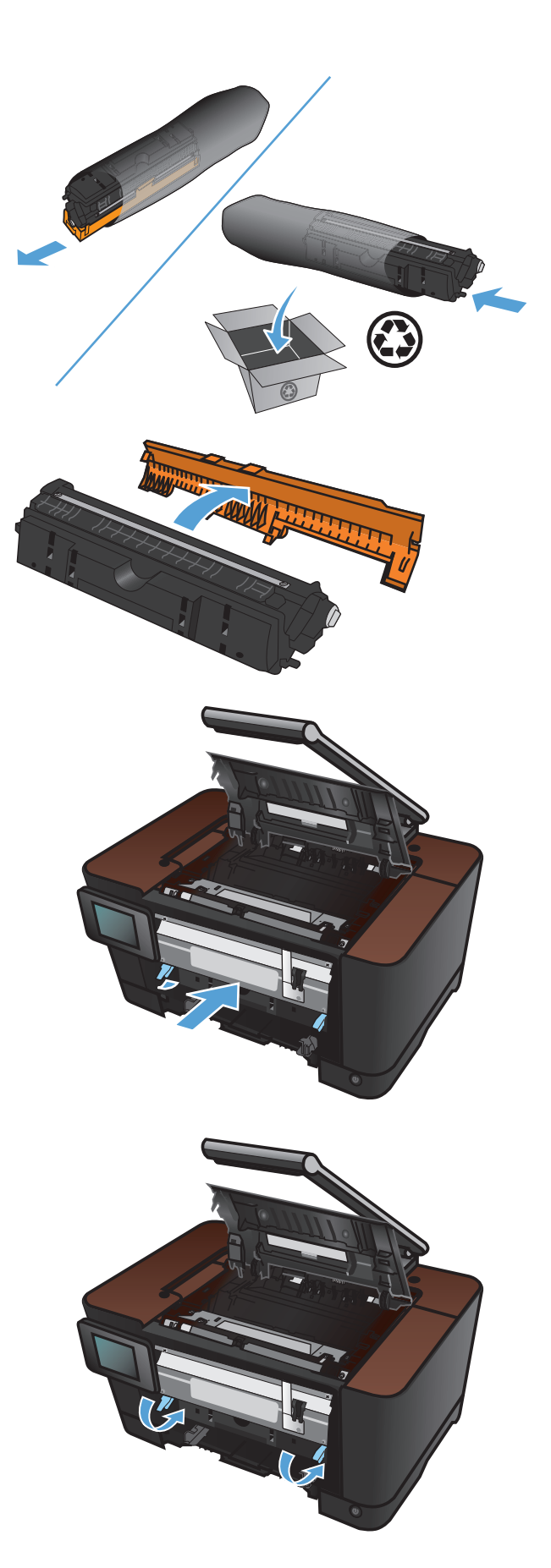

 Asenna etukansi takaisin. Aseta vasen reuna ensin paikalleen ja kierrä kansi paikalleen.

14. Asenna materiaalinsyöttölokero.

**15.** Sulje värikasetin luukku.

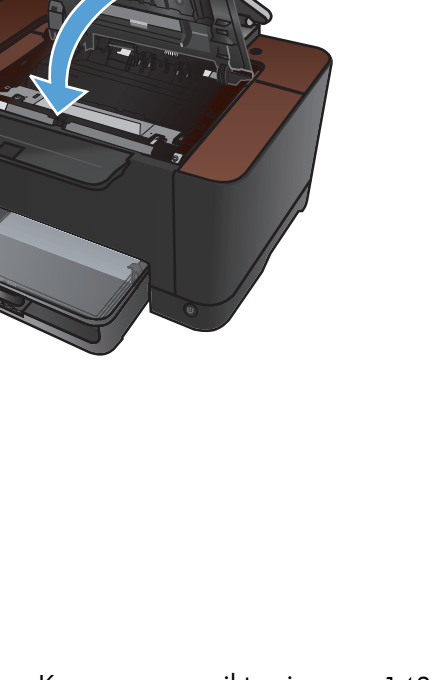

16. Asenna kuvausalusta uudelleen.

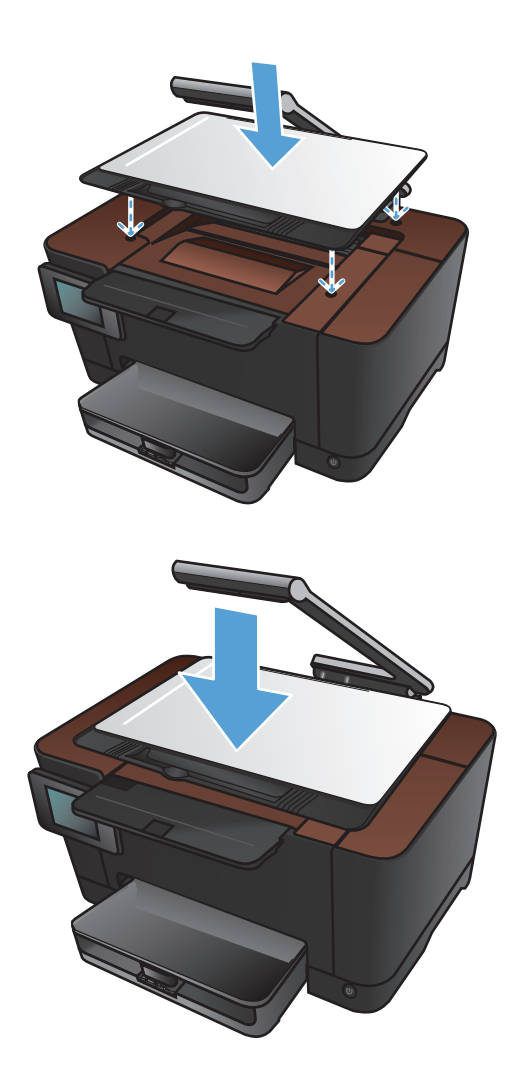

17. Laske kameravarsi.

**HUOMAUTUS:** laske kameravarsi, jotta kameran linssinsuojus ei vahingoitu.

**18.** Lisää paperia syöttölokeroon.

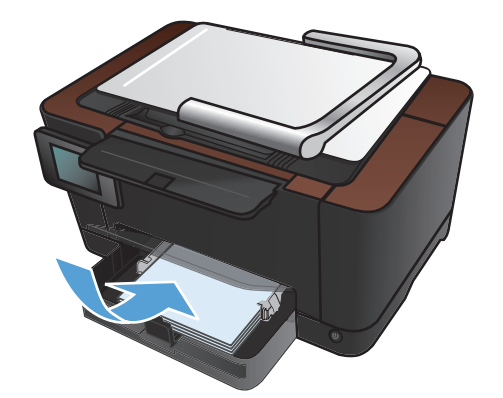

- 19. Säädä ohjaimet napakasti paperia vasten.

### Laiteohjelmiston päivittäminen

HP:ltä on ajoittain saatavilla laiteohjelmistopäivityksiä. Voit ladata laiteohjelmistopäivitykset manuaalisesti tai määrittää laitteen lataamaan ne automaattisesti.

#### Laiteohjelmiston manuaalinen päivittäminen

- 1. Valitse aloitusnäytössä tai ohjauspaneelissa Asetukset 🗞-painike.
- 2. Avaa seuraavat valikot:
  - Huolto
  - LaserJetin päivitys -ohjelma
  - Päivitysten automaattinen haku
- 3. Kehota laite hakemaan laiteohjelmistopäivityksiä koskettamalla Kyllä -painiketta. Jos laite havaitsee päivityksen, se käynnistää päivitysprosessin.

# Laitteen määrittäminen laiteohjelmiston automaattista päivitystä varten

- 1. Valitse aloitusnäytössä tai ohjauspaneelissa Asetukset 🗞-painike.
- 2. Avaa seuraavat valikot:
  - Huolto
  - LaserJetin päivitys -ohjelma
  - Päivitysten hallinta
  - Kysy ennen asennusta
- 3. Paina Asenna automaattisesti-vaihtoehtoa.

# 8 Ongelmanratkaisu

- Ongelmanratkaisun tarkistusluettelo
- <u>Alkuperäisten oletusasetusten palauttaminen</u>
- Ohjauspaneelin ohjejärjestelmä
- Laite ottaa paperit sisäänsä virheellisesti tai tukkeutuu
- <u>Tukosten poistaminen</u>
- <u>Tulostuslaadun parantaminen</u>
- Kopiolaadun parantaminen
- <u>Sähköpostiin skannaamiseen liittyvien ongelmien ratkaisu</u>
- Verkkokansioon skannaamiseen liittyvien ongelmien ratkaisu
- Laite tulostaa hitaasti
- USB-liitäntäongelmien ratkaiseminen
- Kiinteän verkon ongelmien ratkaiseminen
- Langattoman verkon ongelmien ratkaiseminen
- Laitteen ohjelmiston ongelmien ratkaiseminen Windowsissa
- Laitteen ohjelmiston ongelmien ratkaiseminen Mac OS X:ssä
- Ohjelmiston poistaminen (Windows)
- Ohjelmiston poistaminen (Mac OS X)

### Ongelmanratkaisun tarkistusluettelo

Noudata seuraavia ohjeita, kun yrität ratkaista laitteeseen liittyvää ongelmaa.

- Vaihe 1: Varmista, että laite on asennettu oikein
- Vaihe 2: Kaapeliyhteyden tai langattoman yhteyden tarkistaminen
- Vaihe 3: Tarkista, onko ohjauspaneelin näytössä virheilmoituksia
- <u>Vaihe 4: Tarkista paperi</u>
- <u>Vaihe 5: Tarkista ohjelmisto</u>
- Vaihe 6: Testaa tulostustoiminto
- <u>Vaihe 7: Testaa kopiotoiminto</u>
- Vaihe 8: Tarkista tarvikkeet
- Vaihe 9: Lähetä tulostustyö tietokoneesta

#### Vaihe 1: Varmista, että laite on asennettu oikein

- 1. Kytke tuotteeseen virta tai poista Autom. pois -&wj;tila käytöstä painamalla virtakytkintä.
- 2. Tarkista virtajohdon liitännät.
- Tarkista, että käytät laitteelle sopivaa jännitettä. (Tarkista laitteen jännite sen etupaneelin sisäpuolella olevasta tarrasta.) Jos käytät jatkojohtoa, jonka jännite on määritettyjen rajojen ulkopuolella, kytke laite suoraan seinäpistorasiaan. Jos se on jo kytketty seinäpistorasiaan, kokeile toista pistorasiaa.
- 4. Jos tulostin ei edelleenkään saa virtaa, ota yhteys HP:n asiakaspalveluun.

#### Vaihe 2: Kaapeliyhteyden tai langattoman yhteyden tarkistaminen

- 1. Tarkista tuotteen ja tietokoneen välinen kaapeliliitäntä. Varmista, että kaapeli on napakasti kiinni.
- 2. Varmista, että itse kaapeli ei ole viallinen. Kokeile toista kaapelia, jos mahdollista.
- 3. Jos laite on kytketty verkkoon, tarkista seuraavat asiat:
  - Tarkista laitteen verkkomerkkivalo. Jos verkko on käytössä, valo on vihreä.
  - Varmista, että käytät verkkokaapelia etkä puhelinjohtoa verkkoyhteyden muodostamiseen.
  - Varmista, että verkkoreitittimeen, keskittimeen ja virtakytkimeen on kytketty virta ja että ne toimivat oikein.
  - Jos tietokone tai laite on yhdistetty langattomaan verkkoon, heikko signaali tai häiriöt saattavat viivästyttää tulostustöitä.
- 4. Jos tietokoneessa on palomuurijärjestelmä, se saattaa estää yhteyden laitteeseen. Selvitä, onko palomuuri ongelman syy, poistamalla se tilapäisesti käytöstä.

#### Vaihe 3: Tarkista, onko ohjauspaneelin näytössä virheilmoituksia

Ohjauspaneelissa tulisi näkyä ilmoitus toimintavalmiudesta. Jos näytössä näkyy virheilmoitus, selvitä virhe.

#### Vaihe 4: Tarkista paperi

- 1. Tarkista, että käytettävä paperi vastaa laatuvaatimuksia.
- 2. Varmista, että paperi on asetettu oikein syöttölokeroon.

#### Vaihe 5: Tarkista ohjelmisto

- 1. Varmista, että tuotteen ohjelmisto on asennettu oikein.
- 2. Tarkista, että olet asentanut tulostinohjaimen tälle laitteelle. Tarkista, että käytät tälle laitteelle tarkoitettua tulostinohjainta.

#### Vaihe 6: Testaa tulostustoiminto

- 1. Tulosta asetussivu.
- 2. Jos sivu ei tulostu, varmista, että syöttölokerossa on paperia.
- 3. Jos sivu juuttuu laitteeseen, poista tukos.

#### Vaihe 7: Testaa kopiotoiminto

- 1. Aseta asetussivu kuvausalustalle ja kopioi se.
- 2. Jos kopioitujen sivujen tulostuslaatu ei ole hyväksyttävä, puhdista kameranlinssin suojus pehmeällä liinalla tai sienellä, joka on kostutettu hankaamattomalla lasinpuhdistusaineella.

**VAROITUS:** Älä altista mitään laitteen osaa hankausaineille, asetonille, bentseenille, ammoniakille, etyylialkoholille tai hiilitetrakloridille. Muutoin laite voi vahingoittua. Älä kaada nesteitä suoraan kuvausalustalle. Ne voivat tihkua laitteeseen ja vahingoittaa sitä.

#### Vaihe 8: Tarkista tarvikkeet

Tulosta tarvikkeiden tilasivu ja tarkista tulostuskasettien ja kuvarummun jäljellä oleva käyttöikä.

#### Vaihe 9: Lähetä tulostustyö tietokoneesta

- 1. Yritä tulostaa työ toisesta tietokoneesta, johon tulostinohjelmisto on asennettu.
- Varmista, että USB- tai verkkokaapeli on liitetty oikein. Määritä tuote käyttämään oikeaa porttia tai asenna ohjelmisto uudelleen ja valitse käytettävä liitäntätapa.
- Jos tulostuslaatu on liian huono, tarkista, että tulostusasetukset ovat käytettävän materiaalin mukaiset.

### Alkuperäisten oletusasetusten palauttaminen

- 1. Kosketa laitteen ohjauspaneelissa Asetukset 🗞-painiketta.
- 2. Selaa Huolto-valikon kohtaan ja kosketa sitä.
- 3. Valitse Palauta oletukset -painike ja sen jälkeen OK-painike.

Laite käynnistyy automaattisesti.

## Ohjauspaneelin ohjejärjestelmä

Laitteessa on sisäinen ohjetoiminto, joka opastaa kunkin näytön käytössä. Voit käynnistää ohjetoiminnon koskettamalla näytön oikeassa yläkulmassa olevaa Ohje ?-painiketta.

Joissakin näytöissä Ohje-painikkeen koskettaminen avaa yleisen valikon, jossa voit etsiä haluamiasi aiheita. Voit selata valikkorakennetta koskettamalla valikossa olevia painikkeita.

Joissakin ohjenäytöissä on animaatioita, joissa esitellään toimia, kuten tukosten poistaminen.

Niissä näytöissä, joissa on asetuksia yksittäisiä töitä varten, Ohje-painike avaa aiheen, joka selostaa kyseisessä näytössä olevia asetuksia.

Jos laite huomauttaa virheestä tai antaa varoituksen, kosketa Ohje ?painiketta, jolloin näyttöön tulee ongelman kuvaus. Kuvaus sisältää myös ongelman ratkaisemista helpottavia ohjeita.

# Laite ottaa paperit sisäänsä virheellisesti tai tukkeutuu

#### Laite ei poimi paperia

Jos laite ei poimi paperia lokerosta, kokeile seuraavia ratkaisutapoja.

- 1. Avaa laite ja poista juuttuneet arkit.
- 2. Aseta lokeroon oikeankokoista paperia tulostustyötä varten.
- 3. Varmista, että lokeron paperinohjaimet on säädetty oikein käytettävän paperikoon mukaan. Säädä ohjaimet siten, että ne koskettavat paperipinoa kevyesti mutta eivät taivuta paperia.
- 4. Tarkista, onko laitteen ohjauspaneelissa hyväksyntää odottava kehote, jossa paperi pyydetään syöttämään manuaalisesti. Lisää paperia ja jatka tulostusta.

#### Laite poimii useita paperiarkkeja

Jos laite poimii useita paperiarkkeja lokerosta, kokeile seuraavia ratkaisutapoja.

- 1. Poista paperinippu lokerosta, taivuttele sitä, käännä sitä 180 astetta ja käännä se ylösalaisin. Älä ilmasta paperinippua. Aseta paperinippu takaisin lokeroon.
- 2. Käytä ainoastaan paperia, joka täyttää HP:n paperivaatimukset laitteelle.
- 3. Käytä paperia, joka ei ole rypistynyttä, taittunutta tai vahingoittunutta. Käytä tarvittaessa paperia toisesta pakkauksesta.
- 4. Varmista, että lokero ei ole liian täynnä. Jos näin on, poista koko paperinippu lokerosta, suorista nippu ja aseta osa nipusta uudelleen lokeroon.
- 5. Varmista, että lokeron paperinohjaimet on säädetty oikein käytettävän paperikoon mukaan. Säädä ohjaimet siten, että ne koskettavat paperipinoa kevyesti mutta eivät taivuta paperia.

#### Paperitukosten estäminen

Voit vähentää paperitukosten määrää kokeilemalla seuraavia ratkaisuja.

- 1. Käytä ainoastaan paperia, joka täyttää HP:n paperivaatimukset laitteelle.
- Käytä paperia, joka ei ole rypistynyttä, taittunutta tai vahingoittunutta. Käytä tarvittaessa paperia toisesta pakkauksesta.
- 3. Käytä paperia, jolle ei ole aiemmin tulostettu tai kopioitu.
- 4. Varmista, että lokero ei ole liian täynnä. Jos näin on, poista koko paperinippu lokerosta, suorista nippu ja aseta osa nipusta uudelleen lokeroon.

- 5. Varmista, että lokeron paperinohjaimet on säädetty oikein käytettävän paperikoon mukaan. Säädä ohjaimet siten, että ne koskettavat paperipinoa kevyesti mutta eivät taivuta paperia.
- **6.** Jos tulostat paksulle, kohokuvioidulle tai rei'itetylle paperille, käytä käsinsyöttötoimintoa ja syötä arkit laitteeseen yksi kerrallaan.

## Tukosten poistaminen

### Tukoksen sijainti

Tukos voi syntyä seuraaviin paikkoihin:

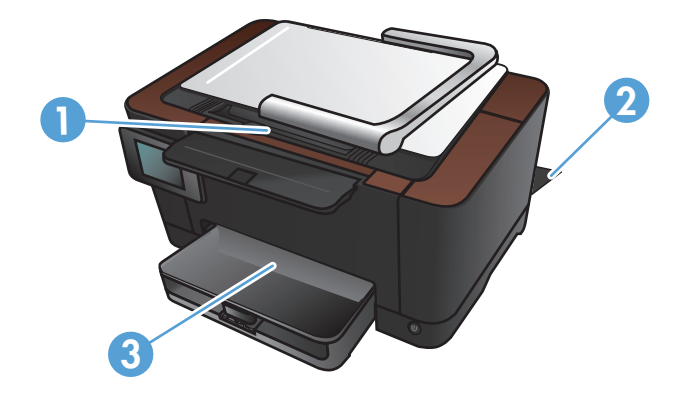

| 1 | Tulostelokero |
|---|---------------|
| 2 | Takaluukku    |
| 3 | Syöttölokero  |

Tukoksen jälkeen laitteeseen voi jäädä irtonaista väriainetta. Ongelman pitäisi yleensä poistua, kun tulostetaan muutama arkki.

### Tukosten poistaminen syöttölokerosta

1. Poista paperi syöttölokerosta.

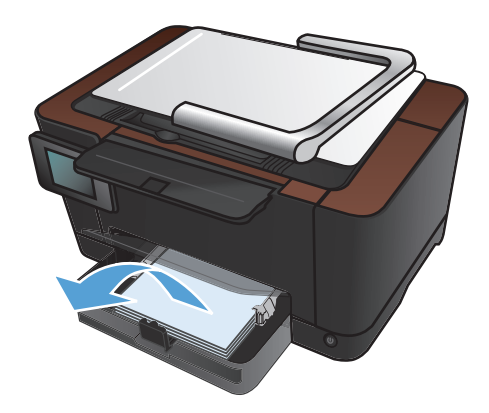

2. Tartu paperiin kaksin käsin ja vedä se varovasti ulos laitteesta.

**HUOMAUTUS:** Jos arkki repeää, poista kaikki palaset laitteesta ennen jatkamista. Älä poista palasia terävillä esineillä.

- 3. Nosta kameravarsi kokonaan auki.

4. Irrota kuvausalusta ja aseta se syrjään.

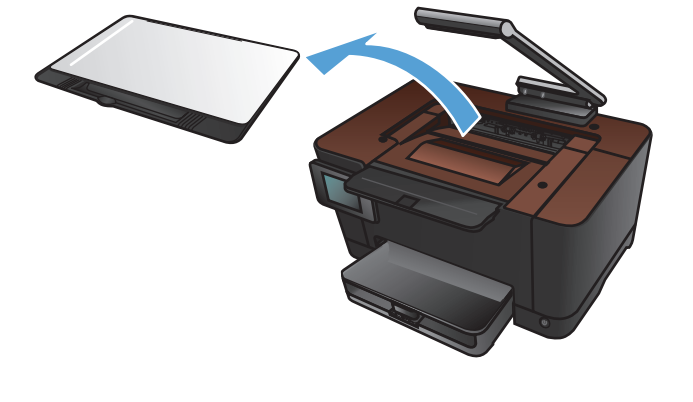

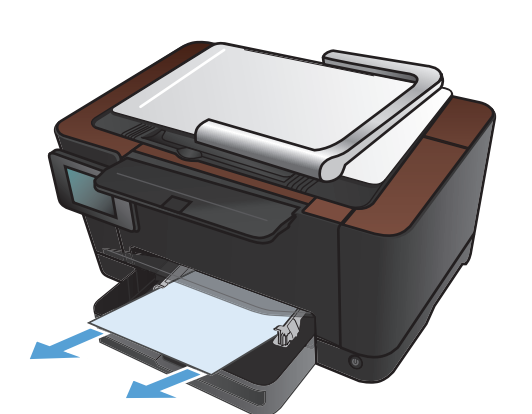

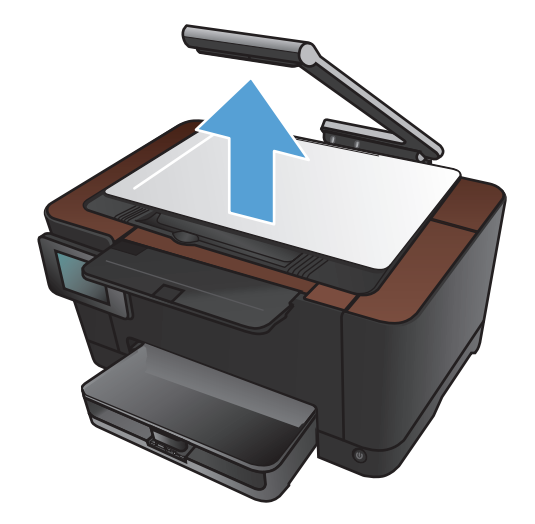

 Nollaa laite avaamalla ja sulkemalla tulostuskasetin luukku.

6. Asenna kuvausalusta uudelleen.

7. Laske kameravarsi.

**HUOMAUTUS:** laske kameravarsi, jotta kameran linssinsuojus ei vahingoitu.

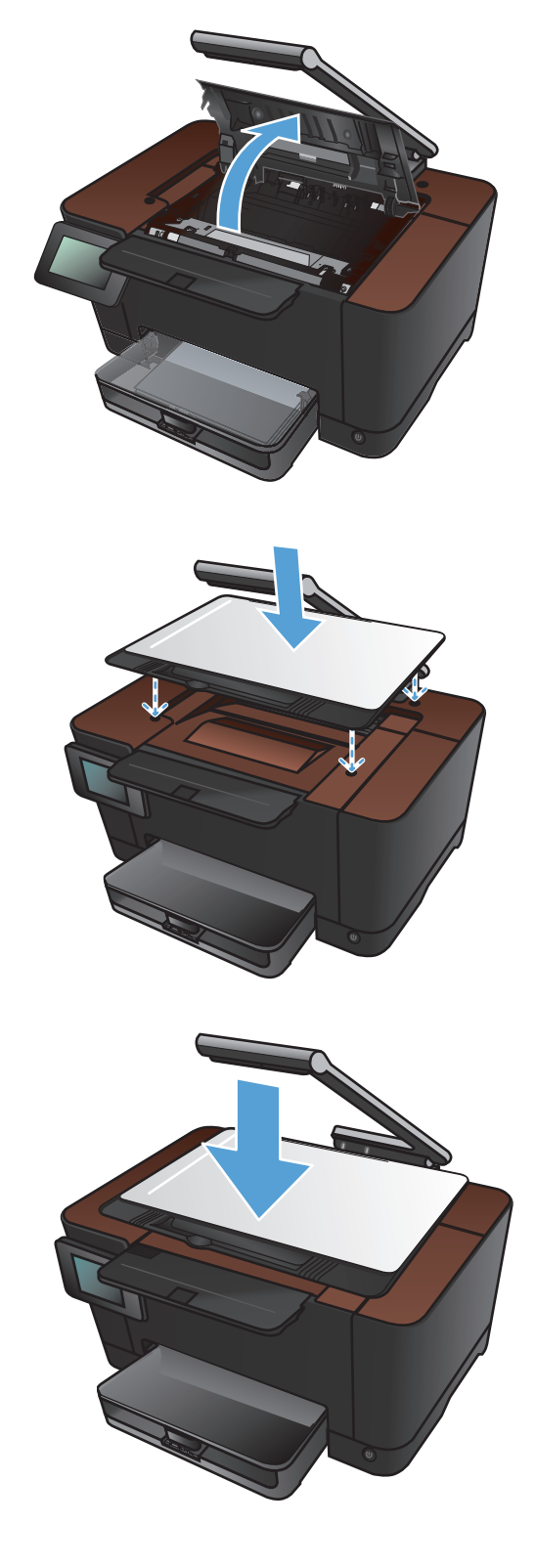

### Paperitukosten poistaminen tulostelokerosta

1. Nosta kameravarsi kokonaan auki.

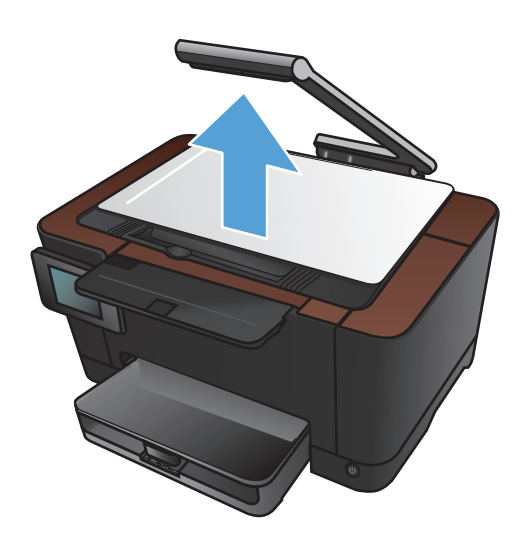

2. Irrota kuvausalusta ja aseta se syrjään.

**3.** Tartu paperiin kaksin käsin ja vedä se varovasti ulos laitteesta.

**HUOMAUTUS:** Jos arkki repeää, poista kaikki palaset laitteesta ennen jatkamista. Älä poista palasia terävillä esineillä.

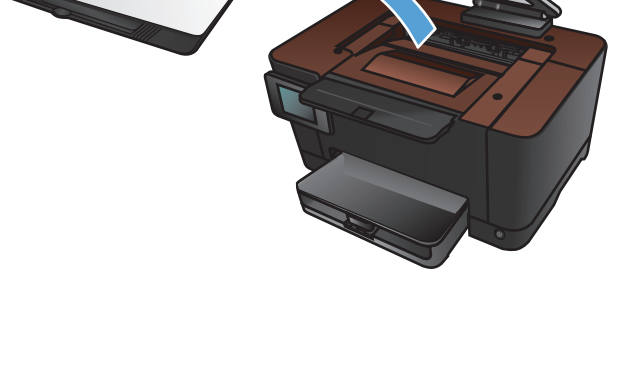

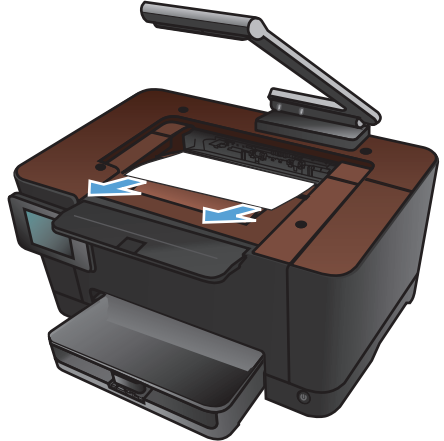

4. Asenna kuvausalusta uudelleen.

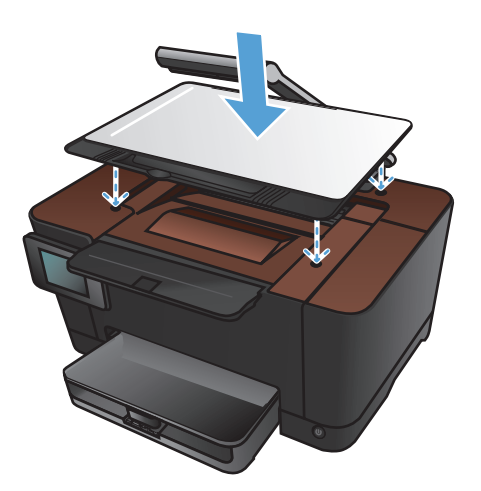

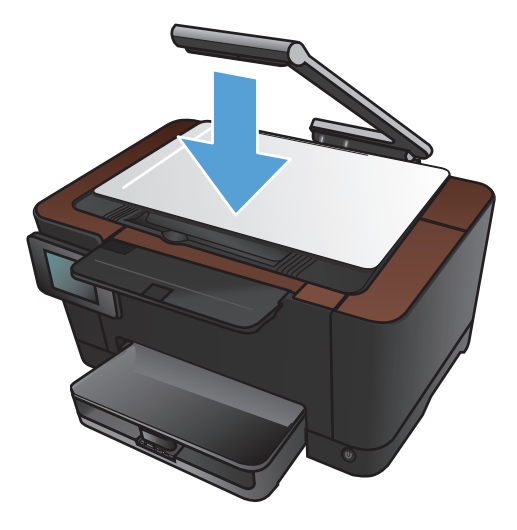

#### 5. Laske kameravarsi.

**HUOMAUTUS:** laske kameravarsi, jotta kameran linssinsuojus ei vahingoitu.

### Tukosten poistaminen takaluukusta

1. Avaa takaluukku.

**VAROITUS:** Kiinnitysyksikkö sijaitsee takaluukun yläpuolella ja on kuuma. Älä kosketa takaluukun yläpuolelta, ennen kuin sen on jäähtynyt.

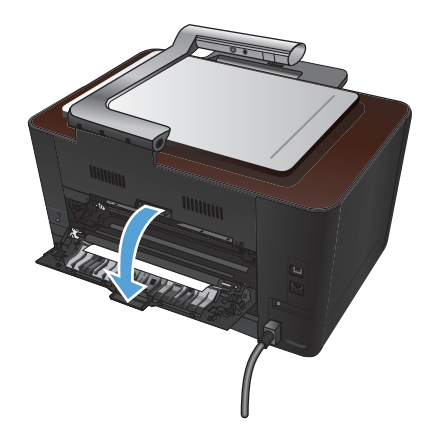

2. Tartu paperiin kaksin käsin ja vedä se varovasti ulos laitteesta.

**HUOMAUTUS:** Jos arkki repeää, poista kaikki palaset laitteesta ennen jatkamista. Älä poista palasia terävillä esineillä.

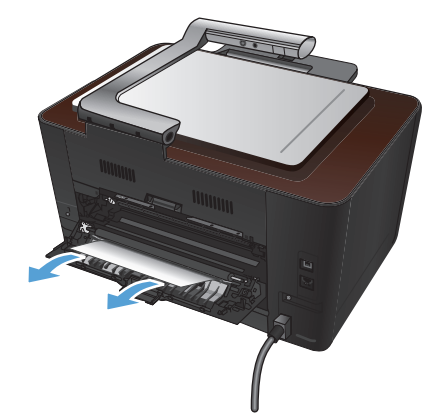

3. Sulje takaluukku.

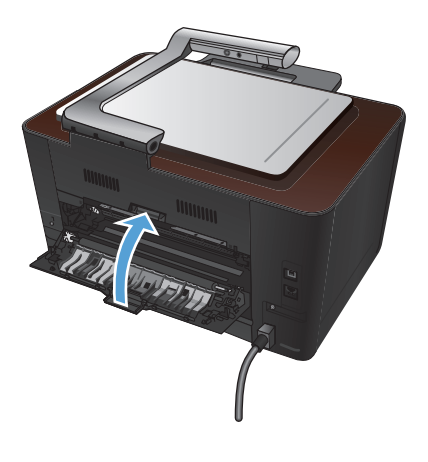

### Tulostuslaadun parantaminen

#### Paperityyppiasetuksen tarkistaminen (Windows)

Tarkista paperityyppiasetus, jos sinulla on jokin seuraavista ongelmista:

- Väriaine tahraa tulostettuja sivuja.
- Tulostetuilla sivuilla on säännöllisin välein toistuvia jälkiä.
- Tulostetut sivut ovat käpristyneitä.
- Väriainetta varisee tulostetuilta sivuilta.
- Tulostetuilla sivuilla on pieniä alueita, joille ei ole tulostunut mitään.
- 1. Valitse ohjelmistossa **Tulosta**.
- 2. Valitse laite ja paina Ominaisuudet tai Määritykset painiketta.
- 3. Valitse Paperi/laatu-välilehti.
- 4. Valitse avattavassa Paperityyppi-luettelossa Lisää...-asetus.
- 5. Tyyppi-asetusten laajentaminen.
- 6. Etsi käyttämäsi paperityyppi laajentamalla paperityyppiluokat.
- 7. Valitse käyttämäsi paperityypin asetus ja valitse OK.

#### Paperityyppiasetuksen tarkistaminen (Mac OS X)

Tarkista paperityyppiasetus, jos sinulla on jokin seuraavista ongelmista:

- Väriaine tahraa tulostettuja sivuja.
- Tulostetuilla sivuilla on säännöllisin välein toistuvia jälkiä.
- Tulostetut sivut ovat käpristyneitä.
- Väriainetta varisee tulostetuilta sivuilta.
- Tulostetuilla sivuilla on pieniä alueita, joille ei ole tulostunut mitään.
- 1. Valitse Tiedosto-valikosta Tulostaminen.
- 2. Valitse tämä laite Tulostin-valikosta.
- 3. Osoita Kopiot ja sivut-valikossa Sivun asetukset &nbhy;valintaikkuna-painiketta.
- 4. Valitse koko avattavasta **Paperikoko**-luettelosta ja osoita sitten **OK**-painiketta.
- 5. Avaa Viimeistely -valikko.

- 6. Valitse tyyppi avattavasta Materiaalityyppi-luettelosta.
- 7. Napsauta Tulostaminen-painiketta.

#### Käytä paperia, joka täyttää HP:n asettamat vaatimukset

Vaihda paperia, jos sinulla on jokin seuraavista ongelmista:

- Tulostusjälki on liian vaalea tai näyttää paikoitellen haalistuneelta.
- Tulostetuilla sivuilla on väritäpliä.
- Väriaine tahraa tulostettuja sivuja.
- Tulostuneet merkit näyttävät vääristyneiltä.
- Tulostetut sivut ovat käpristyneitä.

Käytä aina paperia, jonka tyyppiä ja painoa laite tukee. Noudata lisäksi seuraavia ohjeita paperin valinnassa:

- Käytä hyvälaatuista paperia, jossa ei ole viiltoja, koloja, repeytymiä, tahroja, irtohiukkasia, pölyä, ryppyjä, aukkoja, niittejä eikä käpristyneitä tai taittuneita reunoja.
- Käytä paperia, jolle ei ole aiemmin tulostettu.
- Käytä lasertulostimille tarkoitettua paperia. Älä käytä ainoastaan Inkjet-tulostimiin tarkoitettua paperia.
- Älä käytä liian karkeaa paperia. Tulostuslaatu on yleensä sitä parempaa, mitä sileämpää paperi on.

#### Puhdistussivun tulostaminen

Tulosta puhdistussivu, joka poistaa pölyn ja ylimääräisen värin paperiradalta, jos tulosteissa esiintyy jokin seuraavista ongelmista:

- Tulostetuilla sivuilla on väritäpliä.
- Väriaine tahraa tulostettuja sivuja.
- Tulostetuilla sivuilla on säännöllisin välein toistuvia jälkiä.

Tulosta puhdistussivu seuraavien ohjeiden mukaan.

- 1. Valitse aloitusnäytössä Asetukset 🗞-painike.
- 2. Valitse Huolto-valikko.
- 3. Valitse Puhdistussivu-painike.
- 4. Lisää laitteeseen tavallista Letter- tai A4-kokoista paperia, kun laite kehottaa niin tekemään.
- 5. Aloita puhdistus valitsemalla OK-painike.

Yksi sivu kulkee laitteen läpi hitaasti. Kun laite on suorittanut toiminnon, hävitä sivu.

#### Kohdista värit kalibroimalla laite

Jos tulosteessa on värillisiä varjoja, epäselviä kuvia tai alueita, joissa on haaleat värit, saattaa olla tarpeen kohdistaa värit kalibroimalla laite. Tulosta diagnostiikkasivu ohjauspaneelin Raportit-valikosta ja tarkista värien kohdistus. Jos sivulla näkyvät väripalkit eivät ole kohdistuneet, laite on kalibroitava.

- 1. Avaa laitteen ohjauspaneelissa Järjestelmän asetukset -valikko.
- 2. Avaa Tulostuslaatu-valikko ja valitse Värien kalibrointi.
- 3. Valitse Kalibroi nyt.

### Tulostuskasettien ja kuvarummun arvioidun jäljellä olevan käyttöiän tarkistaminen

Tarkista jokainen tulostuskasetti ja vaihda se tarvittaessa uuteen, jos tulosteissa esiintyy jokin seuraavista ongelmista:

- Tulostusjälki on liian vaalea tai näyttää paikoitellen haalistuneelta.
- Tulostetuilla sivuilla on pieniä alueita, joille ei ole tulostunut mitään.
- Tulostetuilla sivuilla on raitoja tai kaistaleita.

HUOMAUTUS: Jos käytössä on tulostuksen vedosasetus, tulostusjälki saattaa olla vaaleaa.

Tarvikkeiden tilasivulla näkyy tulostuskasettien ja kuvarummun arvioitu jäljellä oleva käyttöikä. Lisäksi sivulla näkyy laitteen aitojen HP-tulostuskasettien ja -kuvarummun tuotenumero, jotta voit tilata vaihtoosia.

- 1. Avaa laitteen ohjauspaneelissa Raportit-valikko.
- 2. Valitse Tarvikk. tila -sivu, jotta voit tulostaa sen.

#### Tulostuslaatu-sivun tulkinta

- 1. Avaa laitteen ohjauspaneelissa Raportit-valikko.
- 2. Tulosta sivu valitsemalla Tulostuslaatu-sivu.

Sivulla on viisi väriraitaa, jotka on jaettu neljään ryhmään seuraavan kuvan mukaisesti. Tutkimalla kutakin ryhmää voit jäljittää ongelman tiettyyn tulostuskasettiin.

| 1 | 2 | 3 | 4 |
|---|---|---|---|

| Osa | Tulostuskasetti |
|-----|-----------------|
| 1   | Keltainen       |
| 2   | Syaani          |
| 3   | Musta           |
| 4   | Magenta         |

- Jos pisteitä tai juovia näkyy ainoastaan yhdessä ryhmässä, vaihda ryhmää vastaava tulostuskasetti.
- Jos pisteitä on useammassa kuin yhdessä ryhmässä, tulosta puhdistussivu. Jos ongelma ei ratkea, selvitä, ovatko pisteet aina samanvärisiä eli onko esimerkiksi kaikissa väriraidoissa magentan värisiä pisteitä. Jos kaikki pisteet ovat samanvärisiä, vaihda sen värin tulostuskasetti.
- Jos juovia on useissa väriraidoissa, ota yhteyttä HP:hen. Ongelman aiheuttaa luultavasti jokin muu osa kuin tulostuskasetti.

#### Tulostuskasettien ja kuvarummun tarkistaminen vikojen varalta

1. Poista tulostuskasetti laitteesta ja tarkista se vikojen varalta. Tarkista, että tulostuskasetin päässä oleva muistipaikka ei ole vioittunut.

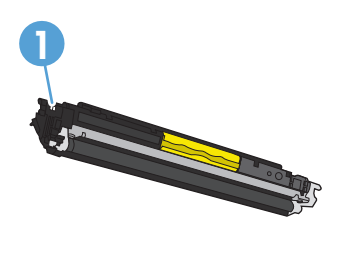

- 1 Tulostuskasetin muistipaikka
- 2. Jos tulostuskasetti ei näytä vaurioituneelta, ravista tulostuskasettia varovasti useita kertoja ja asenna se uudelleen. Tulosta muutama sivu, niin näet, onko ongelma korjautunut.

- 3. Jos ongelma ei ole korjautunut, poista kuvarumpu laitteesta ja tarkista sen pinta.
  - VAROITUS: Älä kosketa vihreää telaa. Kuvarummussa olevat sormenjäljet voivat aiheuttaa tulostuslaatuongelmia.
- 4. Jos kuvarummussa on naarmuja, sormenjälkiä tai muita vaurioita, vaihda se.
- 5. Tarkista, että kuvarummussa oleva muistipaikka ei ole vioittunut.

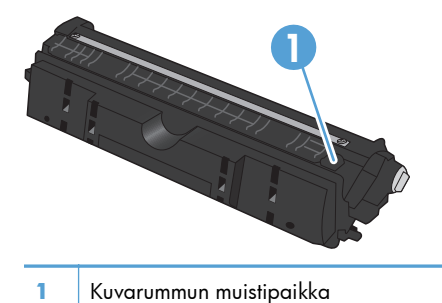

#### Sivulla toistuvien vikojen korjaaminen

Jos jäljet toistuvat sivulla seuraavin välein, tulostuskasetti tai kuvarumpu saattaa olla vioittunut.

- 22 mm (tulostuskasetti)
- 26 mm (kuvarumpu)
- 29 mm (tulostuskasetti)
- 94 mm (kuvarumpu)

## Kopiolaadun parantaminen

Jos kopioiduissa asiakirjoissa on tulostuslaatuongelmia, kokeile seuraavia toimia.

- Varmista, että laitteen ohjauspaneelin kopiointiasetukset on määritetty asiakirjatyypin ja käytettävän paperin mukaan.
- Varmista, että kameravarsi on nostettu kokonaan.

**HUOMAUTUS:** Älä kosketa kameravartta kopioinnin aikana. Kameravarren herkkyyden vuoksi sen liikkuminen voi aiheuttaa kuvanlaatuongelmia.

#### Kameran linssinsuojuksen puhdistaminen

Jos kopioitujen sivujen tulostuslaatu ei ole hyväksyttävä, puhdista kameranlinssin suojus pehmeällä liinalla tai sienellä, joka on kostutettu hankaamattomalla lasinpuhdistusaineella.

VAROITUS: Älä altista mitään laitteen osaa hankausaineille, asetonille, bentseenille, ammoniakille, etyylialkoholille tai hiilitetrakloridille. Muutoin laite voi vahingoittua. Älä kaada nesteitä suoraan kuvausalustalle. Ne voivat tihkua laitteeseen ja vahingoittaa sitä.

#### Kuvausalustan puhdistaminen

Jos skannatun tai kopioidun kuvan kuvanlaatu on heikko, puhdista kuvausalusta pehmeällä liinalla, joka on kostutettu vedellä tai miedolla puhdistusaineella. Jos ongelmia esiintyy vielä puhdistuksen jälkeen, puhdista kuvausalusta uudelleen pehmeällä liinalla ja lasinpuhdistusaineella.

**VAROITUS:** Älä irrota tai vahingoita kuvausalustan pinnan kulmissa olevaa neljää mustaa pistettä. Näillä pisteillä kamera kohdistetaan kuvausalustaan.

**VAROITUS:** Älä suihkuta vettä tai puhdistusaineita suoraan kuvausalustalle. Kostuta ensin puhdas liina ja puhdista sitten kuvausalusta.

**VAROITUS:** Älä altista mitään laitteen osaa hankausaineille, asetonille, bentseenille, ammoniakille, etyylialkoholille tai hiilitetrakloridille. Muutoin laite voi vahingoittua.

#### Rajautuneiden kopioiden ongelmien ratkaiseminen

Laite ei voi tulostaa aivan reunasta reunastaan. Suurin tulostusalue on 203,2 x 347 mm, joten sivun reunoille jää 4 mm tulostamatonta aluetta.

- Jos alkuperäiskappale on tulostuskokoa pienempi, siirrä alkuperäiskappale 4 millimetrin päähän kuvausalustan kulmasta. Kopioi asiakirja uudelleen.
- Kun alkuperäiskappale on halutun tulosteen kokoinen, voit pienentää kuvaa Pienennä/suurennatoiminnolla, jotta kopio ei rajaudu.

#### Kopioiden heijastusongelmien ratkaiseminen

Jos teet asiakirjasta kopion ja siinä on liikaa heijastumia, muuta Skannaus-tilaa.

1. Nosta kameravarsi kokonaan auki.

2. Aseta asiakirja tai esine skannausalustalle etupuoli ylöspäin. Kohdista asiakirjojen vasen yläkulma skannausalustan oikean reunan ja takareunan harjanteita vasten.

3. Valitse aloitusnäytössä Kopioi-painike.

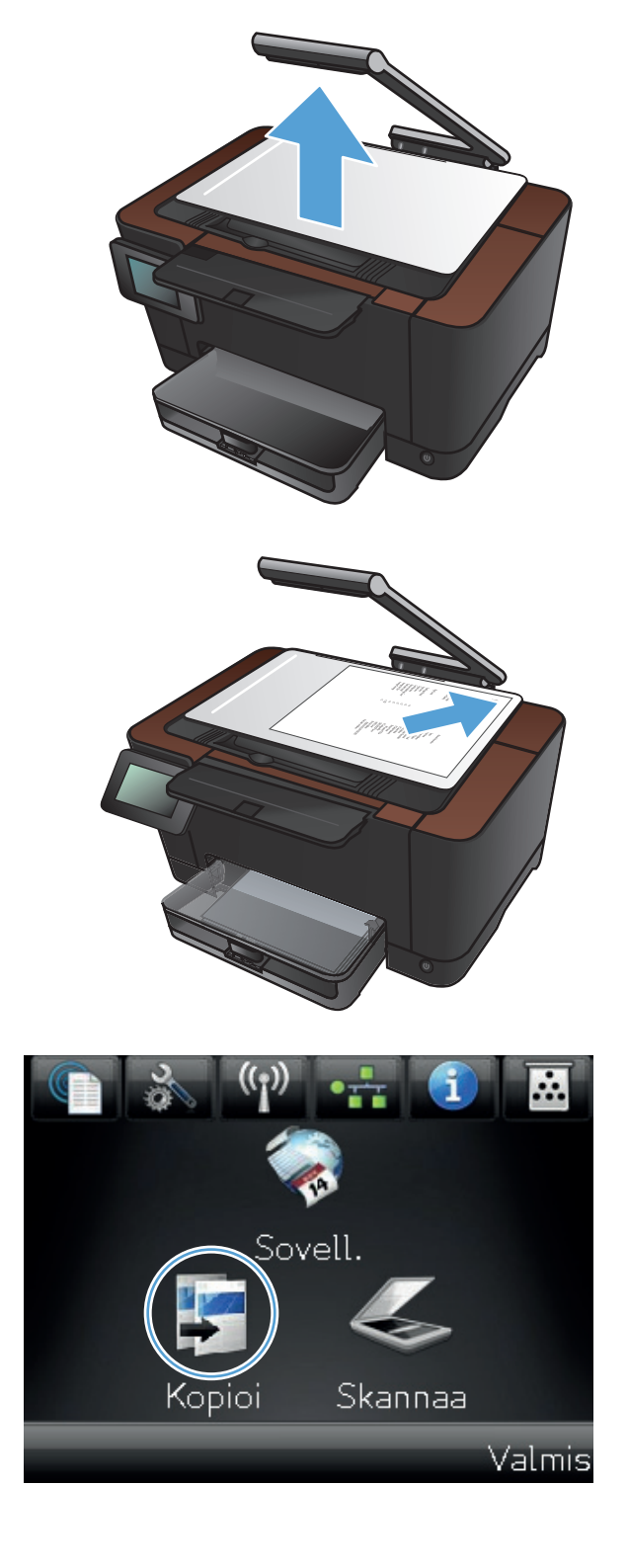

- **4.** Nuolilla voit selata Skannaus-asetuksia ja valita Asiakirja-asetuksen.
- Kopiointi 1234 Skannaus Autom. H.kortti Asetukset Musta Väri 🛃 Kopiointi 1234 Skannaus Autom. H.kortti Asetukset 🕑 Musta Väri
- 5. Aloita kopiointi painamalla Musta- tai Väripainiketta.

Jos teet kohteesta kopion ja siinä on liikaa heijastumia, yritä siirtää kohde kuvausalustan toiseen osaan. Kun kohteet asetetaan suoraan kameran alle, kopioidussa tai skannatussa tulosteessa on todennäköisimmin heijastumia.

# Sähköpostiin skannaamiseen liittyvien ongelmien ratkaisu

Jos sähköpostiin skannaamiseen liittyviä ongelmia ilmenee, kokeile seuraavia ratkaisuja:

- Varmista, että tämä toiminto on määritetty. Jos toimintoa ei ole määritetty, määritä se HP Device Toolboxin (Windows) tai HP-apuohjelman (Mac OS X:lle) ohjatulla asennuksella.
- Varmista, että Sähköpostiin skannaaminen -toiminto on käytössä. Jos se on poistettu käytöstä, ota toiminto käyttöön HP Device Toolboxissa (Windows) tai HP-apuohjelmassa (Mac OS X:lle).
- Varmista, että laite on kytketty tietokoneeseen tai verkkoon.

#### Yhteyttä sähköpostipalvelimeen ei voi muodostaa

- Varmista, että SMTP-palvelimen nimi on oikein. Tarkista tämä asetus järjestelmänvalvojalta tai Internet-palveluntarjoajalta.
- Jos laite ei voi muodostaa suojattua yhteyttä SMTP-palvelimeen, yritä ilman suojattua yhteyttä tai kokeile eri palvelinta tai porttia. Tarkista tämä asetus järjestelmänvalvojalta tai Internetpalveluntarjoajalta.
- Jos SMTP-palvelin vaatii todennuksen, varmista, että käytät oikeaa käyttäjätunnusta ja salasanaa.
- Jos SMTP-palvelin käyttää todennusmenetelmää, jota ei tueta, kokeile toista palvelinta. Tarkista tämä asetus järjestelmänvalvojalta tai Internet-palveluntarjoajalta.

#### Sähköposti epäonnistui

- Tarkista, että annetut sähköpostiosoitteet ovat oikein.
- Jos sähköpostin koko on liian suuri, lähetä vähemmän sivuja tai pienennä skannaustarkkuutta.

#### Skannaaminen ei onnistu

- Jos sinua pyydetään antamaan PIN-koodi, anna lähtevän profiilin oikea PIN-koodi.
- Varmista, että vähintään yksi sähköpostiosoite on valittu Vastaanottaja-kentässä.

# Verkkokansioon skannaamiseen liittyvien ongelmien ratkaisu

Jos verkkokansioon skannaamiseen liittyviä ongelmia ilmenee, kokeile seuraavia ratkaisuja:

- Varmista, että tämä toiminto on määritetty. Jos toimintoa ei ole määritetty, määritä se HP Device Toolboxin (Windows) tai HP-apuohjelman (Mac OS X:lle) ohjatulla asennuksella.
- Varmista, että Verkkokansioon skannaaminen -toiminto on käytössä. Jos se on poistettu käytöstä, ota toiminto käyttöön HP Device Toolboxissa (Windows) tai HP-apuohjelmassa (Mac OS X:lle).
- Varmista, että laite on kytketty verkkoon.

#### Skannaus epäonnistui

- Varmista, että verkkopolku on oikeassa muodossa (//isäntä/jako/polku) ja että kansio on olemassa.
- Varmista, että verkkohakemistoa voi lukea ja että siihen voi kirjoittaa.
- Jos käytät skannattujen tiedostojen oletustiedostonimiä, varmista, ettei samannimisiä tiedostoja ole. Poista joitain aikaisemmin skannattuja tiedostoja.
- Käytä IP-osoitetta isäntänimen sijaan. Varmista, että laite ja isäntä on kytketty samaan verkkoon.
- Jos verkkokansio on suojattu salasanalla, anna oikea käyttäjätunnus ja salasana.
- Jos Levy täynnä-ilmoitus tulee näkyviin, poista joitakin tiedostoja verkkokansiosta.
- Katkaise tuotteesta virta ja kytke virta uudelleen. Skannaa uudelleen.

### Laite tulostaa hitaasti

Useat seikat vaikuttavat työn tulostukseen tarvittavan ajan pituuteen:

- erikoismateriaalin käyttö (esimerkiksi piirtoheitinkalvot, painava paperi tai erikoiskokoinen paperi)
- tulostinohjaimen tulostuslaatuasetukset
- tietojen käsittely- ja latausaika laitteessa
- grafiikan monimutkaisuus ja koko
- käytettävän tietokoneen nopeus
- USB- tai verkkoyhteys
- tuotteen I/O-asetukset.

Jos laite tulostaa hitaasti, kokeile seuraavia ratkaisutapoja.

- 1. Varmista, että tietokone vastaa laitteen teknisten ominaisuuksien vähimmäisvaatimuksia. Saat luettelon teknisistä tiedoista seuraavasta osoitteesta: <a href="http://www.hp.com/support/LJColorMFPM275nw">www.hp.com/support/LJColorMFPM275nw</a>.
- 2. Kun määrität laitteen tulostamaan tietyille paperityypeille, kuten paksulle paperille, laite tulostaa hitaammin kuin tavallisesti, jotta se voi kiinnittää väriaineen paperiin oikein. Jos paperityypin asetus ei vastaa käytettävän paperin tyyppiä, muuta asetus oikeanlaiseksi.
- 3. Kun määrität laitteen tulostuslaadun korkeaksi, laite tulostaa tavallista hitaammin. Voit muuttaa tulostusnopeutta muuttamalla tulostuslaatuasetuksia.
- 4. Jos tietokone tai laite on yhdistetty langattomaan verkkoon, heikko signaali tai häiriöt saattavat viivästyttää tulostustöitä.
- 5. Laite voi olla jäähtymistilassa. Odota, kunnes laite on jäähtynyt.
# USB-liitäntäongelmien ratkaiseminen

Jos olet liittänyt laitteen tietokoneeseen suoraan, tarkista kaapeli.

- Tarkista, että kaapeli on kytketty tietokoneeseen ja laitteeseen.
- Varmista, että kaapelin pituus on enintään 5 m. Kokeile toista lyhyempää kaapelia.
- Tarkista, että kaapeli toimii oikein kytkemällä se toiseen laitteeseen. Vaihda kaapeli tarvittaessa.

## Kiinteän verkon ongelmien ratkaiseminen

Tarkista seuraavat kohdat, kun haluat tarkistaa, että laitteen ja verkon välinen yhteys toimii. Ennen kuin aloitat, tulosta asetussivu laitteen ohjauspaneelista ja selvitä laitteen IP-osoite asetussivulta.

- Heikko fyysinen yhteys
- <u>Tietokone käyttää virheellistä IP-osoitetta laitteelle</u>
- Tietokone ei saa yhteyttä laitteeseen
- Laite käyttää verkolle virheellisiä yhteys- ja kaksisuuntaisuusasetuksia
- <u>Uudet ohjelmat saattavat aiheuttaa yhteensopivuusongelmia</u>
- <u>Tietokone tai työasema saattaa olla väärin määritetty</u>
- Laite on poistettu käytöstä, tai muut verkkoasetukset ovat virheellisiä

**HUOMAUTUS:** HP ei tue vertaisverkkoja (peer-to-peer), koska tämä on Microsoftin käyttöjärjestelmien ominaisuus eikä HP:n tulostinohjaimien ominaisuus. Siirry Microsoftin sivustoon osoitteessa <u>www.microsoft.com</u>.

## Heikko fyysinen yhteys

- 1. Varmista, että laite on liitetty oikeaan verkkoporttiin oikean pituisella kaapelilla.
- 2. Tarkista kaapeliliitäntöjen tukevuus.
- Tarkista yhteys laitteen taustapuolella olevasta verkkoliitännästä ja varmista, että keltainen toimintovalo ja vihreä linkin tilavalo palavat.
- 4. Jos ongelma ei poistu, kokeile toista kaapelia tai vaihda keskittimen porttia.

## Tietokone käyttää virheellistä IP-osoitetta laitteelle

- 1. Avaa tulostimen ominaisuudet ja valitse **Portit**-välilehti. Varmista, että valittuna on laitteen nykyinen IP-osoite. Laitteen IP-osoite näkyy laitteen asetussivulla.
- 2. Jos olet asentanut öaitteen käyttämällä HP:n TCP/IP-vakioporttia, valitse valintaruutu **Tulosta** aina tällä laitteella, vaikka sen IP-osoite muuttuisi.
- Jos olet asentanut laitteen käyttämällä Microsoftin TCP/IP-vakioporttia, käytä IP-osoitteen sijaan isäntänimeä.
- 4. Jos IP-osoite on oikea, poista laite ja lisää se uudelleen.

## Tietokone ei saa yhteyttä laitteeseen

- 1. Testaa verkkoyhteys ping-komennon avulla.
  - a. Avaa tietokoneessa komentorivikehote. Valitse Windowsissa ensin **Käynnistä** ja sitten **Suorita**. Kirjoita riville cmd.
  - **b.** Kirjoita ping ja sitten laitteen IP-osoite.

Avaa Mac OS X:ssä Verkkotyökalu ja kirjoita IP-osoite **Ping**-paneelin oikeaan kenttään.

- c. Jos ikkuna näyttää pyynnön ja vastauksen väliset ajat, verkko toimii.
- 2. Jos ping-komento ei onnistunut, tarkista, että verkkokeskittimiin on kytketty virta. Tarkista sitten, että verkkoasetukset, laite ja tietokone on määritetty samaan verkkoon.

# Laite käyttää verkolle virheellisiä yhteys- ja kaksisuuntaisuusasetuksia

Hewlett-Packard suosittelee tämän asetuksen jättämistä automaattiseen tilaan (oletusasetus). Jos muutat näitä asetuksia, myös verkon vastaavia asetuksia täytyy muuttaa.

## Uudet ohjelmat saattavat aiheuttaa yhteensopivuusongelmia

Varmista, että kaikki uudet ohjelmat on asennettu oikein ja ne käyttävät oikeaa tulostinohjainta.

### Tietokone tai työasema saattaa olla väärin määritetty

- 1. Tarkista verkko-ohjaimet, tulostinohjaimet ja verkon uudelleenohjaus.
- 2. Varmista, että käyttöjärjestelmä on määritetty oikein.

# Laite on poistettu käytöstä, tai muut verkkoasetukset ovat virheellisiä

- 1. Tarkista verkkoyhteyskäytännön tila asetussivulta. Ota se käyttöön tarvittaessa.
- 2. Määritä verkkoasetukset tarvittaessa uudelleen.

## Langattoman verkon ongelmien ratkaiseminen

## Langattoman yhteyden tarkistusluettelo

- Varmista, että verkkokaapeli ei ole liitetty.
- Varmista, että laitteeseen ja langattomaan reitittimeen on kytketty virta ja ne saavat virtaa. Varmista myös, että laitteen langaton radio on käytössä.
- Varmista, että SSID on oikea. Selvitä SSID tulostamalla asetussivu. Jos et ole varma, onko SSID oikea, suorita langaton asennus uudelleen.
- Varmista, että suojaustiedot ovat oikein suojatuissa verkoissa. Jos suojaustiedot ovat virheellisiä, suorita langaton asennus uudelleen.
- Jos langaton verkko toimii, yritä käyttää muita tietokoneita langattomassa verkossa. Jos verkossa on Internet-yhteys, yritä muodostaa yhteys Internetiin langattomassa verkossa.
- Varmista, että salausmenetelmä (AES tai TKIP) on sama laitteessa ja langattomassa käyttöpisteessä (WPA-suojausta käyttävissä verkoissa).
- Varmista, että laite on langattoman verkon kantoalueella. Useimmissa verkoissa laite voi olla enintään 30 metrin päässä langattomasta tukiasemasta (langaton reititin).
- Varmista, että langattoman signaalin tiellä ei ole esteitä. Poista suuret metalliesineet laitteen ja käyttöpisteen väliltä. Varmista, että pylväitä, seiniä tai metallia tai betonia sisältäviä tukipylväitä ei ole laitteen ja langattoman käyttöpisteen välillä.
- Varmista, että laite on kaukana sähkölaitteista, jotka saattavat häiritä langatonta signaalia. Monet laitteet voivat häiritä langatonta signaalia. Tällaisia laitteita ovat esimerkiksi moottorit, langattomat puhelimet, valvontakamerat, muut langattomat verkot ja jotkin Bluetooth-laitteet.
- Varmista, että tulostinohjain on asennettu tietokoneeseen.
- Varmista, että olet valinnut oikean tulostinportin.
- Varmista, että tietokone ja laite ovat yhteydessä samaan langattomaan verkkoon.

### Laite ei tulosta langattoman määrityksen suorittamisen jälkeen

- 1. Varmista, että laitteeseen on kytketty virta ja laite on valmiustilassa.
- 2. Poista tietokoneen kolmannen osapuolen palomuurit käytöstä.
- 3. Varmista, että langaton verkko toimii oikein.
- 4. Varmista, että tietokone toimii oikein. Käynnistä tarvittaessa tietokone uudelleen.

## Laite ei tulosta, ja tietokoneeseen on asennettu kolmannen osapuolen palomuuri

- 1. Päivitä palomuuri uusimmalla valmistajalta saatavissa olevalla ohjelmistopäivityksellä.
- 2. Jos ohjelmat pyytävät oikeutta läpäistä palomuuri, kun asennat laitteen tai yrität tulostaa, varmista että sallit ohjelmien suorittamisen.
- Poista palomuuri tilapäisesti käytöstä ja asenna langaton laite tietokoneeseen. Ota palomuuri taas käyttöön, kun olet suorittanut langattoman asennuksen loppuun.

# Langaton verkko ei toimi langattoman reitittimen tai laitteen siirtämisen jälkeen

Varmista, että reititin tai laite muodostaa yhteyden samaan verkkoon kuin tietokone.

- 1. Tulosta asetussivu.
- 2. Vertaa asetussivun SSID:tä tietokoneen tulostinmäärityksen SSID:hen.
- Jos numerot eivät ole samat, laitteet eivät ole yhteydessä samaan verkkoon. Tee laitteen langaton määritys uudelleen.

## Langattomaan laitteeseen ei voi yhdistää enempää tietokoneita

- Varmista, että muut tietokoneet ovat langattoman verkon kantoalueella ja että signaalin tiellä ei ole esteitä. Useimmissa verkoissa langattoman verkon kantoalue yltää 30 metrin päähän langattomasta käyttöpisteestä.
- 2. Varmista, että laitteeseen on kytketty virta ja laite on valmiustilassa.
- 3. Poista tietokoneen kolmannen osapuolen palomuurit käytöstä.
- 4. Varmista, että langaton verkko toimii oikein.
- 5. Varmista, että tietokone toimii oikein. Käynnistä tarvittaessa tietokone uudelleen.

## Langattoman laitteen yhteys katkeaa VPN-verkossa

• VPN-verkkoon ja muihin verkkoihin ei voi yleensä muodostaa yhteyttä samanaikaisesti.

## Verkko ei näy langattomien verkkojen luettelossa

- Varmista, että langattomaan reitittimeen on kytketty virta ja että se saa virtaa.
- Verkko saattaa olla piilotettu. Piilotettuun verkkoon voi kuitenkin muodostaa yhteyden.

## Langaton verkko ei toimi

- 1. Varmista, että verkkokaapeli ei ole liitetty.
- 2. Varmista, että langaton yhteys on katkennut, yrittämällä liittää muita laitteita verkkoon.
- 3. Testaa verkkoyhteys ping-komennon avulla.
  - **a.** Avaa tietokoneessa komentorivikehote. Valitse Windowsissa **Käynnistä** ja **Suorita**. Kirjoita riville cmd.
  - **b.** Kirjoita ping ja reitittimen IP-osoite.

Avaa Mac OS X:ssä Verkkotyökalu ja kirjoita IP-osoite **Ping**-paneelin oikeaan kenttään.

- c. Jos ikkuna näyttää pyynnön ja vastauksen väliset ajat, verkko toimii.
- 4. Varmista, että reititin tai laite muodostaa yhteyden samaan verkkoon kuin tietokone.
  - a. Tulosta asetussivu.
  - b. Vertaa asetusraportin SSID:tä tietokoneen tulostinmäärityksen SSID:hen.
  - **c.** Jos numerot eivät ole samat, laitteet eivät ole yhteydessä samaan verkkoon. Tee laitteen langaton määritys uudelleen.

### Langattoman verkon vianmääritystestin suorittaminen

Laitteen ohjauspaneelista voit suorittaa vianmääritystestin, joka antaa tietoja langattoman verkon asetuksista.

- 1. Valitse aloitusnäytössä Asetukset 🗞-painike.
- 2. Avaa seuraavat valikot:
  - Järjestelmän asetukset
  - Itsediagnostiikka
- Käynnistä testi koskettamalla Tee verkkotesti -painiketta. Laite tulostaa testitulokset sisältävän testisivun.

#### Langattoman verkon häiriöiden vähentäminen

Seuraavien vihjeiden avulla voit vähentää langattoman verkon häiriöitä:

- Säilytä langattomat laitteet kaukana suurista metalliesineistä, kuten arkistokaapeista, ja muista elektromagneettisista laitteista, kuten mikroaaltouuneista ja langattomista puhelimista. Nämä esineet voivat häiritä radiosignaaleja.
- Säilytä langattomat laitteet kaukana suurista muuratuista rakenteista ja muista rakenteista. Rakenteet saattavat imeä itseensä radioaaltoja ja heikentää signaalia.
- Aseta langaton reititin keskeiselle paikalle näköetäisyydelle verkon langattomista laitteista.

# Laitteen ohjelmiston ongelmien ratkaiseminen Windowsissa

## Laitteen tulostinohjain ei näy Tulostin-kansiossa

- 1. Asenna laitteen ohjelmisto uudelleen.
- **HUOMAUTUS:** Sulje kaikki avoimet sovellukset. Voit sulkea sovelluksen, jonka kuvake näkyy ilmaisinalueella, napsauttamalla kuvaketta hiiren kakkospainikkeella ja valitsemalla **Close** (Sulje) tai **Disable** (Poista käytöstä).
- 2. Liitä USB-kaapeli eri USB-porttiin tietokoneessa.

## Ohjelmiston asennuksen aikana näytettiin virhesanoma

- 1. Asenna laitteen ohjelmisto uudelleen.
- **HUOMAUTUS:** Sulje kaikki avoimet sovellukset. Voit sulkea sovelluksen, jonka kuvake näkyy ilmaisinalueella, napsauttamalla kuvaketta hiiren kakkospainikkeella ja valitsemalla **Close** (Sulje) tai **Disable** (Poista käytöstä).
- 2. Tarkista levytilan määrä asemassa, johon asennat ohjelmistoa. Yritä tarvittaessa vapauttaa tarvittava määrä levytilaa ja asenna laitteen ohjelmisto uudelleen.
- 3. Suorita tarvittaessa Levyn eheytys ja asenna laitteen ohjelmisto uudelleen.

## Laite on Valmis-tilassa, mutta mitään ei tulostu

- 1. Tulosta asetussivu ja varmista, että laite toimii.
- 2. Varmista, että kaikki kaapelit on asianmukaisesti kytketty ja että ne ovat annettujen teknisten tietojen mukaisia. Tämä koskee USB- ja virtakaapeleita. Kokeile uutta kaapelia.
- 3. Varmista, että asetussivun IP-osoite vastaa ohjelmistoportin IP-osoitetta. Tee jokin seuraavista toimista:

#### Windows XP, Windows Server 2003, Windows Server 2008 ja Windows Vista

- a. Napsauta Käynnistä.
- **b.** Valitse **Asetukset**.
- c. Valitse Tulostimet ja faksit (oletusarvoinen Käynnistä-valikkonäkymä) tai valitse Tulostimet (perinteinen Käynnistä-valikko).
- d. Napsauta laiteohjaimen kuvaketta hiiren kakkospainikkeella ja valitse Ominaisuudet.
- e. Valitse Portit-välilehti ja Määritä portti.

- f. Tarkista IP-osoite ja valitse OK tai Peruuta.
- **g.** Jos IP-osoitteet eivät vastaa toisiaan, poista ohjain ja asenna se uudelleen käyttämällä oikeaa IP-osoitetta.

#### Windows 7

- a. Napsauta Käynnistä.
- b. Valitse Tulostimet ja muut laitteet.
- c. Napsauta ohjaimen kuvaketta hiiren kakkospainikkeella ja valitse sitten **Tulostimen** ominaisuudet.
- d. Valitse Portit-välilehti ja Määritä portti.
- e. Tarkista IP-osoite ja valitse OK tai Peruuta.
- **f.** Jos IP-osoitteet eivät vastaa toisiaan, poista ohjain ja asenna se uudelleen käyttämällä oikeaa IP-osoitetta.

# Laitteen ohjelmiston ongelmien ratkaiseminen Mac OS X:ssä

- <u>Tulostinohjainta ei näy Tulosta ja faksaa -luettelossa</u>
- Laitteen nimi ei näy Tulosta ja faksaa -luettelon laiteluettelossa
- Laiteohjain ei määritä automaattisesti Tulosta ja faksaa -luettelossa valittua laitetta
- <u>Tulostustyötä ei lähetetty haluamaasi laitteeseen</u>
- <u>USB-kaapelilla tietokoneeseen kytketty laite ei näy Tulosta ja faksaa -luettelossa, kun ohjain on valittu</u>
- Käytät yleistä tulostinohjainta USB-yhteyden kanssa

## Tulostinohjainta ei näy Tulosta ja faksaa -luettelossa

- 1. Varmista, että laitteen GZ-tiedosto on seuraavassa kovalevyn kansiossa: Library/Printers/ PPDs/Contents/Resources. Asenna ohjelmisto uudelleen tarvittaessa.
- 2. Jos GZ-tiedosto on kansiossa, PPD-tiedosto saattaa olla viallinen. Poista tiedosto ja asenna ohjelmisto uudelleen.

## Laitteen nimi ei näy Tulosta ja faksaa -luettelon laiteluettelossa

- 1. Varmista, että kaapelit on kytketty oikein ja että laite on käynnissä.
- 2. Tulosta asetussivu ja tarkista tuotteen nimi. Varmista, että asetussivulla oleva nimi vastaa laitteen nimeä Tulosta ja faksaa -luettelossa.
- 3. Vaihda USB- tai verkkokaapeli laadukkaaseen kaapeliin.

## Laiteohjain ei määritä automaattisesti Tulosta ja faksaa -luettelossa valittua laitetta

- 1. Varmista, että kaapelit on kytketty oikein ja että laite on käynnissä.
- 2. Varmista, että laitteen GZ-tiedosto on seuraavassa kovalevyn kansiossa: Library/Printers/ PPDs/Contents/Resources. Asenna ohjelmisto uudelleen tarvittaessa.
- Jos GZ-tiedosto on kansiossa, PPD-tiedosto saattaa olla viallinen. Poista tiedosto ja asenna ohjelmisto uudelleen.
- 4. Vaihda USB- tai verkkokaapeli laadukkaaseen kaapeliin.

## Tulostustyötä ei lähetetty haluamaasi laitteeseen

- 1. Avaa tulostusjono ja aloita tulostyö uudelleen.
- Toinen tuote, jolla on sama tai lähes sama nimi, on voinut vastaanottaa tulostustyösi. Tulosta asetussivu ja tarkista tuotteen nimi. Varmista, että asetussivulla oleva nimi vastaa laitteen nimeä Tulosta ja faksaa -luettelossa.

## USB-kaapelilla tietokoneeseen kytketty laite ei näy Tulosta ja faksaa -luettelossa, kun ohjain on valittu

#### Ohjelmiston vianmääritys

▲ Tarkista, että Mac-käyttöjärjestelmä on Mac OS X 10.5 tai uudempi.

#### Laitteiston vianmääritys

- 1. Varmista, että laitteen virta on kytketty.
- 2. Varmista, että USB-kaapeli on kytketty oikein.
- 3. Tarkista, että käytät oikeanlaista nopeaa USB-kaapelia.
- 4. Varmista, ettei liian moni USB-laite saa käyttöjännitettään samasta ketjusta. Irrota kaikki laitteet ketjusta ja kytke kaapeli suoraan tietokoneen USB-porttiin.
- 5. Tarkista, onko ketjussa peräkkäin yli kaksi virtalähteetöntä USB-keskitintä. Irrota kaikki laitteet ketjusta ja kytke kaapeli suoraan tietokoneen USB-porttiin.

HUOMAUTUS: iMac-näppäimistö on virtalähteetön USB-hubi.

## Käytät yleistä tulostinohjainta USB-yhteyden kanssa

Jos kytkit USB-kaapelin, ennen kuin asensit ohjelmiston, on mahdollista, että käytät yleistä tulostinohjainta tämän laitteen ohjaimen sijaan.

- 1. Poista yleinen tulostinohjain.
- Asenna ohjelmisto uudelleen laitteen mukana tulleelta CD-levyltä. Liitä USB-kaapeli vasta, kun ohjelmiston asennusohjelma niin kehottaa.
- Jos useita tulostimia on asennettu, varmista, että olet valinnut oikean tulostimen Tulostavalintataulun avattavasta Muotoile-valikosta.

# **Ohjelmiston poistaminen (Windows)**

#### Windows **XP**

- 1. Valitse Käynnistä ja valitse sitten Ohjelmat.
- 2. Valitse **HP** ja sitten laitteen nimi.
- 3. Valitse Poista asennus ja poista ohjelmisto näytön ohjeiden mukaisesti.

#### Windows Vista ja Windows 7

- 1. Valitse Käynnistä ja Kaikki ohjelmat.
- 2. Valitse HP ja sitten laitteen nimi.
- 3. Valitse **Poista asennus** ja poista ohjelmisto näytön ohjeiden mukaisesti.

# **Ohjelmiston poistaminen (Mac OS X)**

Ohjelmiston asennuksen poistaminen edellyttää järjestelmänvalvojan oikeuksia.

- 1. Irrota laite tietokoneesta.
- 2. Avaa Ohjelmat.
- 3. Valitse Hewlett Packard.
- 4. Valitse HP:n ohjelmiston poisto-ohjelma.
- 5. Etsi laite luettelosta ja valitse Poista asennus.
- 6. Kun ohjelmiston asennus on poistettu, käynnistä tietokone uudelleen ja tyhjennä roskakori.

# 9 Tarvikkeet ja lisävarusteet

- Osien, lisävarusteiden ja tarvikkeiden tilaaminen
- <u>HP ja muut kuin HP-tarvikkeet</u>
- HP:n väärennösten vastainen Web-sivusto

# Osien, lisävarusteiden ja tarvikkeiden tilaaminen

| HP:n alkuperäinen tulostuskasetti, kuvarumpu ja paperi | www.hp.com/go/suresupply                                  |  |
|--------------------------------------------------------|-----------------------------------------------------------|--|
| Tilaa aitoja HP:n osia tai lisävarusteita              | www.hp.com/buy/parts                                      |  |
| Tilaaminen huollon tai tuotetuen kautta                | Ota yhteys HP:n valtuuttamaan huoltoon tai tukipalveluun. |  |

| Ongelma                      | Tuotenumero | Kasetin numero | Κυναυς                                                   |
|------------------------------|-------------|----------------|----------------------------------------------------------|
| HP LaserJet -tulostuskasetti | CE310A      | 126A           | Musta tulostuskasetti ja HP<br>ColorSphere -väriaine     |
|                              | CE311A      | 126A           | Syaani tulostuskasetti ja HP<br>ColorSphere -väriaine    |
|                              | CE312A      | 126A           | Keltainen tulostuskasetti ja HP<br>ColorSphere -väriaine |
|                              | CE313A      | 126A           | Magenta tulostuskasetti ja HP<br>ColorSphere -väriaine   |
| Kuvarumpu                    | CE314A      |                | Vaihtokuvarumpu                                          |
| USB 2.0 -tulostinkaapeli     | C6518A      |                | (2 metrin vakio) liitäntäkaapeli                         |

**HUOMAUTUS:** Tuotetakuu kattaa tähän laitteeseen asennetun kuvarummun. Vaihtokuvarummuilla on vuoden rajoitettu takuu asennuspäivästä lähtien. Kuvarummun asennuspäivä näkyy tarvikkeiden tilasivulla. HP:n Premium Protection -takuu kattaa ainoastaan laitteen tulostuskasetit.

## HP ja muut kuin HP-tarvikkeet

Hewlett-Packard Company ei voi suositella uusia eikä uusittuja tulostuskasetteja ja kuvarumpuja, jotka eivät ole HP:n valmistamia.

**HUOMAUTUS:** Muun valmistajan kuin HP:n toimittaman tulostuskasetin tai uudelleentäytetyn tulostuskasetin käyttö ei vaikuta HP:n tulostintuotteita koskevaan asiakastakuuseen tai asiakkaan kanssa tehtävän HP-tukipalvelusopimuksen ehtoihin. Jos kuitenkin laitteen virhetoiminto tai vahingoittuminen johtuu muun valmistajan kuin HP:n tulostuskasetin tai uudelleentäytetyn tulostuskasetin käytöstä, HP laskuttaa normaalin aika- ja materiaalihinnastonsa mukaan laitteen huollosta kyseisen virhetoiminnon tai vahingoittumisen vuoksi.

## HP:n väärennösten vastainen Web-sivusto

Siirry osoitteeseen <u>www.hp.com/go/anticounterfeit</u>, kun olet asentanut HP:n tulostuskasetin ja ohjauspaneelissa on ilmoitus, että kasetti ei ole HP:n. HP auttaa määrittämään tuotteen aitouden ja etsii ratkaisun ongelmaan.

Muun kuin aidon HP-värikasetin voi tunnistaa seuraavien merkkien avulla:

- Tarvikkeiden tilasivun mukaan laitteeseen on asennettu jonkin muun valmistajan tarvike.
- Värikasetin käyttämisessä on paljon ongelmia.
- Kasetti ei ole samannäköinen kuin yleensä (esimerkiksi pakkaus on erilainen kuin HP:n pakkaus).

# **Hakemisto**

#### A

AirPrint 61 aliverkon peite 124 aloitusnäkymä, ohjauspaneeli 12 arkistolaatuinen tulostus 59 asetukset ohjaimen asetukset (Macintosh) 31, 32 ohjaimet 24 ohjaimet (Macintosh) 26 tehdasasetukset, palauttaminen 150 verkkoraportti 14 asetussivu 14 asiakirjojen koon muuttaminen kopioiminen 82 Macintosh 47 Windows 46 asiakirjojen pienentäminen kopioiminen 82 asiakirjojen skaalaaminen kopioiminen 82 Macintosh 47 Windows 46 asiakirjojen suurentaminen kopioiminen 82

#### E

EconoMode-asetus 130 erikoiskansipaperi tulostaminen (Mac) 45 erikoiskansipaperit tulostaminen (Windows) 44 esiasetukset (Macintosh) 31, 32 etukansi, sijainti 8

#### F

fontit luettelot, tulostaminen 14

#### Н

harmaasävytulostus, Windows 59 henkilökortit kopioiminen 87 HP:n huijausten vastainen Websivusto 184 HP:n sulautettu Web-palvelin avaaminen 124, 129 laitteen nimen vaihtaminen 124 salasanan vaihtaminen 129 verkkoasetusten muuttaminen 124 HP:n uudelleenmääritysapuohjelma verkkoasennus 122 HP:n Web-palvelut käyttöönotto 123 sovellukset 123 HP:n Web-palvelut, käyttöönotto 60 HP-apuohjelma, Macintosh 128 HP-apuohjelma Macintoshtietokoneisiin avaaminen 128 ominaisuudet 128 HP Device Toolbox, käyttäminen 126 HP Easy Color käyttäminen 53 poistaminen käytöstä 53 HP ePrint, käyttäminen 60 HP Scan -ohjelmisto (Mac) 115 HP Scan -ohjelmisto (Windows) 114 huijausten vastainen Web-sivusto 184 huoltosivu 14

#### . .

IPv4-osoite 124

#### Κ

kaksipuoliasetukset, muuttaminen 125 kaksipuolinen tulostaminen Mac 35 Windows 33 kamera, sijainti 8 kameran linssinsuojus puhdistaminen 165 kansiot skannaaminen verkkoon 118 kasetit muut kuin HP:n 184 osanumerot 184 tarvikkeiden tilasivu 14 koko, kopio pienentäminen tai suurentaminen 82 kontrastiasetukset kopio 93 kopioiden lajittelu 73 kopioiminen kaksipuolinen 78 kontrasti, säätäminen 93 kuvanlaadun muuttaminen 96 laatu, säätäminen 90 oletusasetusten palauttaminen 110 paperikoko ja -tyyppi 104 pienentäminen 82 reunasta reunaan 165 suurentaminen 82 useita kopioita 66 uusien oletusasetusten määrittäminen 108 vaaleus/tummuusasetukset 93

vedostila 100 värillinen tai mustavalkoinen 85 kopioinnin oletusasetukset muuttaminen 108 oletusasetusten palauttaminen 110 kopiointi lajittelu 73 monisivuiset alkuperäiskappaleet 69 yksittäiset kopiot 64 165 kopiolaatu, parantaminen kopiomäärä, muuttaminen 66 kuvarumpu arvioitu jäljellä oleva käyttöikä 162 kierrätys 139 käyttäminen, kun vähissä 132 tuotenumero 184 vaihtaminen 139 vikojen tarkistaminen 163 vähissä olevan väriaineen kynnysasetukset 132 kuvausalusta puhdistaminen 165 kuvausalusta, sijainti 8 Käyttösivu 14

#### L

langaton verkko vianmääritys 174 langattoman verkon häiriöt 176 lepotilan viive käyttöön ottaminen 130 käytöstä poistaminen 130 lihotus 55 liitäntäportit sijainti 9 lisävarusteet tilaaminen 183, 184 lokero, tuloste paperitukokset, poistaminen 157 lokero, tulostesijainti 8 lokerot kapasiteetti 20 tuetut paperikoot 16

tuetut paperityypit 17 tukokset, poistaminen 154 lukitseminen laite 129 luukun vapautin, sijainti 8

#### M

Mac ongelmat, vianmääritys 179 skannaaminen TWAINyhteensopivan ohjelman avulla 116 Macintosh HP-apuohjelma 128 ohjaimen asetukset 26, 31, 32 mallinumero, sijainti 10 monisivuiset alkuperäiskappaleet kopiointi 69 mukautetut kopiokoot 82 muut kuin HP:n tarvikkeet 184 määrittäminen sähköpostiin ja verkkokansioon skannaaminen 117

#### Ν

Neutraali harmaa 55

#### 0

OCR-ohjelma 116 ohjaimet asetukset (Macintosh) 31, 32 asetusten muuttaminen (Macintosh) 26 asetusten muuttaminen (Windows) 24 esiasetukset (Macintosh) 31, 32 käyttösivu 14 ohjauspaneeli aloitusnäkymä 12 ohje 151 painikkeet ja merkkivalot 11 Raportit-valikko 14 sijainti 8 valikkokartta, tulostus 14 ohje, ohjauspaneelin 151 ohjelma skannaaminen TWAIN- tai WIAohjelmasta 116 ohjelman poistaminen Macintoshissa 182

ohjelmisto HP-apuohjelma (Mac) 128 ongelmat 177 poistaminen Macintoshissa 182 poistaminen Windowsissa 181 Readiris OCR 116 oletusasetukset, palauttaminen 150 oletusyhdyskäytävä, määrittäminen 124 onaelmien ratkaiseminen hidas vaste 170 optinen tekstintunnistus, ohjelma 116 osanumerot tulostuskasetit 184

#### Ρ

paperi tilaaminen 184 tuetut koot 16 tuetut tyypit 17 tukokset 152 valitseminen 161 paperi, kannet tulostaminen (Mac) 45 tulostaminen (Windows) 44 paperikoot kopiointiasetukset 104 mukautettujen kokojen valitseminen (Mac) 58 mukautettujen kokojen valitseminen (Windows) 58 valitseminen (Mac) 58 valitseminen (Windows) 58 paperin lisääminen lokeron kapasiteetti 20 suunta 20 syöttölokero 19 paperin poimintaongelmat ratkaiseminen 152 paperin suunta paperin lisääminen 20 paperitukokset. Katso tukokset paperityypit kopiointiasetukset 104 valitseminen (Mac) 43 valitseminen (Windows) 41

PCL-fonttiluettelo 14 peruuttaminen tulostustyö (Mac) 57 tulostustyö (Windows) 57 pienikokoiset asiakirjat kopioiminen 87 pikavalinnat (Windows) käyttö 28 luominen 29 portit sijainti 9 PS-fonttiluett. 14 puhdistaminen kameran linssinsuojus 165 kuvausalusta 165 paperirata 161 pystysuunta muuttaminen (Mac) 40 muuttaminen (Windows) 39

#### R

raportit Diagnostiikkasivu 14 Esittelysivu 14 Huoltosivu 14 Käyttösivu 14 Määritysraportti 14 PCL6-fonttiluettelo 14 PCL-fonttiluettelo 14 PS-fonttiluettelo 14 Tarvikk. tila 14 Tulostuslaatu-sivu 14 Valikkorakenne 14 Verkon yhteenveto 14 Värinkäyttöloki 14 Raportit-valikko 14 Readiris-OCR-ohjelma 116 reunasta reunaan -tulostaminen 165 reunojen hallinta 55

#### S

sammutusviive asetus 130 sarjanumero, sijainti 10 sisäinen ohjetoiminto, ohjauspaneelin 151 sivuja arkilla valitseminen (Mac) 38 valitseminen (Windows) 36 sivukoot asiakirjojen skaalaaminen vastaavaksi (Mac) 47 asiakirjojen skaalaaminen vastaavaksi (Windows) 46 sivumäärä 14 sivun suunta muuttaminen (Mac) 40 muuttaminen (Windows) 39 skannaaminen HP Scan -ohjelmistolla (Mac) 115 HP Scan -ohjelmistolla (Windows) 114 optinen tekstintunnistusohjelmisto 116 sähköpostiin 119 sähköpostiin, määritys 117 TWAIN-yhteensopiva ohjelma 116 verkkokansioon 118 verkkokansioon, määritys 117 WIA-yhteensopiva ohjelma 116 sovellukset lataaminen 123 Sovellukset-valikko 123 Sulautettu Web-palvelin avaaminen 124, 129 laitteen nimen vaihtaminen 124 salasanan vaihtaminen 129 verkkoasetusten muuttaminen 124 suunta muuttaminen (Mac) 40 muuttaminen (Windows) 39 svöttölokero materiaalin lisääminen 19 sijainti 8 sähköposti skannaaminen 119 säästöasetukset 130

#### T

takaluukku sijainti 9 tukokset 158 takatulostuslokero sijainti 8 tarvikkeet käyttäminen, kun vähissä 132 muut kuin HP:n 184 osanumerot 184 tila, tarkasteleminen HPapuohjelmalla (Mac) 128 tilaaminen 183, 184 vähissä olevan väriaineen kynnysasetukset 132 väärennös 184 tarvikkeet, tilaaminen Web-sivustot 183 tarvikkeiden tilasivu 14 tulostaminen 162 TCP/IP IPv4-parametrien määrittäminen manuaalisesti 124 tehdasasetukset, palauttaminen 150 tehdasasetusten palauttaminen 150 tila aloitusnäkymä, ohjauspaneeli 12 HP-apuohjelma, Macintosh 128 tarvikkeet, raportin tulostaminen 14 tilaaminen tarvikkeet ja lisävarusteet 184 toistuvat jäljet, vianmääritys 164 toistuvat tulostusviat, vianmääritys 164 tukokset estäminen 152 lokerot, poistaminen 154 määrän seuranta 14 paikantaminen 154 takaluukku, poistaminen 158 tulostelokero, poistaminen 157 tulostaminen asetukset (Macintosh) 31, 32 laiteraportit 14 reunasta reunaan 165 tulostaminen molemmille puolille Mac 35 Windows 33 tulostinohjaimet (Macintosh) asetukset 31, 32 asetusten muuttaminen 26

tulostinohjaimet (Windows) asetusten muuttaminen 24 tulostinohjain (Windows) tuetut 23 tulostuskasetit arvioitu jäljellä oleva käyttöikä 162 kierrätys 134 käyttäminen, kun vähissä 132 muut kuin HP:n 184 osanumerot 184 tarkistus vaurioiden varalta 163 tarvikkeiden tilasivu 14 vaihtaminen 134 vähissä olevan väriaineen kynnysasetukset 132 tulostuskasettilokeron luukun vapautin, sijainti 8 tulostuslaatu parantaminen 160 tulostuslaatu-sivu tulkinta 162 tulostaminen 162 tulostustyö peruuttaminen (Windows) 57 tulostustyöt peruuttaminen (Mac) 57 tummuus, kontrastiasetukset kopio 93 tuotenumerot kuvarumpu 184 TWAIN-yhteensopiva ohjelma, skannaaminen 116

#### U

USB-kaapeli, tuotenumero 184 USB-liitäntä vianmääritys 171 USB-portti sijainti 9 useita sivuja arkilla tulostaminen (Mac) 38 tulostaminen (Windows) 36

#### V

vaakasuunta muuttaminen (Mac) 40 muuttaminen (Windows) 39 vaaleus kopion kontrasti 93 valikot, ohjauspaneeli kartta, tulostus 14 100 vedostila, kopioiminen verkko asetukset, muuttaminen 124 asetukset, tarkasteleminen 124 laitteen nimi, vaihtaminen 124 salasana, asettaminen 129 salasana, vaihtaminen 129 verkkokansio skannaaminen 118 verkkoportti sijainti 9 verkon hallinta 124 verkot aliverkon peite 124 asetusraportti 14 asetussivu 14 IPv4-osoite 124 laitteen asentaminen 122 oletusyhdyskäytävä 124 vesileimat tulostaminen (Mac) 59 tulostaminen (Windows) 59 vianmääritykset tukokset 152 vianmääritys hidas tulostaminen 170 kiinteä verkko 172 langaton verkko 174 Mac-ongelmat 179 paperinsyötön ongelmat 152 tarkistusluettelo 148 toistuvat virheet 164 USB-liitäntä 171 verkko-ongelmat 172 Windows-ongelmat 177 viat, toistuvat 164 vihkot tulostaminen (Mac) 50 tulostaminen (Windows) 48 virheet ohjelmisto 177 väri Neutraali harmaa 55 puolisävyasetukset 55 reunojen hallinta 55

täsmäys 56

väriasetukset HP EasyColor 53 muuttaminen manuaalisesti 55 määrittäminen (Mac) 52 määrittäminen (Windows) 51 värien kohdistus, kalibrointi 162 värillinen tai mustavalkoinen kopioiminen 85 värinkäyttöloki 14 värintäsmäys 56 värit tulosteen ja näytön 56 väriteema muuttaminen (Windows) 54 väärennettyjen tarvikkeiden ilmianto 184 väärennetyt tarvikkeet 184

#### W

Web-palvelut käyttöönotto 123 sovellukset 123 Web-sivustot tarvikkeet, tilaaminen 183 vihjeraportit 184 WIA-yhteensopiva ohjelma, skannaaminen 116 Windows ohjainasetukset 24 skannaaminen TWAIN- tai WIAohjelmasta 116 Windows-ohjelmiston asennuksen poistaminen 181

### Y

yhdyskäytävä, oletuksen määrittäminen 124 yhteysnopeuden asetukset 125

 $\ensuremath{\textcircled{\sc 0}}$  2011 Hewlett-Packard Development Company, L.P.

www.hp.com

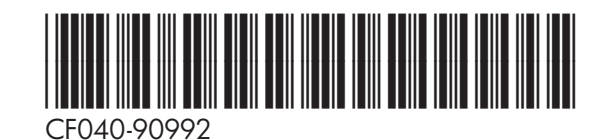

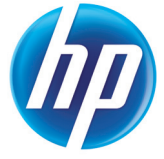